Updated: 9 August 2024

This guide will cover all features of the OPtimize scheduling app used to schedule and manage surgeries by sales consultants. A video training brief can be found at: <u>https://youtu.be/9x4\_TuP2oDs</u> and timestamps are included in <u>Appendix B</u>.

| OPtimize          | ×       |
|-------------------|---------|
| Change Team       | ~       |
| Cases             |         |
| Sales Metrics     |         |
| Billing           |         |
| Reports           |         |
| Inventory         |         |
| Device Experience | Reports |
| Preferences       |         |
| Sync Data         |         |
| Calendar Feed     |         |
| Notifications     |         |
| Settings          |         |
| Log Out           |         |
|                   |         |

# Contents

| Logging In                                                                  | 5  |
|-----------------------------------------------------------------------------|----|
| Main Menu                                                                   | 6  |
| Cases (Calendar)                                                            | 7  |
| Aggregate Screen                                                            | 9  |
| Search Cases                                                                |    |
| Add New Case                                                                |    |
| Case Details                                                                |    |
| Billing Details                                                             |    |
| Case History                                                                |    |
| Sets                                                                        |    |
| Sales Metrics                                                               |    |
| Opening Sales Metrics spreadsheet on an iOS device with Excel app installed |    |
| Sorting and Filtering with Excel on an iOS device                           |    |
| Inventory                                                                   |    |
| Office and ExpressCare Sets                                                 |    |
| Move Set Locations                                                          | 21 |
| Consignment Inventory                                                       |    |
| Sync Inventory                                                              |    |
| View Inventory                                                              | 23 |
| Scan Inventory                                                              | 24 |
| Managing Scan Sessions                                                      | 25 |
| Using Scan Sessions to Cycle Count                                          | 26 |
| Recommended Scanners                                                        | 27 |
| Backorders                                                                  |    |
| Shipment Information                                                        |    |
| Device Experience Reports (DERs)                                            |    |
| Case DERs                                                                   |    |
| Non-Case DERs                                                               |    |
| Preferences (Office Set Templates)                                          |    |
| Add a Preference                                                            |    |
| Edit or Delete a Preference                                                 |    |
| Copy a Preference                                                           |    |

| Products Used in a Case (Scanning, Submitting, and Viewing)     |    |
|-----------------------------------------------------------------|----|
| Entering Products                                               | 35 |
| Scanning                                                        |    |
| Inventory Type Designation                                      |    |
| Manually Entering Products                                      |    |
| Adding Other Charges                                            |    |
| Adding DGRs (i.e. Sticker Sheets)                               | 40 |
| Submitting Products                                             | 42 |
| Viewing Submitted Products                                      | 42 |
| VELYS Tracking                                                  | 43 |
| X-Rays                                                          | 44 |
| Billing                                                         | 45 |
| Missing DGRs                                                    | 46 |
| Missing POs                                                     | 46 |
| Not Billed                                                      | 47 |
| Billed Cases                                                    |    |
| Advance Case Management (ACM)                                   | 49 |
| Push Notifications                                              | 50 |
| Case Details                                                    | 51 |
| Cancelled Case                                                  | 52 |
| X-rays (DICOMs and Template Report)                             | 53 |
| Products                                                        | 54 |
| ACM Flags                                                       | 56 |
| Select Products                                                 | 57 |
| Reports                                                         | 58 |
| Sync Data                                                       | 59 |
| Notifications                                                   | 60 |
| Settings                                                        | 61 |
| Installing App Updates                                          | 62 |
| Troubleshooting                                                 | 63 |
| Missing or Incorrect Data                                       | 63 |
| App Freezes                                                     | 63 |
| Error Message                                                   | 63 |
| Appendix A: Exporting the Case Schedule to an External Calendar | 64 |
| Obtaining the Feed from the App                                 | 64 |

| iC  | S Calendar Feed                             | .65 |
|-----|---------------------------------------------|-----|
| G   | oogle Calendar Feed                         | .67 |
| 0   | utlook Calendar Feed                        | .68 |
| Арр | endix B: YouTube training video timestamps: | .70 |

## Logging In

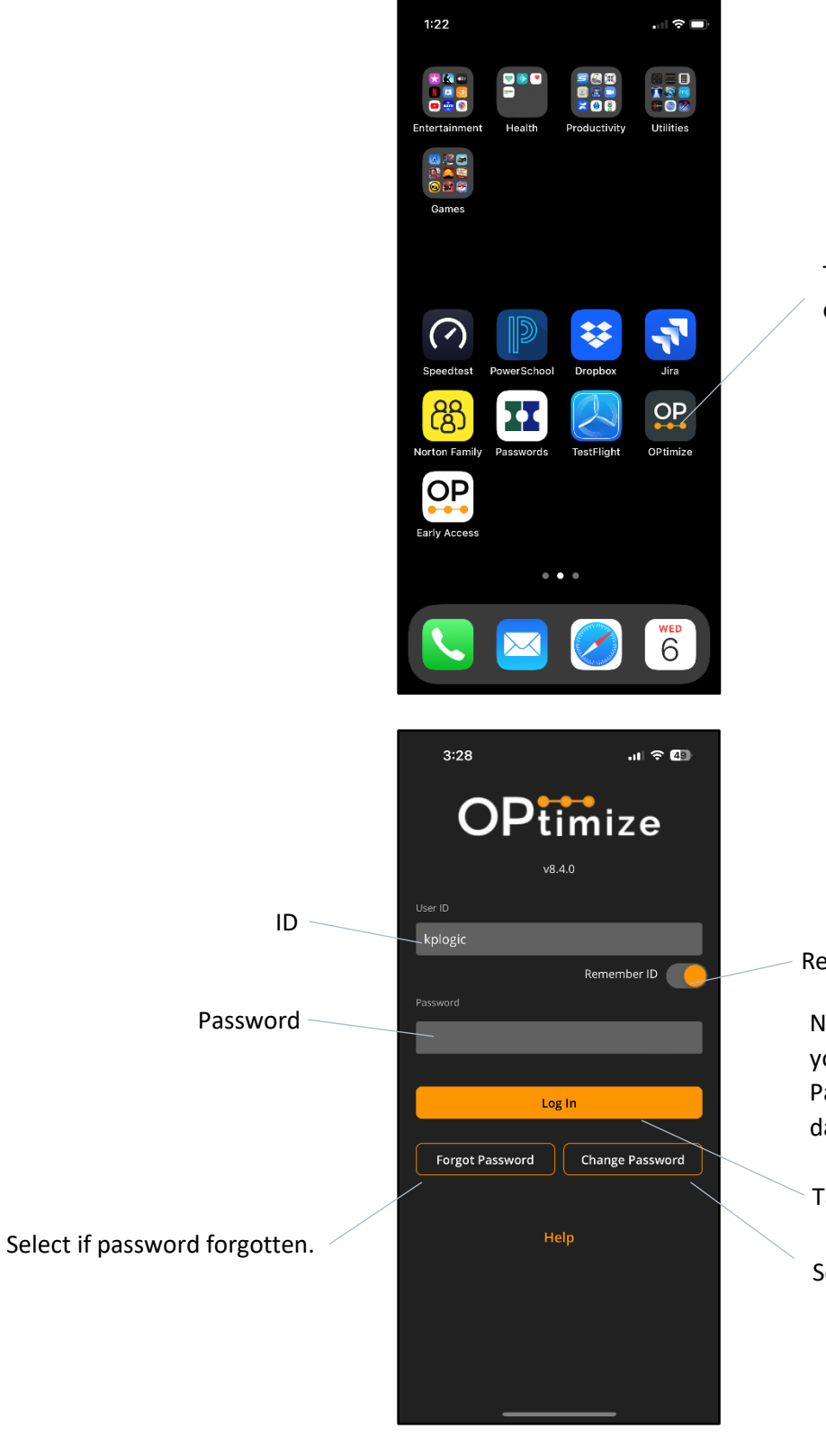

Tap to open the scheduling app on your mobile device.

Remember ID activated.

Note: Passwords cannot be saved, but you can stay logged in for 7 days. Passwords must be changed every 180 days.

Tap to log in.

Select to change

## Main Menu

|                           | <u>Cases</u>     |                                                      |
|---------------------------|------------------|------------------------------------------------------|
| /                         | -                | Schedule, submit, and review cases.                  |
|                           | -                | Select implant and instrument sets for cases.        |
|                           | Coloc N          | Astrias                                              |
|                           | <u>Sales in</u>  | View sales and case metrics by month type team       |
| Change Team 🗸 🗸           |                  | surgeon, or hospital.                                |
| Cases                     |                  |                                                      |
|                           | <b>Billing</b>   |                                                      |
| Sales Metrics             | -                | View cases missing DGRs or POs or not billed.        |
|                           |                  |                                                      |
| Billing                   | Report           | S                                                    |
| Poports                   | -                | View PDF reports.                                    |
|                           |                  |                                                      |
| Inventory                 | Invento          | <u>Dry</u>                                           |
|                           | -                | View Office Set status and contents plus ExpressCare |
| Device Experience Reports |                  | Set contents. View Backorder and Tracking            |
|                           |                  | information. View and scan consignment inventory.    |
| Preferences               | Device           | Experience Report                                    |
| Sync Data                 | -                | Add non-case DER or search previously submitted      |
|                           |                  | DERs.                                                |
| Calendar Feed             | Droford          | ances                                                |
|                           | -                | Add, edit, and copy team Preferences.                |
| Notifications             |                  |                                                      |
| Cattlines                 | Suno D           | ata                                                  |
| Settings                  | Sync D           | Synchronize case schedule and sets                   |
| Log Out                   |                  | Synchronize cuse senedule and sets.                  |
|                           | Calend           | ar Feed                                              |
|                           | - <u>caiciiu</u> | Export the case schedule to an external              |
|                           |                  | calendar (see Appendix A for additional              |
|                           |                  | details).                                            |
|                           | NI-1151          |                                                      |
|                           | NOTITIC          | Shows read and unread notifications                  |
|                           | -                |                                                      |
|                           |                  |                                                      |
|                           | Settin           | 22                                                   |
|                           | -                | View and change app settings.                        |

## Cases (Calendar)

| Main Menu.                            | 1:37                                  |                     | Add new case.                                     |
|---------------------------------------|---------------------------------------|---------------------|---------------------------------------------------|
|                                       | OPtimize                              | Add Case +          |                                                   |
| Today.                                | TEAM ALPHA                            | Today <b>Q</b>      | <ul> <li>Search for any case scheduled</li> </ul> |
| Subscript "6" = 6 cases               | < July 2022                           | >                   | with OPtimize.                                    |
| scheduled for the day.                | Sun Mon Tue Wed Thu<br>26 27 28 29 30 | Fri Sat<br>1 2<br>3 |                                                   |
|                                       | <b>3 4 5 6 7</b>                      | 8 9                 | Red outline = At least one case                   |
|                                       | 10 11 12 13 14                        | 15 16               | is not submitted to the office.                   |
|                                       | 17 18 19 20 21                        | 22 23               |                                                   |
| Selected date.                        | 24 25 26 27 28                        | 29 30               | Filters and options.                              |
|                                       | 31 1 2 3 4                            | 5 6                 | ~                                                 |
| Price Sheet available.                | Jul 12, 2022 🛛 🗸 🔘 🤇                  | J 🖬 ≑               | Case menu.                                        |
| Tap for Billing Details.              | SOUTHEASTERN REGIONAL                 |                     | ~                                                 |
| · · · · · · · · · · · · · · · · · · · | 7:00 AM + \$                          | 92549               | Swipe left/right for additional                   |
|                                       | GAINES, STEVEN                        | 0 Sets              | actions.                                          |
|                                       | DEIBEL, NATE<br>HTP, PRIMARY          | 0 Products          |                                                   |
| Tap for Case Details                  | 7:15 AM                               | 93198 •••           | 7:15 AM 92549 •••                                 |
|                                       | Patient<br>DEIBEL, NATE               | 8 Sets Case         | Submit DEIBEL NATE Case Billing Case Details      |
|                                       |                                       |                     | HIP, PRIMARY 4 Products                           |
|                                       |                                       |                     |                                                   |
|                                       | Price Sheet available.                | Shipment Tracki     | ng information                                    |
| <b>Red Arrow</b> = Case not           | Tap for Billing Details.              | is available for th | nis account.                                      |
| submitted to the office.              |                                       |                     | Total sets at hospital. Tap to go                 |
| Tap arrow to submit.                  |                                       |                     | to the Aggregate screen.                          |
| ·                                     |                                       | 20                  |                                                   |
| Surgeon.                              | MEDICAL CENTER                        | G X                 | case Number. PENDING will show until              |
| Patient.                              | 7:00 AM 🔶 💲<br>GAINES, STEVEN         | 92549 •••           | imported by the office.                           |
| Cover Rep.                            | Patient DEIBEL, NATE                  | 0 Sets              | Zero office sets                                  |
|                                       | HIP, PRIMARY                          | 0 Products          | requested for the case.                           |
| Case Type (Hip/Knee/Shoulder)         |                                       |                     | Zero products used in                             |
| Procedure Type (Primary/Revision)     |                                       |                     | the case.                                         |
| Side (Bilateral/Lett/Right)           |                                       |                     |                                                   |

- All case times are entered and displayed using the Rep's home time zone (regardless of the Rep's current location).
  - Example: If a California Rep is traveling in New York and needs to schedule a 7 AM Pacific Standard Time case, she should enter 7 AM as the case time. Regardless of where the Rep travels, the case will always show as 7 AM.

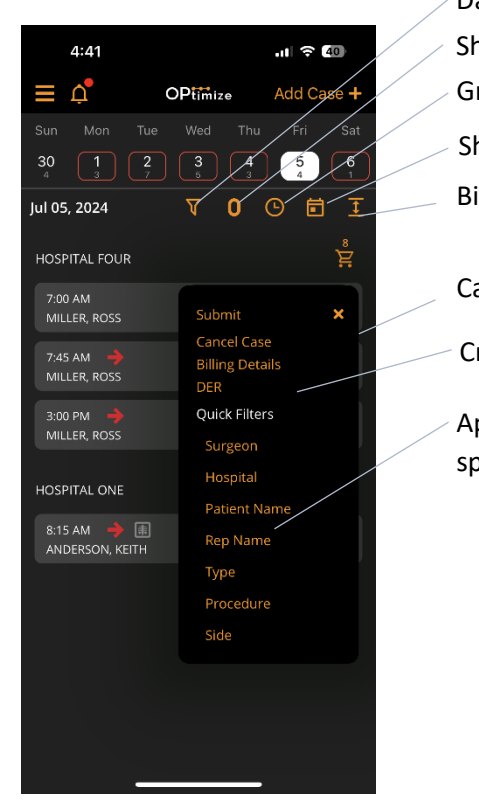

Day filter.
Show only cases with no (0) products.
Group by hospital or sort by time.
Show/hide full calendar.
Big/small cards.
Case card menu.

Create a Case DER.

Applies Quick Filters for values specific to each case card.

#### - Color scheme:

- ➢ Red:
  - <u>New Case:</u> when a new case is added to the calendar, the case is placed in a **Red** status until the case is submitted to the office (see page 8).
  - <u>Change to Existing Case</u>: when the user makes a change to an existing case that has already been submitted to the office, the status will turn back to **Red** until the user re-submits the case to the office.
  - **Red** cases will sync across all of a user's devices. Additionally, any unsubmitted changes to a case will also sync to the original creator of the case. Users who are neither the creator nor the user submitting the change, will not see the case until the changes are submitted.

### Aggregate Screen

The Aggregate screen shows all sets sent to the account for surgeries on selected case date.

|                                            | 4:31                                                                                 |                                                                       |                            |                                                                             |
|--------------------------------------------|--------------------------------------------------------------------------------------|-----------------------------------------------------------------------|----------------------------|-----------------------------------------------------------------------------|
|                                            | <b>&lt;</b> Back                                                                     | Aggregate Plan                                                        |                            | Select hospital.                                                            |
|                                            | MT CARMEL O                                                                          | GROVE CITY MEDICAL CI                                                 |                            |                                                                             |
| Select case type                           | Jul 12, 2022                                                                         |                                                                       |                            |                                                                             |
| Sets are shown for the selected case type. | TYPE<br>HIP<br>All<br>Implants<br>ATTUNE FEMURS                                      | CASES PRIMARY<br>1 1<br>3 3 (L1)<br>4 4<br>5 CR RIGHT                 | REVISION                   | L1: 1 of 3 Primary Knee cases is a left<br>side.<br>- L: Left<br>- R: Right |
|                                            | ATTUNE FEMURS<br>ATTUNE INSERTS<br>ATTUNE INSERTS<br>ATTUNE PATELL<br>ATTUNE TRAYS F | S MICRO RIGHT<br>S FB CR<br>S FB CR THICK<br>AS<br>B S+<br>S CR I FFT | 1<br>3<br>2<br>2<br>3<br>3 | - B: Bilateral                                                              |
|                                            | ATTUNE FEMUR                                                                         | S MICRO LEFT                                                          | 1                          |                                                                             |
|                                            | ATTUNE IMPLAN                                                                        | ITS MICRO FB                                                          | 1                          |                                                                             |
|                                            |                                                                                      |                                                                       |                            |                                                                             |
|                                            | Instruments                                                                          |                                                                       |                            |                                                                             |
|                                            | ATTUNE INSTRU                                                                        | MENTS                                                                 | 1                          |                                                                             |
|                                            | ATTUNE INSTRU                                                                        | MENTS CR                                                              | 1                          |                                                                             |
|                                            |                                                                                      |                                                                       |                            |                                                                             |

## Search Cases

|                                  | 10:42                 | ull 중 <u>60</u> ) | Apply the filter (i.e. execute the search). |
|----------------------------------|-----------------------|-------------------|---------------------------------------------|
|                                  | Kerk Cases            | Apply Search      |                                             |
|                                  | Search Cases          | Clear Search      | Reset all fields                            |
|                                  | Time Period Today Fut | ture              |                                             |
| Select one or more of the        | Start Date End        | Date              |                                             |
| fields to enter filter criteria. | - Rep                 | ~                 |                                             |
|                                  | Hospital              | ~                 |                                             |
| Patient, Rep Notes, and Office   | Surgeon               | ~                 |                                             |
| Notes are wildcard searches      | Туре                  | ~                 |                                             |
| characters in the field).        | Procedure             | ~                 |                                             |
|                                  | Side                  | ~                 |                                             |
|                                  | Velys                 | ~                 |                                             |
|                                  | Patient               |                   |                                             |
|                                  | Search patient name   |                   |                                             |
|                                  | Case                  |                   |                                             |
|                                  | Search Case #         |                   |                                             |

- If the search returns more than 500 cases, the user will be prompted to narrow the search by selecting additional filter criteria.

# **OPtimize Scheduling App v8.x.x**

# **QUICK REFERENCE GUIDE**

|                                                                  | 1:47<br><b>&lt;</b> Back                                                                                                    | Cases           | ull 🗢 633)                                                                                                    | Modify filter criteria.                                                                                                    |
|------------------------------------------------------------------|----------------------------------------------------------------------------------------------------|-----------------|----------------------------------------------------------------------------------------------------|----------------------------------------------------------------------------------------------------|
|                                                                  | Search<br>22 Mar 2023 - 29 Ma<br>ORTHOPEDIC ONE S                                                                                                    | Edit Search     | Clear Search                                                                                                    | Remove the individual filter<br>criteria.                                                                                                    |
| Tap a case to view <i>Case Details</i> .                         | Results<br>27 Mar 23<br>ORTHOPEDIC ONE SU<br>FOWLER, TY<br>Patient<br>DEIBEL, NATE<br>HIP, PRIMARY<br>27 Mar 23<br>ORTHOPEDIC ONE SU<br>FOWLER, TY<br>Patient<br>DEIBEL, NATE<br>HIP, PRIMARY<br>27 Mar 23<br>ORTHOPEDIC ONE SU<br>FOWLER, TY<br>Patient<br>DEIBEL, NATE<br>HIP, PRIMARY<br>27 Mar 23 | SMALL CARDS     | 20 Results _<br>93470 ••••<br>0 Sets<br>0 Products<br>93471 ••••<br>0 Sets<br>0 Products<br>93472 ••••<br>0 Sets<br>0 Products<br>93472 •••• | Number of cases returned by<br>the filter.                                                                                                    |
| Add New Case                                                     | 3:28                                                                                                    | URG CTR EASTON  | .ıt) 중 (⊡)                                                                                                    | Add new case to schedule                                                                                                    |
| (*) Required fields<br>- Surgeon<br>- Hospital<br>- Procedure    | Back Cases Added: 0 Date Thu May 02, 2024 Surgeon* Cover Rep Cover Rep                                                                                                    | Time<br>7:00 AM |                                                                                                    | (after required selections are made).                                                                                                    |
| Cover Rep (defaults to user<br>logged in but can be<br>changed). | Ross Janik Patient Age Height Rep PO#                                                                                                    | Gender          |                                                                                                    | <ul> <li>Scroll down for additional fields not shown in screenshot:</li> <li>Rep Notes (optional).<br/>The warehouse staff will <u>NOT</u> see any notes that are entered.</li> <li>Office Notes (optional).<br/>The warehouse staff will see any notes that are entered.</li> </ul> |

**Note:** Multiple cases can be added before returning to the calendar screen.

### **Case Details**

|                                                     | 3:47<br>Kack Case Details                                                                    |                                                                      | .11। হু 🕼<br>see Details 👚 Edit |   | Change case information.<br>Cases cannot be edited |
|-----------------------------------------------------|----------------------------------------------------------------------------------------------|----------------------------------------------------------------------|---------------------------------|---|----------------------------------------------------|
|                                                     | Case ID:<br>Date:<br>Surgeon:<br>Hospital:                                                   | TES1150<br>Wed Feb 28, 2024 8:00 AM<br>MILLER, ROSS<br>HOSPITAL FOUR | Q                               |   | submitted.                                         |
|                                                     | Rep:<br>Type:<br>Patient:<br>MRN:<br>Gender:<br>Age:<br>Height:<br>Weight:                   | Ross Janik<br>HIP, PRIMARY<br>TEST<br>MALE<br>6'5"<br>200            |                                 |   | View Case History.                                 |
| Office sets planned for                             | Rep PO#:<br>Rep Notes                                                                        |                                                                      |                                 | / | View, add, or delete                               |
| case (which set the office                          | Office Note                                                                                  |                                                                      |                                 |   | requested office sets for case.                    |
| is sending to cover                                 | Test notes                                                                                   | ŝ                                                                    |                                 |   | Note: must be online to                            |
| requests                                            | To redee<br>mazon.com                                                                        | em, visit<br>m/redeei                                                |                                 |   | access sets.                                       |
| Add/view X-rays.                                    | offer payment outbid<br>en shift and one out<br>en order of a black<br>e bytes ha of same of | Not Assess<br>applications                                           |                                 |   | Add/view products used.                            |
| Cancel the case (office is automatically notified). | Planned Se<br>Implants<br>ACTIS STE                                                          | ets<br>:: 2<br>:MS                                                   | 01                              |   | User must have Sales Access                        |
| Cases cannot be canceled                            | AML STEN                                                                                     | из                                                                   | 02                              |   | permission to view Billing                         |
| after the sticker sheet is submitted.               | Cancel                                                                                       | ents:2                                                               | 2 \$<br>ducts Billing           |   | this permission is needed.                         |
|                                                     |                                                                                              |                                                                      |                                 |   |                                                    |

When a case is in Red status (new case added, existing case changed), the user must select the Submit button in order to submit the information for the case to the warehouse.

|     | 1:59                                                                                                    |                                                                                                    | ul 🗢 693                               |
|-----|----------------------------------------------------------------------------------------------------|----------------------------------------------------------------------------------------------------|----------------------------------------|
|     | <b>〈</b> Back                                                                                                    | Case Details                                                                                                    | Edit                                   |
|     | Case ID:<br>Date:<br>Surgeon:<br>Hospital:<br>Rep:<br>Patient:<br>MRN:<br>Gender:<br>Age:<br>Height:<br>Weight:<br>Rep PO#:<br>Rep Pot#:<br>Fup BiLL RESET<br>FLIP BINS J | CHI109617 ACM<br>Mon Jun 27, 2022 7:00 AM<br>BEDIKIAN, SARKIS<br>LAGRANGE MEMORIAL HOSI<br>HIP, PRIMARY, RIGHT<br>7526106<br>FEMALE<br>62<br>not seen by office staff)<br>s<br>TRAYS FROM 6-24SEND TH<br>AND CHECK FOR RESTOCKS F | PITAL<br>E DIFFRENCE<br>ROM 6-24MIKE 5 |
| Тар | Templated:                                                                                                    | es<br>Actis 3 Femoral, Pinnacle 48 Ac<br>a testa<br>a testa<br>menter                                                                                                    | etabular                               |

ACM flag.

X-ray thumbnails to view x-rays.

### **Billing Details**

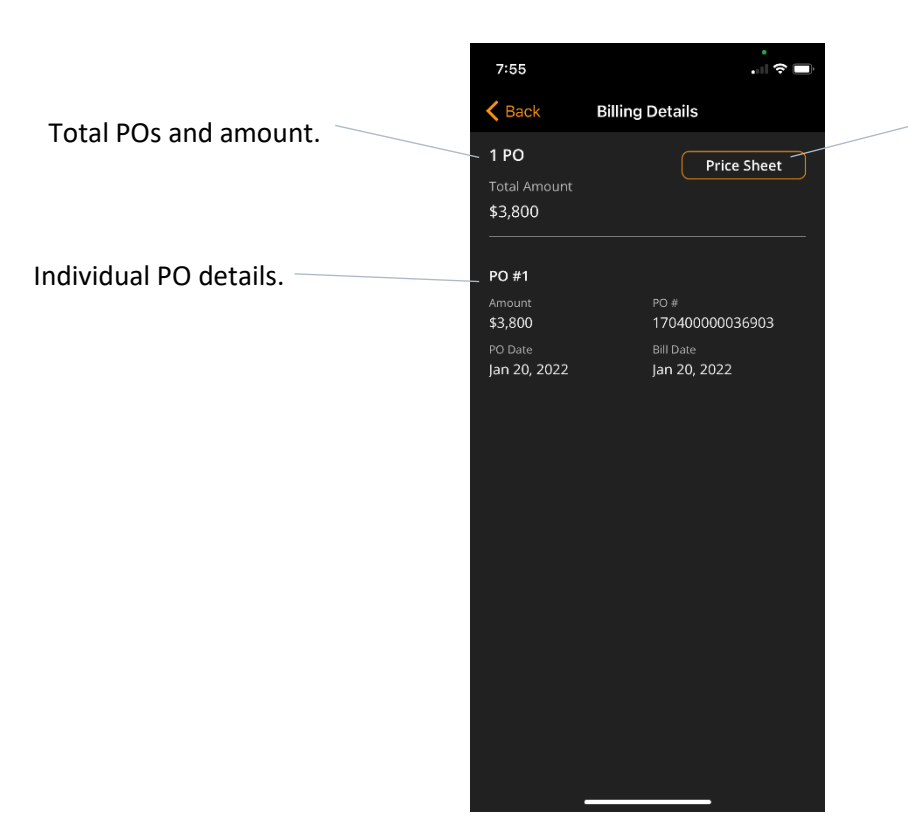

View price sheet if available.

#### Case History

All changes made to a case are tracked and timestamped.

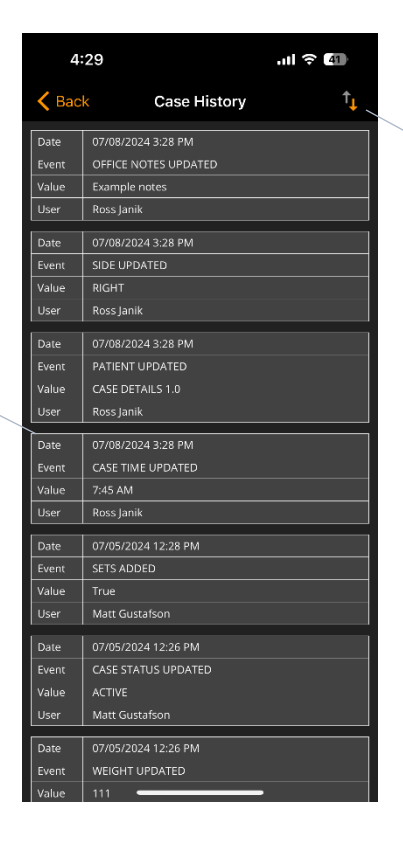

Change sort order (oldest to newest or newest to oldest).

Sets

Total number of Office Instrument (Ins) 12:17 () Request ExpressCare sets for and Implant (Imp) sets requested. < Back Sets case. Request is added to ExpressCare Preferences the Notes. + ACTIS INSTRUMENTS Tap set name to request Add sets using a Preference. set. Requested sets are + ACTIS REAMERS highlighted in WHITE. 1 ACTIS STEMS + ACTIS STEMS SIZE 0 + AML STEMS Change requested 1 AML/EXCEL INSTRUMENTS quantity. + AML/EXCEL RIGID REAMERS 1 ANTERIOR APPROACH INSTRUMENTS ARTICULEZE HEAD TRIALS 22 ARTICULEZE HEAD TRIALS 28-36 + ARTICULEZE HEADS 22 Implant 🗍 Instrument Selected

Tap to activate or deactivate filters. Scroll right to see additional filters.

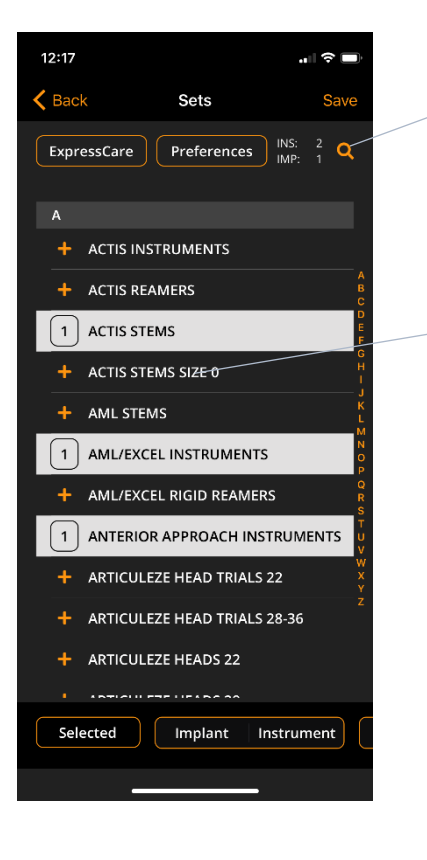

Search for any string of characters in a set name or product number. At least 3 characters must be entered for the search to execute.

Select and hold the set name for 3 seconds to view Set Contents or Set Status.

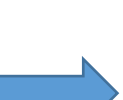

| 2.29        |                  | al 🗢 <mark>84</mark> |
|-------------|------------------|----------------------|
| < Back      | Set Contents     | Status               |
| ACTIS STEM  | 15               |                      |
| 101012010   |                  | Qty: 1               |
| ACTIS COLLA | RED HIGH SIZE 1  |                      |
| 101012100   |                  | Qty: 1               |
| ACTIS COLLA | RED HIGH SIZE 10 |                      |
| 101012110   |                  | Qty: 1               |
| ACTIS COLLA | RED HIGH SIZE 11 |                      |
| 101012120   |                  | Qty: 1               |
| ACTIS COLLA | RED HIGH SIZE 12 |                      |
| 101012020   |                  | Qty: 1               |
| ACTIS COLLA | RED HIGH SIZE 2  |                      |
| 101012030   |                  | Qty: 1               |
| ACTIS COLLA | RED HIGH SIZE 3  |                      |
| 101012040   |                  | Qty: 1               |
| ACTIS COLLA | RED HIGH SIZE 4  |                      |
| 101012050   |                  | Qty: 1               |
| ACTIS COLLA | RED HIGH SIZE 5  |                      |
| 101012060   |                  | Qty: 1               |
| ACTIS COLLA | RED HIGH SIZE 6  |                      |
| 101012070   |                  | Qty: 1               |
| ACTIS COLLA | RED HIGH SIZE 7  |                      |
| 101012080   |                  | Qty: 1               |
| ACTIS COLLA | RED HIGH SIZE 8  |                      |
| 101012090   |                  | Qty: 1               |
| ACTIS COLLA | RED HIGH SIZE 9  |                      |
| 101011010   |                  | Qty: 1               |
|             |                  |                      |

<u>Note:</u> Multiple Preferences can be added to a case. When a Preference is selected, the user chooses whether to append or replace the sets and notes (both office and rep notes). Appending keeps the current sets and notes and adds the Preference data. Replacing deletes all current sets and notes and adds the Preference data.

Note: Multiple filters can be selected simultaneously (e.g. Implant + Revision, Instrument + SELECTED SETS).

**Note:** Sets cannot be removed from a case on or after the case date.

## **Sales Metrics**

|                                | 13:54                 | • •            | I 5G#     | Sale           |
|--------------------------------|-----------------------|----------------|-----------|----------------|
|                                | <b>≡</b> Ώ Sal        | es Metrics     | X         | _              |
| ilter by selected DePuy month  | Invoiced through: Mor | nday, 11/04/24 | - 6       | Swaps          |
| liter by selected Depuy month. | Month                 |                | Goal: +8% | Cases.         |
|                                |                       |                |           |                |
| ilter based on procedure type: | TOTAL                 |                | NGD: 20%  |                |
| in knee etc                    | IUTAL                 | 6.1            | YTD: 20%  |                |
| , knee, etc.                   | 2023 Eull Vear        | \$5 281 956    | Cng %     |                |
|                                | 2023 YTD              | \$4,391,074    |           |                |
|                                | 2024 YTD              | \$5,289,901    | 20%       |                |
|                                | MTD                   | Sales          | Chg %     |                |
|                                | 2023 Nov              | \$369,438      |           |                |
|                                | 2023 Nov MTD          | \$113,581      |           |                |
|                                | 2024 Nov MTD          | \$154,954      | 36%       |                |
|                                | Not Billed            | Sales          |           |                |
|                                | Not Billed            | \$55,864       |           |                |
|                                | HIP                   |                | YTD: 4%   |                |
|                                | YTD                   | Sales          | Chg %     |                |
|                                | 2023 Full Year        | \$2,509,351    |           |                |
|                                | 2023 YTD              | \$2,033,359    |           |                |
|                                | 2024 YTD              | \$2,104,800    | 4%        |                |
|                                | MTD                   | Sales          | Chg %     |                |
|                                | 2023 Nov              | \$143,731      |           |                |
|                                | 2023 Nov MTD          | \$33,104       | 20%       |                |
|                                | 2024 NOV WITD         | \$42,865       | 29%       | Sort by surged |
|                                |                       |                |           |                |

Sort by team.

.

Ð

Not Billed

\*

Sort by hospital.

Sales Metrics

| 13:54                |                 | 111 5G% 🔲 |  |  |  |
|----------------------|-----------------|-----------|--|--|--|
| ≡ 🖞 Sa               | les Metrics     |           |  |  |  |
| Invoiced through: Mo | onday, 11/04/24 | Ē         |  |  |  |
| Month                | វ               | Goal: +8% |  |  |  |
| TEAM OPTIMIZE        |                 |           |  |  |  |
| TOTAL                |                 | YTD: 20%  |  |  |  |
| YTD                  | Sales           | Chg %     |  |  |  |
| 2023 Full Year       | \$5,281,956     | 5         |  |  |  |
| 2023 YTD             | \$4,391,074     | 1         |  |  |  |
| 2024 YTD             | \$5,289,901     | 1 20%     |  |  |  |
| MTD                  | Sales           | Chg %     |  |  |  |
| 2023 Nov             | \$369,438       |           |  |  |  |
| 2023 Nov MTD         | \$113,581       |           |  |  |  |
| 2024 Nov MTD         | \$154,954       | 36%       |  |  |  |
| Not Billed           | Sales           |           |  |  |  |
| Not Billed           | \$55,864        |           |  |  |  |
| HIP                  |                 | YTD: 4%   |  |  |  |
| YTD                  | Sales           | Chg %     |  |  |  |
| 2023 Full Year       | \$2,509,351     |           |  |  |  |
| 2023 YTD             | \$2,033,359     | •         |  |  |  |
| 2024 YTD             | \$2,104,800     | 0 4%      |  |  |  |
| MTD                  | Sales           | Chg %     |  |  |  |
| 2023 Nov             | \$143,731       |           |  |  |  |
| 2023 Nov MTD         | \$33,104        |           |  |  |  |
| 2024 Nov MTD         | \$42,865        | 29%       |  |  |  |
| Not Billed           | Sales           |           |  |  |  |
| 2                    |                 | Đ         |  |  |  |
|                      |                 |           |  |  |  |
|                      |                 |           |  |  |  |

Growth goal —

Year-To-Date ((CurrentYTD/PreviousYTD) – 1) x 100

Month-To-Date ((CurrentMTD/PreviousMTD) – 1) x 100

> Not Billed Total price of all cases not billed.

| Case Metrics     |                     |           |  |  |  |
|------------------|---------------------|-----------|--|--|--|
| 14:25            |                     | nti 5G 🗔  |  |  |  |
| ≡ ¢              | Sales Metrics       |           |  |  |  |
| Invoiced through | n: Monday, 11/04/24 | \$        |  |  |  |
| Month            | ি                   | Goal: +8% |  |  |  |
| TEAM-OPTIMIZE    |                     |           |  |  |  |
| TOTAL            |                     | YTD: 11%  |  |  |  |
| YTD              | Cases               | Chg %     |  |  |  |
| 2023 Full Year   | 1171                |           |  |  |  |
| 2023 VTD         | 976                 |           |  |  |  |
| 2024 YTD         | 1086                | 11%       |  |  |  |
| MTD              | Cases               | Chg %     |  |  |  |
| 2023 Nov         | 76                  |           |  |  |  |
| 2023 Nov MTD     | 22                  |           |  |  |  |
| 2024 Nov MTD     | 30                  | 36%       |  |  |  |
| HIP              |                     | YTD: 2%   |  |  |  |
| YTD              | Cases               | Chg %     |  |  |  |
| 2023 Full Year   | 649                 |           |  |  |  |
| 2023 YTD         | 531                 |           |  |  |  |
| 2024 YTD         | 544                 | 2%        |  |  |  |
| MTD              | Cases               | Chg %     |  |  |  |
| 2023 Nov         | 35                  |           |  |  |  |
| 2023 Nov MTD     |                     |           |  |  |  |
| 2024 Nov MTD     |                     | 57%       |  |  |  |
| KNEE             |                     | YTD: 40%  |  |  |  |
| YTD              | Cases               | Chg %     |  |  |  |
| 2023 Full Year   | 357                 |           |  |  |  |
| *                | *                   | Ð         |  |  |  |

#### Opening Sales Metrics spreadsheet on an iOS device with Excel app installed

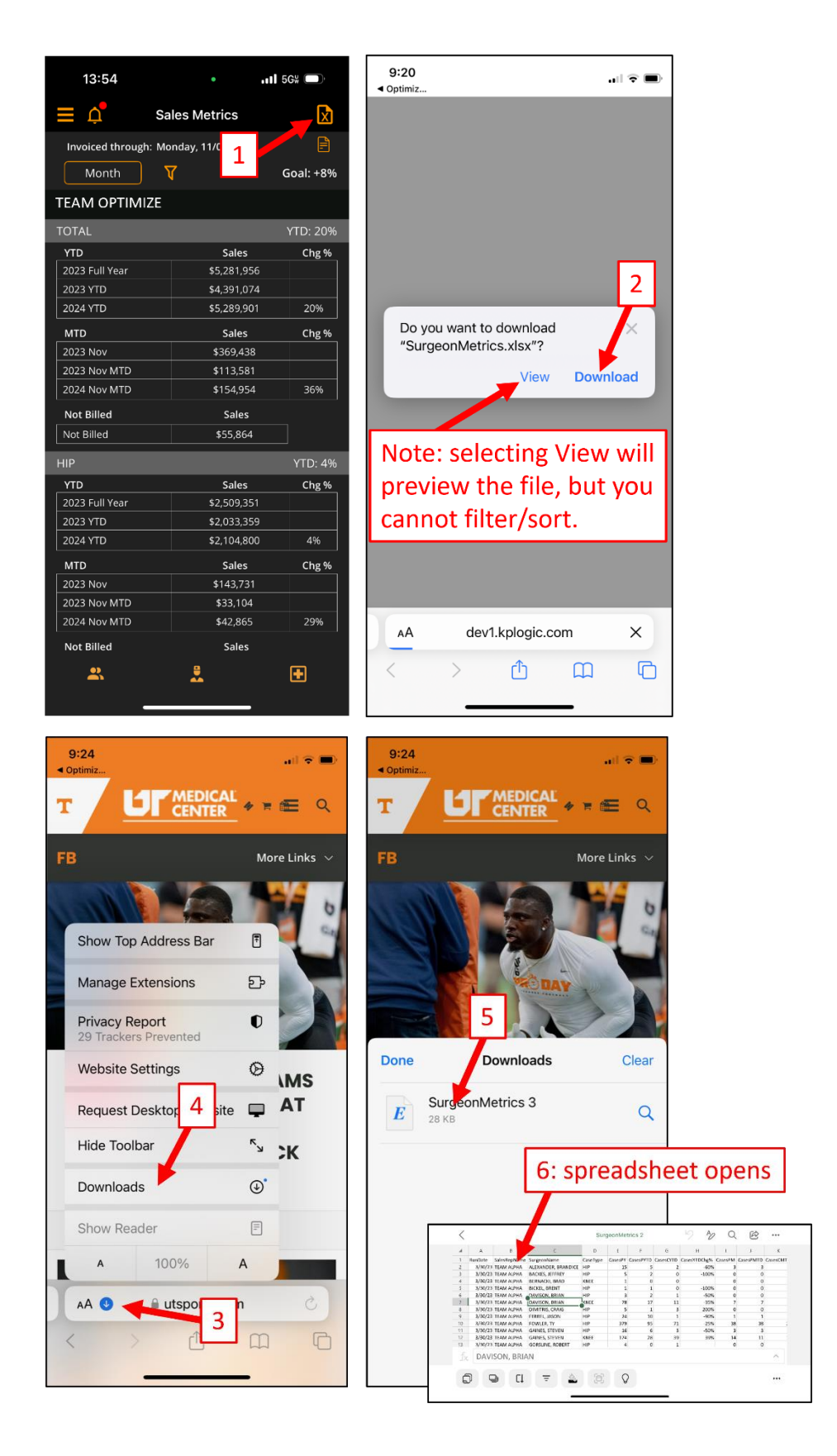

# **OPtimize Scheduling App v8.x.x**

# QUICK REFERENCE GUIDE

#### Sorting and Filtering with Excel on an iOS device

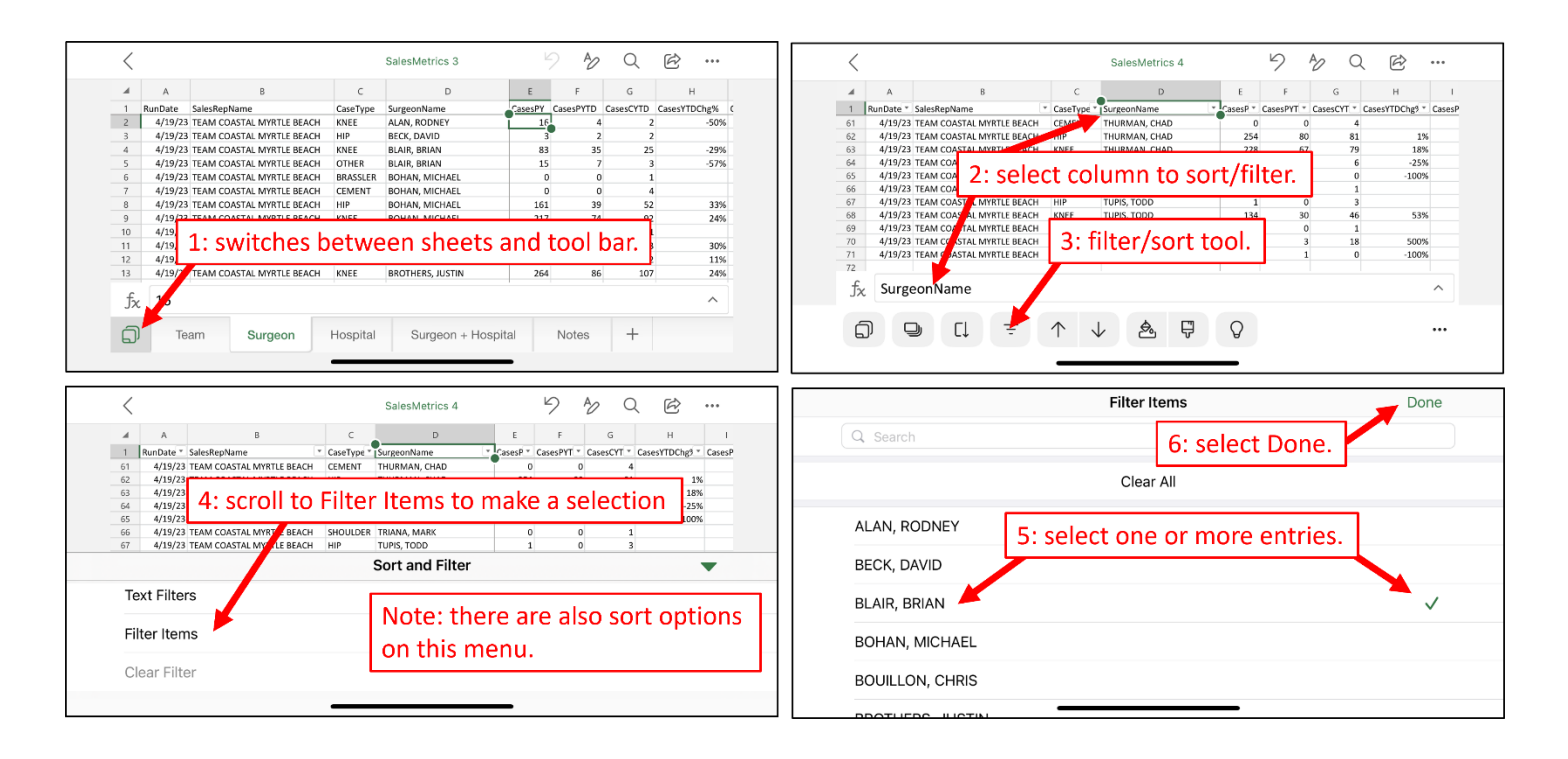

## Inventory

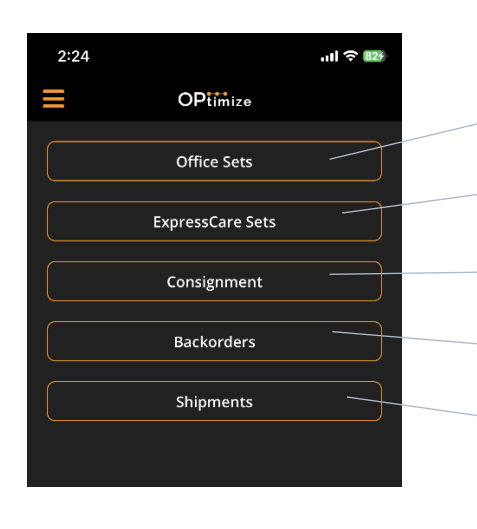

View Office Sets.

View ExpressCare Sets.

View and scan Consignment Inventory.

View Backorder report.

View Shipment Tracking information. NOTE: This must be loaded by the office.

### Office and ExpressCare Sets

|                                             |                  |                       |              | Search for any string of               |
|---------------------------------------------|------------------|-----------------------|--------------|----------------------------------------|
|                                             | 3:38             | -11                   | <b>?</b> 36) | characters in a set name or            |
|                                             | <b>&lt;</b> Back | Office Sets           |              | product number. At least 3             |
|                                             | Sets             |                       | Q            | characters must be entered for         |
| Tap the set name to                         | А                |                       |              | search to execute.                     |
| view Set Contents                           | ACTIS INSTR      | UMENTS                |              |                                        |
| (Office and ExpressCare                     | ACTIS REAM       | ERS                   |              |                                        |
|                                             | ACTIS STEMS      |                       | A<br>B       |                                        |
| sets) or set status                         | ACTIS STEMS      | SIZE 0                | C<br>D<br>E  |                                        |
| (Office sets only).                         | AGILITY INS      | RUMENTS               | F<br>G<br>H  |                                        |
|                                             | AMK CONGF        | UENCY PS INSERT TRIAL | S j          |                                        |
|                                             | AMK CR INS       | ERT TRIALS            | К<br>L<br>М  |                                        |
|                                             | AML STEMS        |                       | 0<br>0       |                                        |
|                                             | AML/EXCEL        | INSTRUMENTS           | Q            |                                        |
|                                             | AML/EXCEL        | RIGID REAMERS         | S<br>T<br>U  |                                        |
|                                             | ANTERIOR A       | PPROACH INSTRUMENT    | s v<br>w     | Tap to activate or deactivate filters. |
|                                             | ARTICULEZE       | HEAD TRIALS 22        | ×<br>Y<br>Z  | Scroll right to see additional filters |
|                                             | ARTICULEZE       | HEAD TRIALS 28-36     | /            | Scroll right to see additional inters. |
| Tap to open the <i>Move Sets</i> screen (if | ARTICULEZE       | HEADS 22              |              |                                        |
| available).                                 | ARTICULEZE       | HEADS 28              |              |                                        |
|                                             |                  |                       |              |                                        |

Location Type

# **OPtimize Scheduling App v8.x.x**

# **QUICK REFERENCE GUIDE**

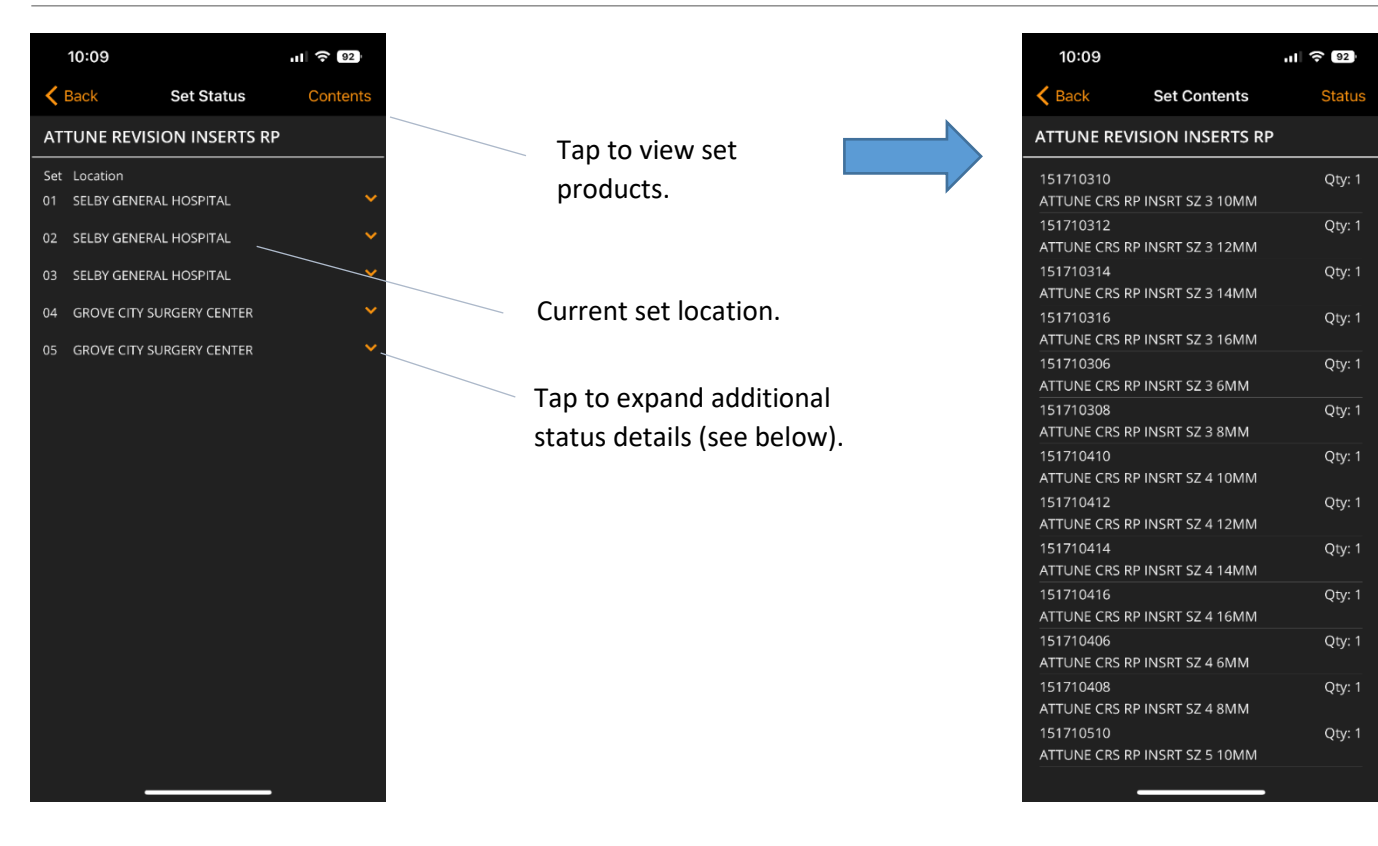

Set Status: *Complete* or *Incomplete*.

If the set is in *Incomplete* status, missing products will be shown if logged by the office.

| 15:39                                              |                                                      |          |
|----------------------------------------------------|------------------------------------------------------|----------|
| K Back                                             | Set Status                                           | Contents |
| ACTIS ST                                           | EMS                                                  |          |
| Set Locatio                                        | n                                                    |          |
| 01 HOSPIT                                          | AL TWO                                               | ×        |
|                                                    | TEST                                                 | *        |
| Status:<br>Moved By:<br>Moved At:                  | INCOMPLETE<br>Ross Janik<br>07/27/23 10:31           | ¢        |
| Prev Case:<br>Prev Date:<br>Prev Loc:<br>Prev Rep: |                                                      |          |
| Next Case:<br>Next Date:<br>Next Loc:<br>Next Rep: | TFT308<br>07/31/2023<br>HOSPITAL ONE<br>TURTLE, SEAN |          |
| Missing:                                           |                                                      |          |
| 101011010<br>ACTIS COLLA                           | ARED STD SIZE 1                                      | Qty: -1  |
| 101011020<br>ACTIS COLL/                           | ARED STD SIZE 2                                      | Qty: -1  |
| 101011030<br>ACTIS COLL/                           | ARED STD SIZE 3                                      | Qty: -1  |
| 101011040<br>ACTIS COLL/                           | ARED STD SIZE 4                                      | Qty: -1  |
| 101011050                                          |                                                      | Qty: -1  |
|                                                    |                                                      |          |

Tap to move selected set to a different location (if available).

Previous or Next case data will show if planned by the office.

#### Move Set Locations

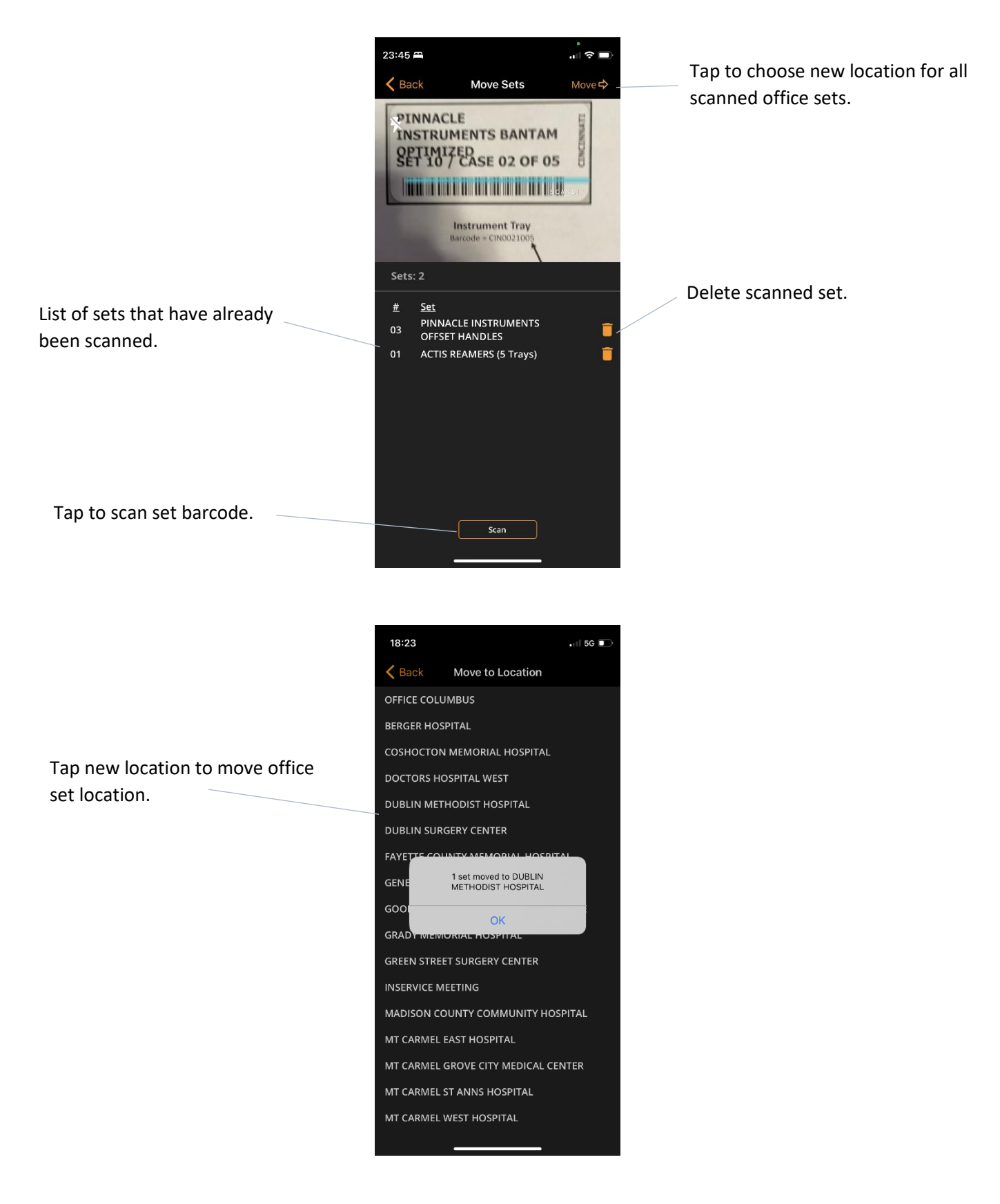

#### **Consignment Inventory**

The OPtimize scheduling app can be used to view and search consignment inventory. This feature also allows users to scan consignment inventory to find variances or submit to the office as a cycle count scan file.

#### Sync Inventory

A consignment inventory file is typically updated by the office once per day. To view any consignments, an inventory file must be imported. To sync inventory from the office, choose the **Sync Inventory** button.

• This will display a red dot if data is not up to date and a green dot if the newest data is already synced.

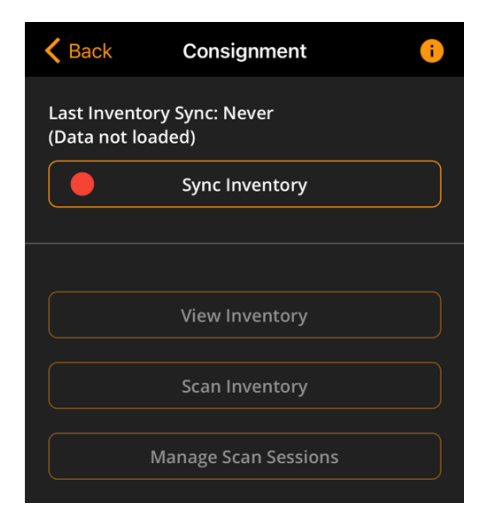

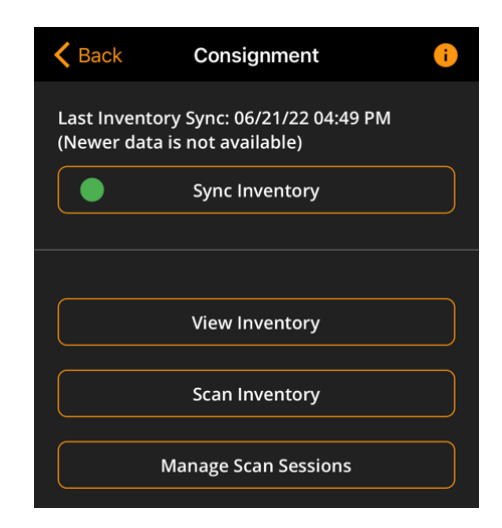

#### View Inventory

Selecting *View Inventory* will open a new screen where the user can view or search inventory consigned to any accounts that have been assigned to their team.

If a scan session has been completed, this screen can also be used to find variances between the physical scans and the consignment inventory file updated by the office. Additional information on searching for variances can be found in the <u>Using Scan Sessions to Cycle Count</u> section of this guide.

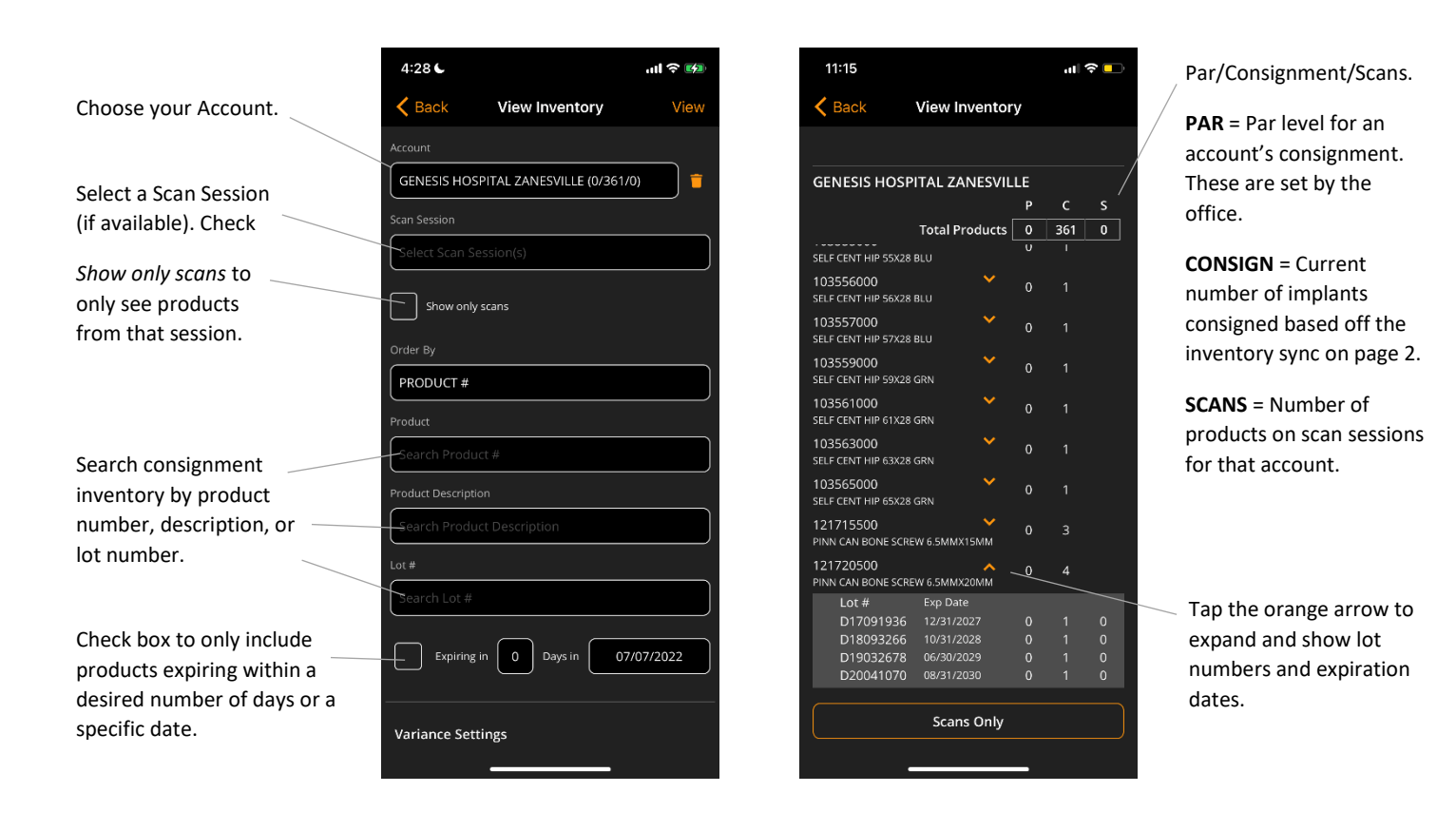

#### Scan Inventory

Selecting *Scan Inventory* will open a new screen where the user can scan inventory consigned to any accounts that have been assigned to their team. Once a scan session is complete, those can be submitted to the office as a cycle count file which can be compared with current inventory to find any variances.

Scans can be performed via the camera on the user's mobile device or a Bluetooth scanner. For information on obtaining a Bluetooth scanner, see the <u>Recommended Scanners</u> section of this guide.

| Choose your Account.                                  | 4:50 •••1 중 ⊯<br><a>♦ Back</a> Scan Session <a>Account</a>                          | 3:42 ♥ = )<br>603295003342<br>26022810JA5929 |                                                                                                    |
|-------------------------------------------------------|-------------------------------------------------------------------------------------|----------------------------------------------|----------------------------------------------------------------------------------------------------|
| Name your Session.                                    | Select Account<br>Session                                                           | P 46X28 BRN 261231                           |                                                                                                    |
|                                                       | Session ID:<br>Products: 0                                                          | Products: 64 Camera Scanner                  | Products can be<br>scanned or entered<br>manually. After a                                         |
| Apply various scanning<br>options as desired.         | Product scans only (no Lot scans)<br>-  Alert if expiring in  0 days on  06/21/2022 | Edit Session View Inventory                  | product is scanned, tap<br>the trashcan to delete<br>the scan, or the plus<br>sign to manually add |
|                                                       | Alert if not in Consignment Inventory                                               | SELF CENT HIP 46X28 BRN                      | additional products.                                                                               |
| Begin your scan session.                              | Scan Inventory Edit Session                                                         | 12/31/2027                                   |                                                                                                    |
| Select to submit to the<br>office for cycle counting. | Submit Session                                                                      | Roma Frin Skin Let                           | Select to return to the previous screen.                                                           |
|                                                       |                                                                                     |                                              |                                                                                                    |

The *View Inventory* button can be used to view all items that have been scanned during the selected session, while *Edit Session* can be used to delete any unwanted scans (e.g. duplicates, erroneous scans, etc.).

|                      | <b>〈</b> Back                   | View Inventory |   |   |   |
|----------------------|---------------------------------|----------------|---|---|---|
|                      | <b>TEAM ALPHA</b>               |                |   |   |   |
| Tap the              |                                 |                | Р | С | S |
| orange arrow         |                                 | Total Products | 0 | Q | 2 |
| to expand            |                                 |                |   | 0 |   |
| and show lot         | 122136454                       | Y              | 0 | 0 | 1 |
| numbers and          | ALTRX +4 NEUT 36ID              | X54OD          |   |   |   |
| expiration<br>dates. | 150600005<br>ATTUNE FB TIB BASE | SZ 5 CEM       | 0 | 0 | 1 |

| < Back                        | Session Sca            | ins                  |          | Sort scans in ascending or      |
|-------------------------------|------------------------|----------------------|----------|---------------------------------|
| Session 1<br>Products: 2      |                        |                      | ↑Ļ       | descending<br>order.            |
| 122136454<br>ALTRX +4 NEUT 36 | 606029<br>5IDX54OD     | 11/30/2019<br>Qty: 1 | <b>†</b> | Tap to delete<br>unwanted scans |
| 150600005<br>ATTUNE FB TIB BA | 7982437<br>SE SZ 5 CEM | 08/31/2024<br>Qty: 1 | <b></b>  |                                 |

#### Managing Scan Sessions

Saved sessions can be accessed through the Manage Scan Sessions screen. Once an account is selected, only scans from that account will be visible.

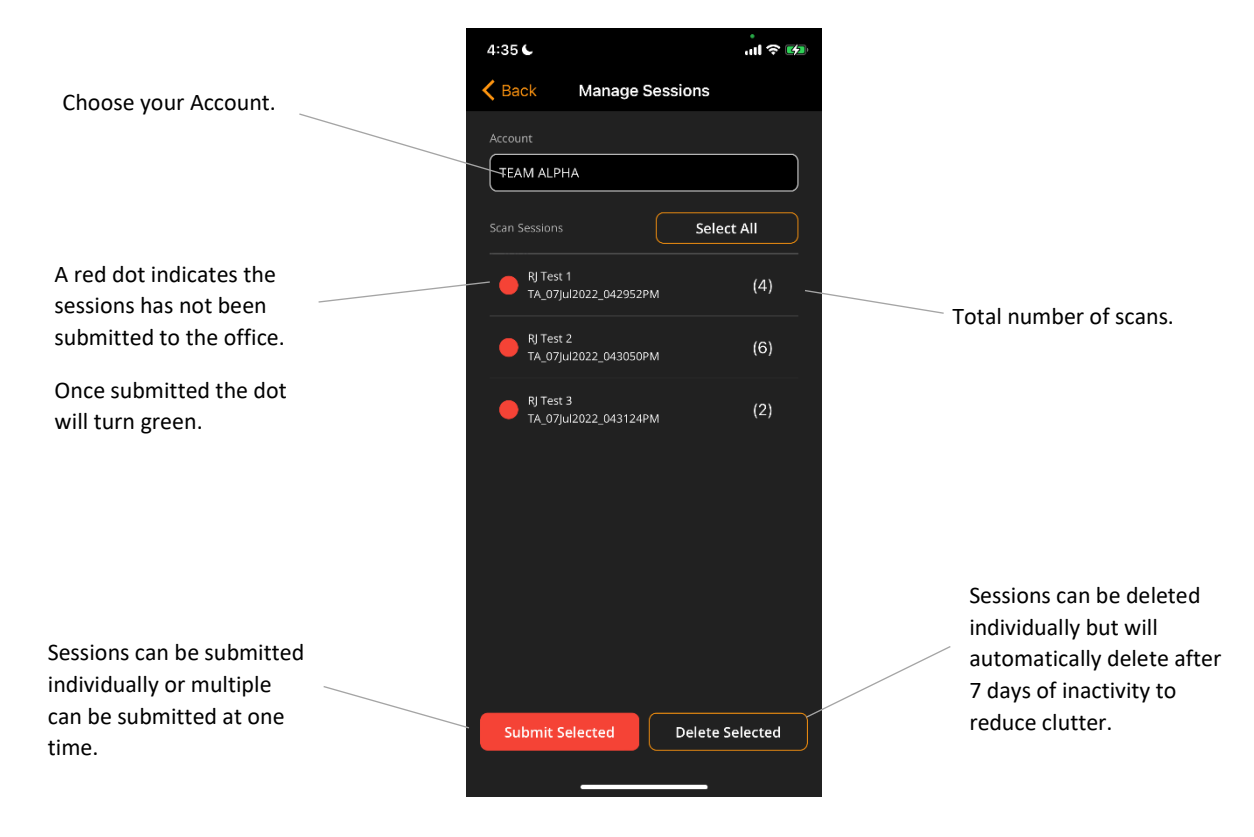

#### Using Scan Sessions to Cycle Count

As mentioned in the previous section, scan sessions can be submitted to the office to identify any variances in the OPtimize Warehouse system, however, sessions can also be compared with the current inventory file directly in the scheduling app.

NOTE: If scan sessions are submitted to the office, please notify your operations team so they can perform a cycle count.

Using the View Inventory function, select the account and scan session that was completed, then scroll to the bottom of the screen to choose the desired Variance Settings.

NOTE: A scan session must be selected in order to compare.

|                         | 3:17 C              |                | ul ? 🕬    | 2:27               |                   | ? 💋       |                      |
|-------------------------|---------------------|----------------|-----------|--------------------|-------------------|-----------|----------------------|
|                         | 🗸 Back              | View Inventory | View      | <b>K</b> Back      | View Inventory    | View      |                      |
| Choose your Account.    |                     |                |           | Order By           |                   |           |                      |
|                         | TEAM ALPHA (0       | 0/8/2)         |           | PRODUCT #          |                   |           |                      |
|                         | Scan Session        |                |           | Product            |                   |           |                      |
|                         | TA_24Jun2022_       | _022351PM      |           | Search Produc      | ct #              |           |                      |
| Select a Scan Session.  |                     |                |           | Product Descriptio |                   |           |                      |
| A Scan Session must     | Show only s         | cans           |           | Search Produc      | ct Description    |           |                      |
| be selected in order to | Order By            |                |           | Lot #              |                   |           |                      |
| compare.                | PRODUCT #           |                |           | Search Lot #       |                   |           |                      |
|                         | Product             |                |           |                    |                   |           |                      |
|                         | Search Product      | t #            |           | Expiring i         | in 0 Days in 0    | 6/24/2022 |                      |
|                         | Product Description | n              |           |                    |                   |           |                      |
|                         | Search Product      | t Description  |           | Variance Sett      | ings              |           | Display any variance |
|                         | Lot #               |                |           | Product or Lot     |                   |           | by Product or Lot.   |
|                         | Search Lot #        |                |           | PRODUCT            |                   | <b></b>   |                      |
|                         |                     |                |           | Inventory Compar   |                   |           | Choose a comparison  |
|                         | Expiring in         | n 0 Days in 06 | 5/24/2022 | CONSIGNMEN         | IT vs SCANS (S-C) |           | type (Consignment vs |
|                         |                     |                |           |                    |                   |           | Scans, Par vs Scans, |
|                         | Variance Setti      | ngs            |           | Hide 0 Vari        | ance              |           | etc.).               |
|                         |                     |                |           |                    |                   |           |                      |

#### **Recommended Scanners**

While a user's phone camera can be used, there are some Bluetooth scanners that are recommended if desired. Those options are provided below.

1. Zebra DS2278 is recommended, but most Zebra wireless scanner models used in the Warehouse can be made discoverable on Bluetooth by scanning the barcode below. Open your device's Bluetooth menu to connect to the scanner. Some models may initially read as "Keyboard" but will update to once connected.

NOTE: Because the scanner functions as a keyboard, the on-screen keyboard may not be visible. To activate the on-screen keyboard either 1) double-click the trigger/button on your scanner or 2) double-tap the text box of the field in which you need to type. If issues persist, disconnect your device from the scanner and reconnect after typing.

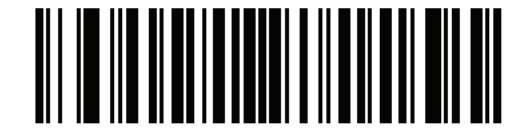

**HID Bluetooth Classic** 

| Settings   | Bluetooth           | 1             |
|------------|---------------------|---------------|
| Bluetooth  |                     |               |
|            | able as "Ross's iPl |               |
| MY DEVICES |                     |               |
| DS8178 183 | 355010512           | Connected (i) |

Once scanning is complete, re-pair the scanner to the cradle by scanning the barcode below, followed by the barcode on the cradle.

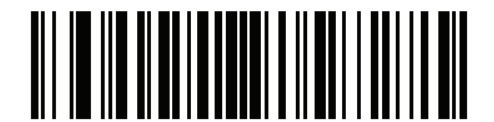

\*Cradle Bluetooth Classic

NOTE: If the scanner does not reconnect to the cradle, restore to defaults using the barcode below, then scan the second barcode to add an Enter key after each scan.

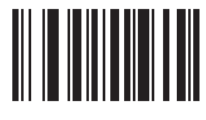

Restore Defaults

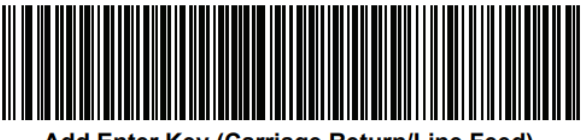

Add Enter Key (Carriage Return/Line Feed)

- 2. NADAMOO 2D Wireless Barcode Scanner (~\$70 on Amazon)
- 3. SocketScan S740 Universal Barcode Scanner (~\$330 on Amazon)

### Backorders

Consignment backorder information is available in OPtimize, but must be updated by the office staff each day.

NOTE: Due to the movement of inventory in the field, backorder location data is approximate. You should always physically verify consignment inventory prior to any surgery.

|                      | 10:45                                                                  |                          |
|----------------------|------------------------------------------------------------------------|--------------------------|
|                      | Kerk Backorders                                                        | ()                       |
|                      | Updated: 03/20/23 09:01 AM                                             |                          |
| Tap to apply filters | _ Account Product Type                                                 |                          |
| for backorders       | KERNERSVILLE MEDIC ×                                                   |                          |
|                      | KERNERSVILLE MEDICAL CE                                                | NTER                     |
|                      | CURRENT BACKORDERS                                                     |                          |
|                      | 136528720<br>DLT TS CER HD 12/14 28MM +5.0                             | 💙 Qty: -1                |
|                      | 136536710                                                              | A -Qty:-2                |
|                      | DLT TS CER HD 12/14 36MM +1.5                                          |                          |
|                      | Order Date Order# BO Q<br>03/13/23 126697533 1<br>03/13/23 126694848 1 |                          |
|                      | 136536720<br>DLT TS CER HD 12/14 36MM +5.0                             | Y Qty: -1                |
|                      |                                                                        | Y Qty: -1                |
| Cleared backorders   |                                                                        |                          |
| show for 7 days      | 121732054                                                              | Y Qty: 1                 |
| show for 7 days.     | PINN SECTOR W/GRIPTION 54MM                                            |                          |
|                      | 151820032<br>ATTUNE MEDIAL DOME PAT 32MM                               | 🔥 Qty: 1                 |
|                      | Order Date Order# BO Q<br>03/13/23 126697533 1                         | ty Cleared D<br>03/15/23 |
|                      | 950502303<br>HP STRL THREADED PINS HEADED                              | Y Qty: 1                 |
|                      |                                                                        |                          |

### **Shipment Information**

Shipment tracking information is available in OPtimize only if it has been updated by the office staff. If available, this information can also be accessed by selecting the truck icon on the Cases (calendar) screen.

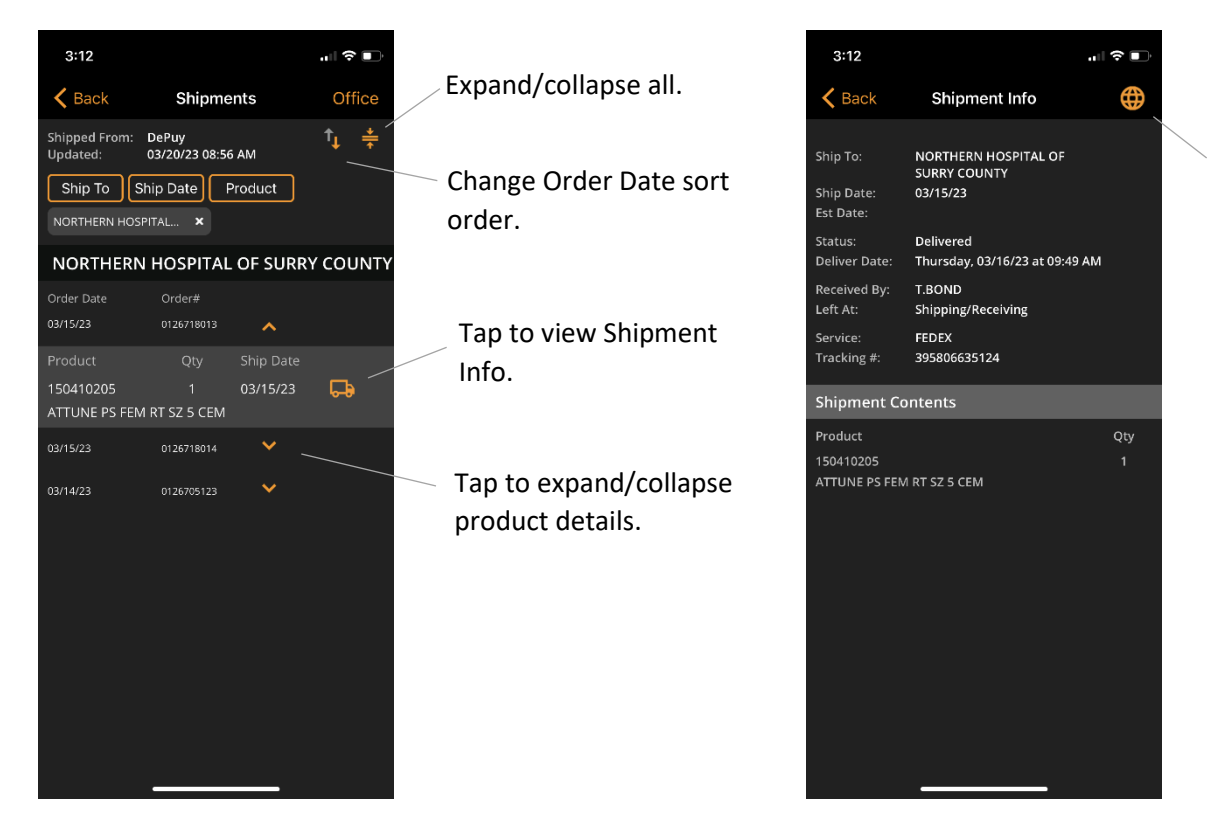

Tap to open FedEx/UPS site with full tracking details.

## **Device Experience Reports (DERs)**

Device Experience Reports (DERs) can be created and submitted to corporate through the OPtimize app. DERs can be connected to a specific case or added in a general non-case format.

NOTE: This feature must be enabled by your territory before it is available in the OPtimize app.

#### Case DERs

Case DERs link the complaint to a specific OPtimize case number. To add a Case DER, choose the 3 dots in the upper right of the case card, then choose **DER**. The following screen will allow you to view DERs already linked to that case number, or add a new DER.

Case DERs automatically populate some of the required fields such as surgeon, customer, and patient. When all other required fields are entered, choose **Save** to save your progress.

NOTE: You are not able to submit the DER until it has been saved.

Once complete, choose **Submit** to send the DER to the J&J Product Complaint inbox. This will also copy your J&J email address and a contact set up by your local office.

| 1                    | 2:17                         |               |                                       |        | 🗢 🛛       | 58            |  |
|----------------------|------------------------------|---------------|---------------------------------------|--------|-----------|---------------|--|
|                      | Ċ,                           | С             | Ptimiz                                | e i    | Add Ca    | se 🕂          |  |
| FOREST YTD: 0%       |                              |               |                                       |        |           | Q             |  |
| <                    |                              | Ju            | ıly 202                               | 4      |           | >             |  |
|                      |                              |               |                                       |        |           | Sat           |  |
| 30<br>4              | 1                            | 2<br>8        | 3 4                                   | 4      | 5         | <b>6</b><br>2 |  |
|                      | 8                            | <b>9</b><br>3 | 10<br>2                               | 11     | <b>12</b> | 13            |  |
| 14                   | 15                           | 16            | 17                                    | 18     | 19        | 20            |  |
| 21                   | 22                           | 23            | 24                                    | 25     | 26        | 27            |  |
| <b>28</b><br>1       | 29                           | 30            | Subr                                  | nit    |           | ×             |  |
| 4                    | 5<br>2024                    | 6             | Cancel Case<br>Billing Details<br>DER |        |           |               |  |
| jui 03,              | 2024                         |               | Quick Filters                         |        |           |               |  |
| HOSPI                | TAL FOUI                     | र             | Surgeon                               |        |           |               |  |
| 7:00                 | AM                           |               | Hospital                              |        |           |               |  |
| MILLI<br>API.9       | ER, ROSS<br>.5.0             |               | Patient Name                          |        |           |               |  |
| Ankit<br>HIP E       | Choudhu                      |               | Rep Name                              |        |           |               |  |
| Туре                 |                              |               |                                       |        |           |               |  |
| 7:00 /<br>MILLI      | AM<br>ER, ROSS               |               | Pro                                   | cedure |           |               |  |
| CASE<br>KPLo<br>KNEE | NO TEST :<br>gic<br>, PRIMAR |               | Sid                                   |        | 41100     | acco J        |  |
|                      |                              |               |                                       |        |           |               |  |

| 4:56                                             | 비 중 40%                      |
|--------------------------------------------------|------------------------------|
| <b>く</b> Back                                    | DERs Add +                   |
| DERs: 2                                          |                              |
| Mar 06, 2024<br>HOSPITAL FOUR<br>ANDERSON, KEITH | TES1156<br>DER # 180<br>PC # |
| Mar 06, 2024<br>HOSPITAL FOUR<br>ANDERSON, KEITH | TES1156<br>DER # 179<br>PC # |
|                                                  |                              |
|                                                  |                              |
|                                                  |                              |
|                                                  |                              |
|                                                  |                              |
|                                                  |                              |
|                                                  |                              |
|                                                  |                              |

| 5:00                       | ul 🔶 🖅                 |  |  |  |
|----------------------------|------------------------|--|--|--|
| <b>&lt;</b> Back           | Create DER             |  |  |  |
| DER #                      |                        |  |  |  |
| CASE #                     | TES1156                |  |  |  |
| PC #                       |                        |  |  |  |
| Device Type                | 🔘 Implant 🔵 Instrument |  |  |  |
| Contact Inform             | ation 😣                |  |  |  |
| Hospital / Custo           | omer Complainant 🛛 😣   |  |  |  |
| Surgeon Name               | ANDERSON, KEITH        |  |  |  |
| Customer Name              | HOSPITAL FOUR          |  |  |  |
| Customer No                | 000000004              |  |  |  |
| Event Date Information 🛛 🕺 |                        |  |  |  |
| Patient Informa            | ition 🙁                |  |  |  |
| Event Informati            | on 😣                   |  |  |  |
| Additional Even            | t Information 🛛 😣      |  |  |  |
| Products / Brok            | en Instruments 🛛 🕂 😕   |  |  |  |
| DER Email Note             | s 😣                    |  |  |  |
|                            |                        |  |  |  |
| Save                       | Submit                 |  |  |  |

When entering the Products screen on any REVISION case for the first time, you will receive this prompt per J&J policy. This assists the office in tracking for compliance purposes, but will not automatically create a DER.

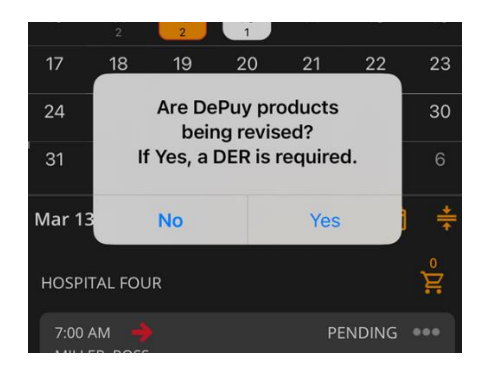

### Non-Case DERs

Non-Case DERs are not linked to a specific case in OPtimize. To add a Non-Case DER, select **Device Experience Reports** from the Main Menu. Non-Case DERs require less information since they did not happen during surgery, but no information is pre-populated.

Once all required fields are entered, choose Save to save your progress.

NOTE: You are not able to submit the DER until it has been saved.

When complete, choose **Submit** to send the DER to the J&J Product Complaint inbox. This will also copy your J&J email address and a contact set up by your local office.

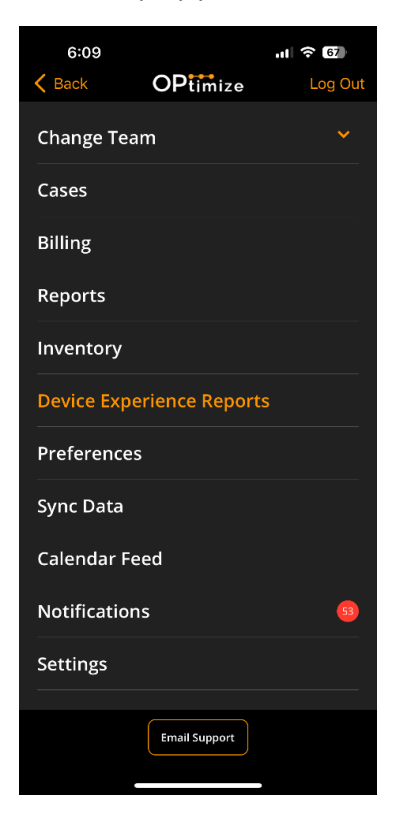

| 6:09                  |                                  | ul 🗟 🗗  | þ         |  |  |
|-----------------------|----------------------------------|---------|-----------|--|--|
| K Back                | Create DER                       |         |           |  |  |
| DER #                 |                                  |         |           |  |  |
| CASE #                |                                  |         |           |  |  |
| PC #                  |                                  |         |           |  |  |
| Device Type           | O Implant O Ins                  | trument |           |  |  |
| Contact Inform        | ation                            |         | 8         |  |  |
| Hospital / Custo      | omer Complain                    | ant     | 8         |  |  |
| Event Date Info       | rmation                          |         | 8         |  |  |
| Patient Informa       | Patient Information 🛛 😣          |         |           |  |  |
| Event Information 🛛 😣 |                                  |         |           |  |  |
| Additional Even       | Additional Event Information 🛛 😣 |         |           |  |  |
| Products / Brok       | en Instrument                    | s 🕂     | ×         |  |  |
| DER Email Note        | s                                |         | ⊗         |  |  |
|                       |                                  |         |           |  |  |
| Save                  |                                  |         | $\square$ |  |  |

## Preferences (Office Set Templates)

Preferences are implant and instrument set selections for recurring cases. You must be online to add, edit, or copy a Preference.

| 7:30                 | .ıl 🗢 🖿     |                              |
|----------------------|-------------|------------------------------|
| ■ OPtimize           | Add 🕂       |                              |
| Search Preferences   |             | Create new Preference.       |
|                      |             |                              |
| G                    |             | Currente u cur Durafamana a  |
| GAINES_HIP_SROM      |             | Create new Preference        |
| н                    | AB          | based on an existing         |
| HIP TSSC POLITI      |             | Preference (i.e. copy).      |
|                      |             |                              |
|                      |             |                              |
| JONES HIP LEFT       |             |                              |
| Р                    | O<br>P<br>Q | Edit an existing Preference. |
| POLITI ATTUNE NASH   |             |                              |
| POLITI HIP NASH      | ΓĽ          |                              |
| POLITI L TC3 NASH    | ĒĽ          |                              |
| POLITI LEFT TC3 MCEH |             |                              |
| POLITI R TC3 NASH    | r<br>D      |                              |

### Add a Preference

7:30 Add new Preference (after required < Back Add Preference selections are made). Enter Preference name (required). Select Preference type (required). JONES HIP LEFT Enter notes (optional). When a Preference is selected for a HIP case, Preference Notes are transferred to the Case Notes. Sets Instruments: Office Sets in Preference. Add Sets 1 ACTIS STEMS 1 ARTICULEZE HEAD TRIALS 22 Select office sets for the ARTICULEZE HEADS 22 Preference. 1 ARTICULEZE HEADS 28

## **OPtimize Scheduling App v8.x.x**

# **QUICK REFERENCE GUIDE**

#### Edit or Delete a Preference

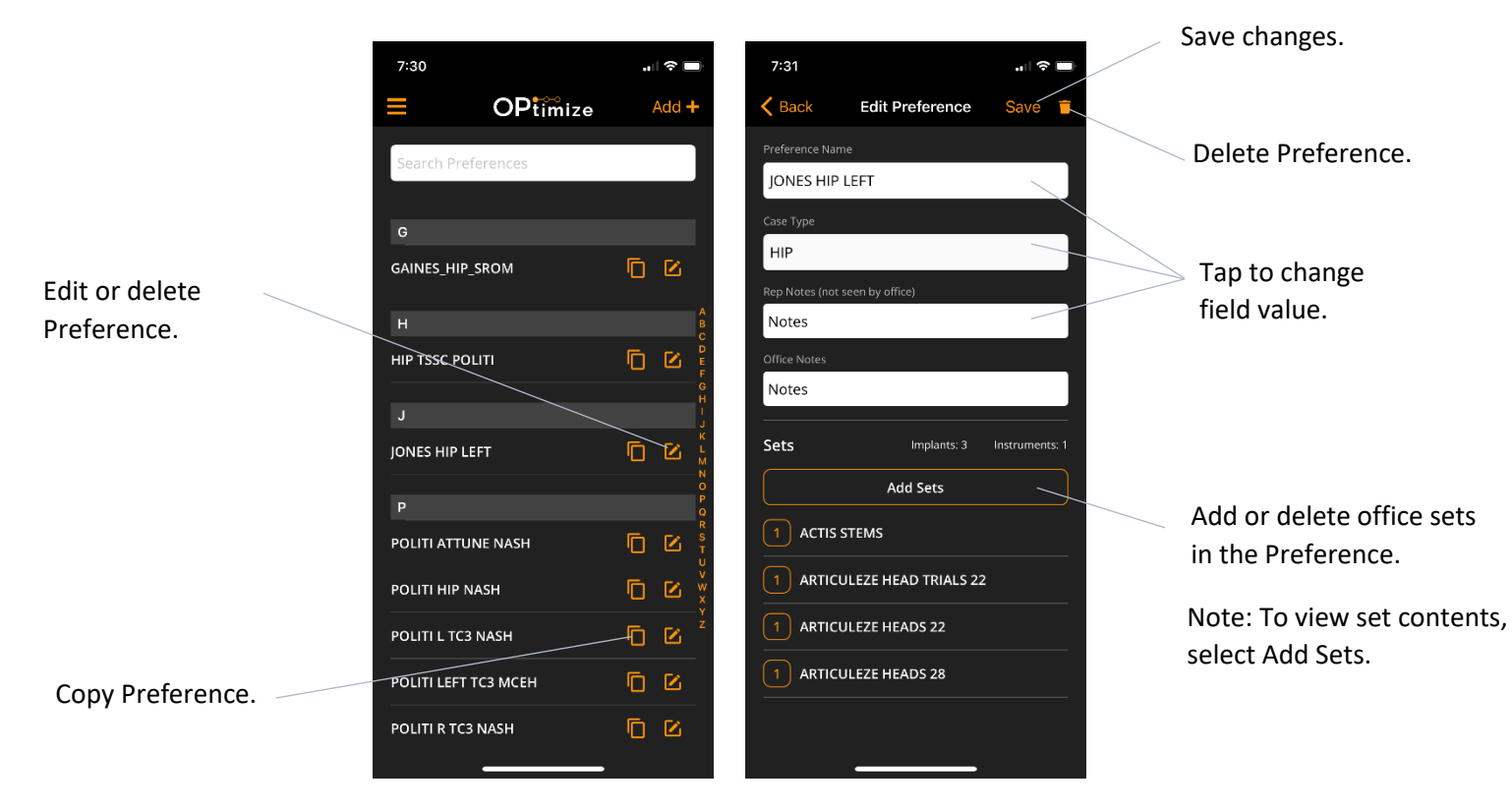

### Copy a Preference

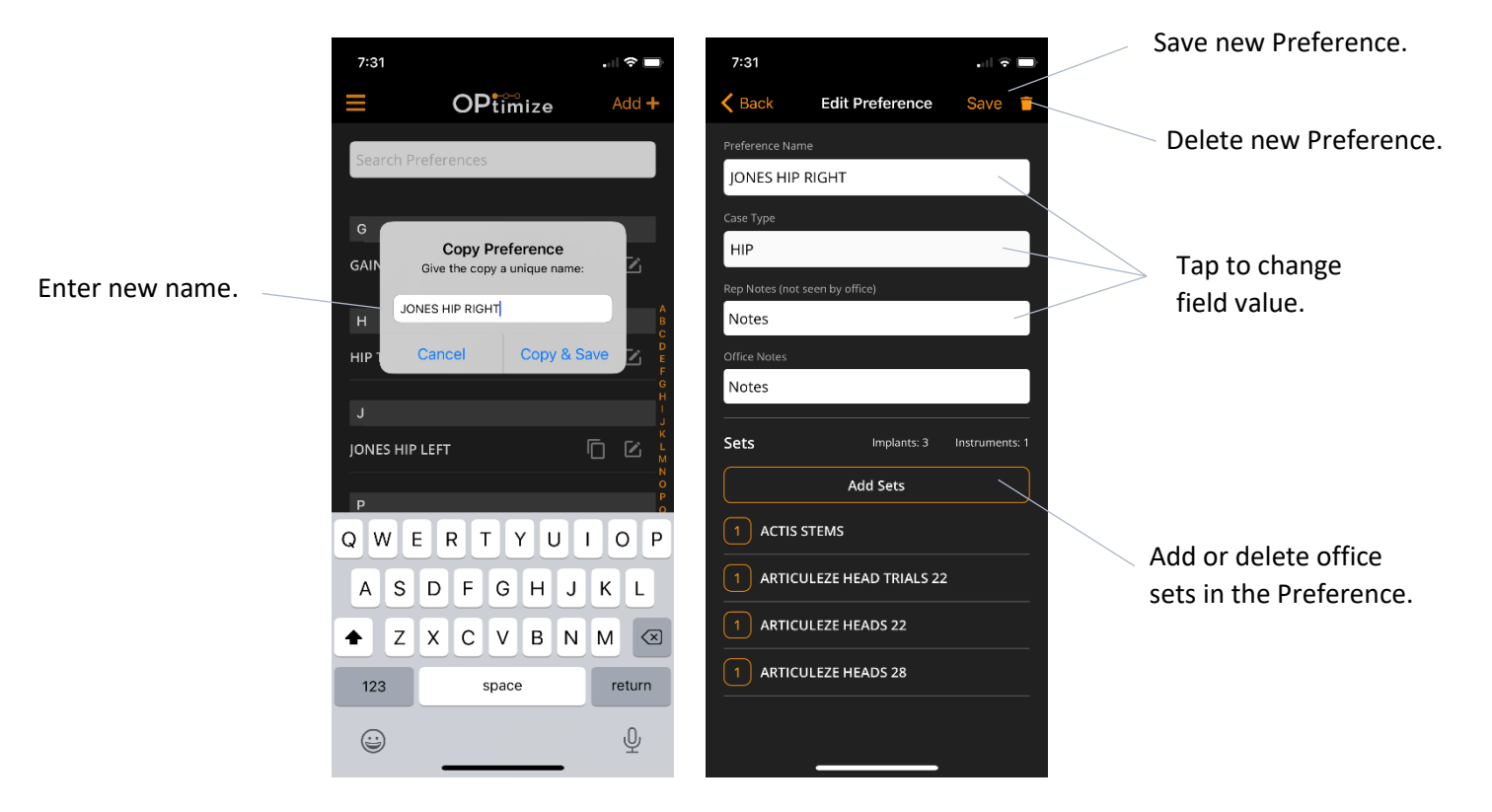

Contents Main Menu

## Products Used in a Case (Scanning, Submitting, and Viewing)

Products used in a case are scanned (or entered) using the scheduling app. This data is then submitted to the office for processing (i.e. ordering replenishments and billing). As part of this process, the user will designate the inventory type (e.g. Office, Consignment, etc) and will upload an image of the sticker sheet (i.e. DGR) that is created for the hospital.

Products can be scanned online or offline (i.e. a data connection is not required), however, the user must have a data connection to upload DGRs and submit the products to the office.

Products can no longer be scanned once the office has processed the submitted products. If changes are needed at this point, the user should contact the office directly.

VELYS utilization is tracked.

#### **Process Overview**

- Scan product and lot number for each item used.
- Select the Inventory Type (Office, Consignment, etc).
  - Include the Set # if the inventory is from the office.
- Add Notes or Other Charges if necessary.
- Upload an image of the sticker sheet (aka: DGR Delivered Goods Report) that is created in the OR.
- Save the products data.
- Submit the products data to the office.

### **Entering Products**

Select the Products button on the Case Card or Case Details screen to scan (or enter) products.

Note: Patient and/or MRN must be entered before products can be added.

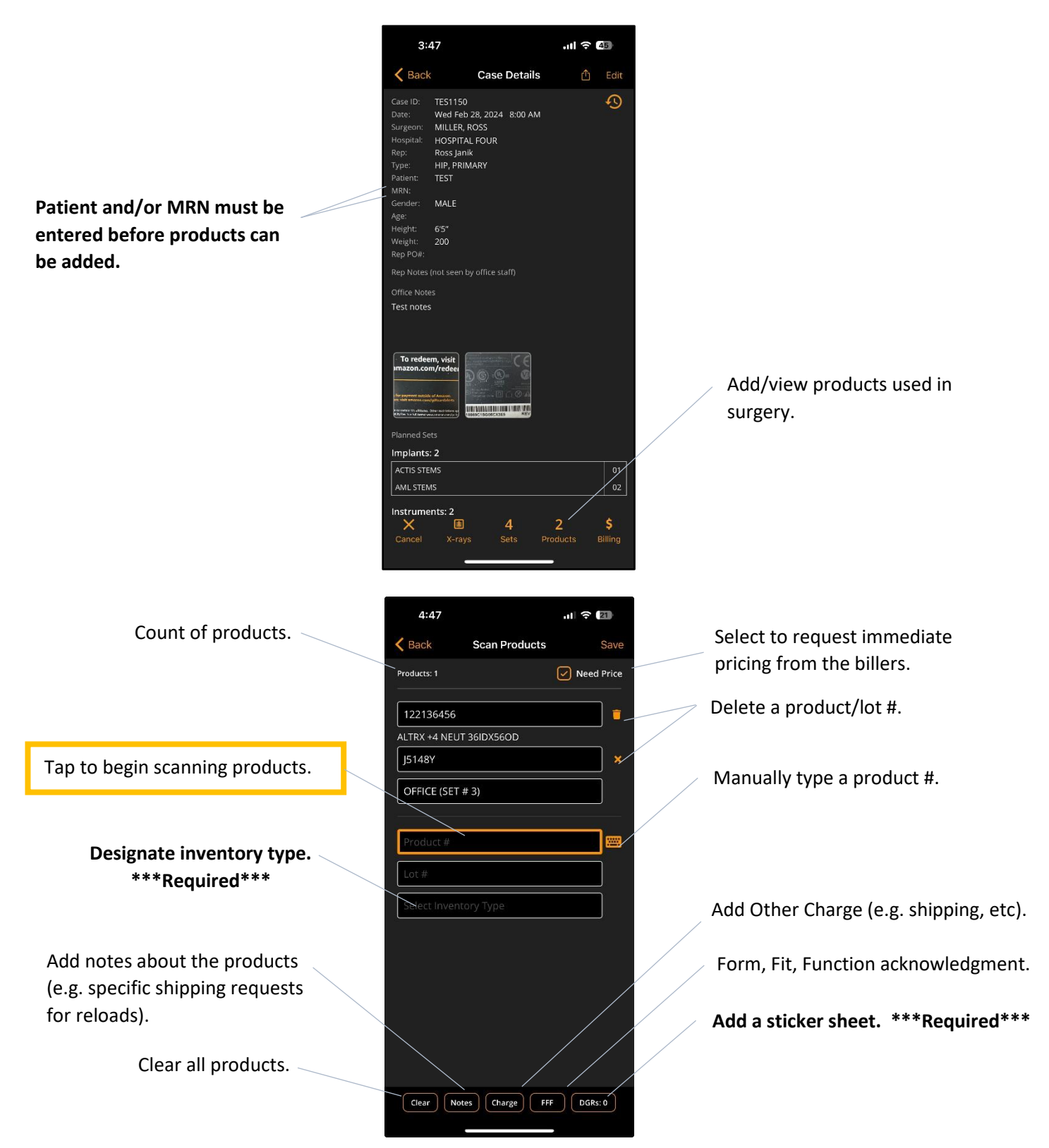

**Note 1:** Use the following steps to notify the office that a case was completed but nothing was used (a sticker sheet is not required):

- Select **Products** from the *Case Details* screen.
- Select **Save** on the *Scan Products* screen.
- Select **Submit** on the *Case Details* screen.

#### Scanning

Aiming line is not active.

Select the Scan button to

Select the Scan button to

capture a barcode.

activate it.

1D and 2D (i.e. QR codes) barcodes can be scanned. 1D barcodes contain either the product number or the lot number. QR codes contain both the product and lot number.

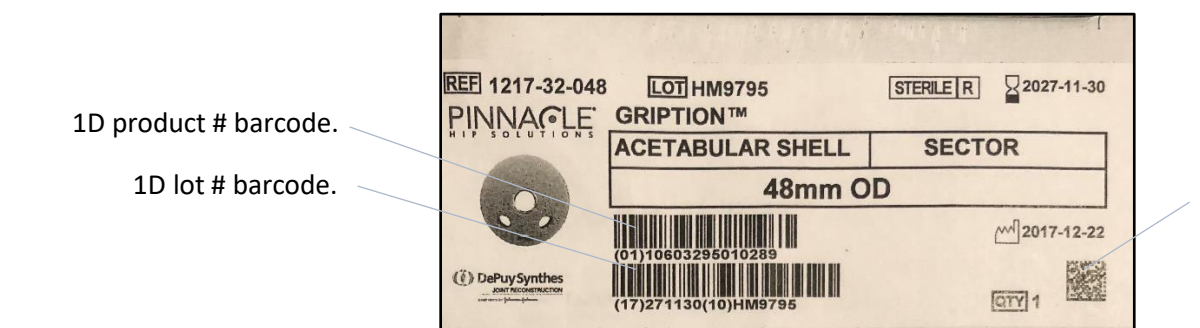

QR code contains both the product # and lot #.

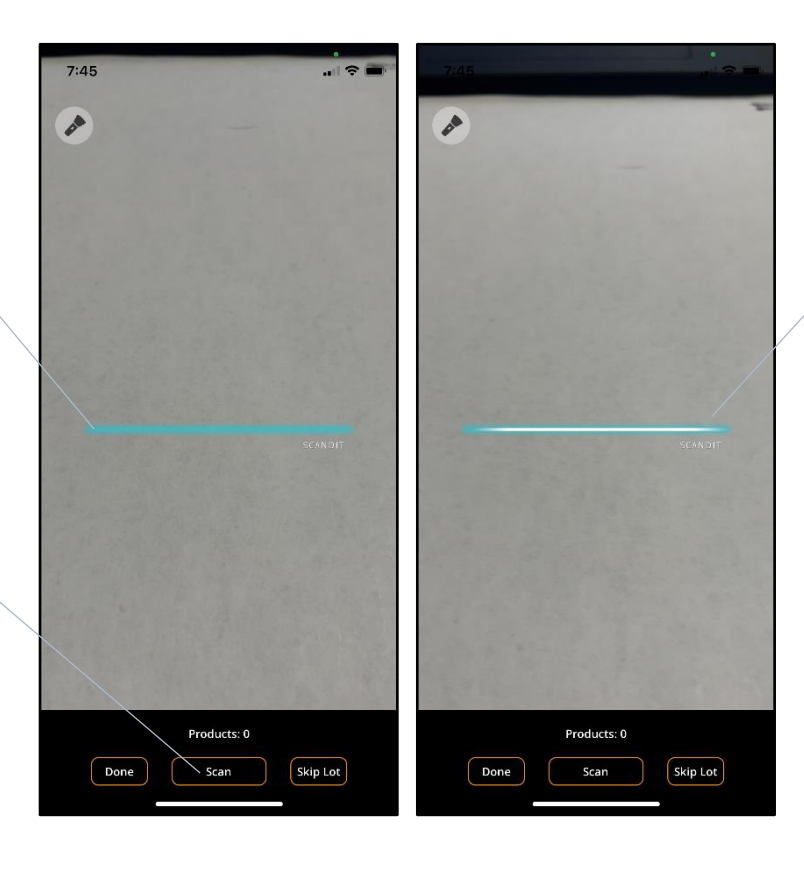

Aiming line activates and turns white when the **Scan** button is selected.

The barcode will be captured as soon as it comes into view.

Your device will "Ding" or vibrate when barcode is captured.

36

# **OPtimize Scheduling App v8.x.x**

Г

# **QUICK REFERENCE GUIDE**

The barcode will be captured as soon as it comes into view.

Your device will "Ding" or vibrate when barcode is captured.

| REF 1217-32-048<br>PINNA©LE | LOT HM9795<br>GRIPTION™ | STERILE | 2027-11-30 |
|-----------------------------|-------------------------|---------|------------|
| HIPSOLUTIONS                | ACETABULAR SHELL        | SECTO   | DR         |
|                             | 48mm O                  | D       |            |
|                             |                         |         | 2017-12-22 |
| (()) DePuy Synthes          | (17)271130(10)HM9795    |         | QTY 1      |

### Inventory Type Designation

An Inventory Type must be selected for each product.

For office set, choose the correct set #.

| 7:44         |                   |            |
|--------------|-------------------|------------|
| K Back       | Scan Products     | Save       |
| Products: 1  | ∠                 | Need Price |
| 122136456    |                   | =          |
| ALTRX +4 NEU | IT 36IDX56OD      |            |
| J5148Y       |                   | ×          |
| OFFICE (SET  | <sup>-</sup> # 3) | ~          |
|              |                   |            |
| Product #    |                   |            |
| Lot #        |                   |            |
| Select Inven | ntory Type        | ~          |
|              |                   |            |
| Cancel       |                   | Done       |
| н            |                   |            |
|              | OFFICE (SET # 1)  | )          |
| 0            | FFICE (SET # 3    | 3)         |
| C            | OFFICE (SET # 4   | )          |
| C            | DFFICE (SET # 5   | )          |

### Manually Entering Products

Occasionally, barcodes for new products may not be available in OPtimize. When this occurs, the product number can be manually entered. OPtimize then checks if the entry is a valid product and notifies the user if the entry is not valid. At this point, the user can re-enter the product number or submit the non-valid product to the office for reconciliation. Once validated by the office, the OPtimize team will be notified to add the new barcode into the system. The above steps can also be taken when a product cannot be scanned (missing or damaged barcode).

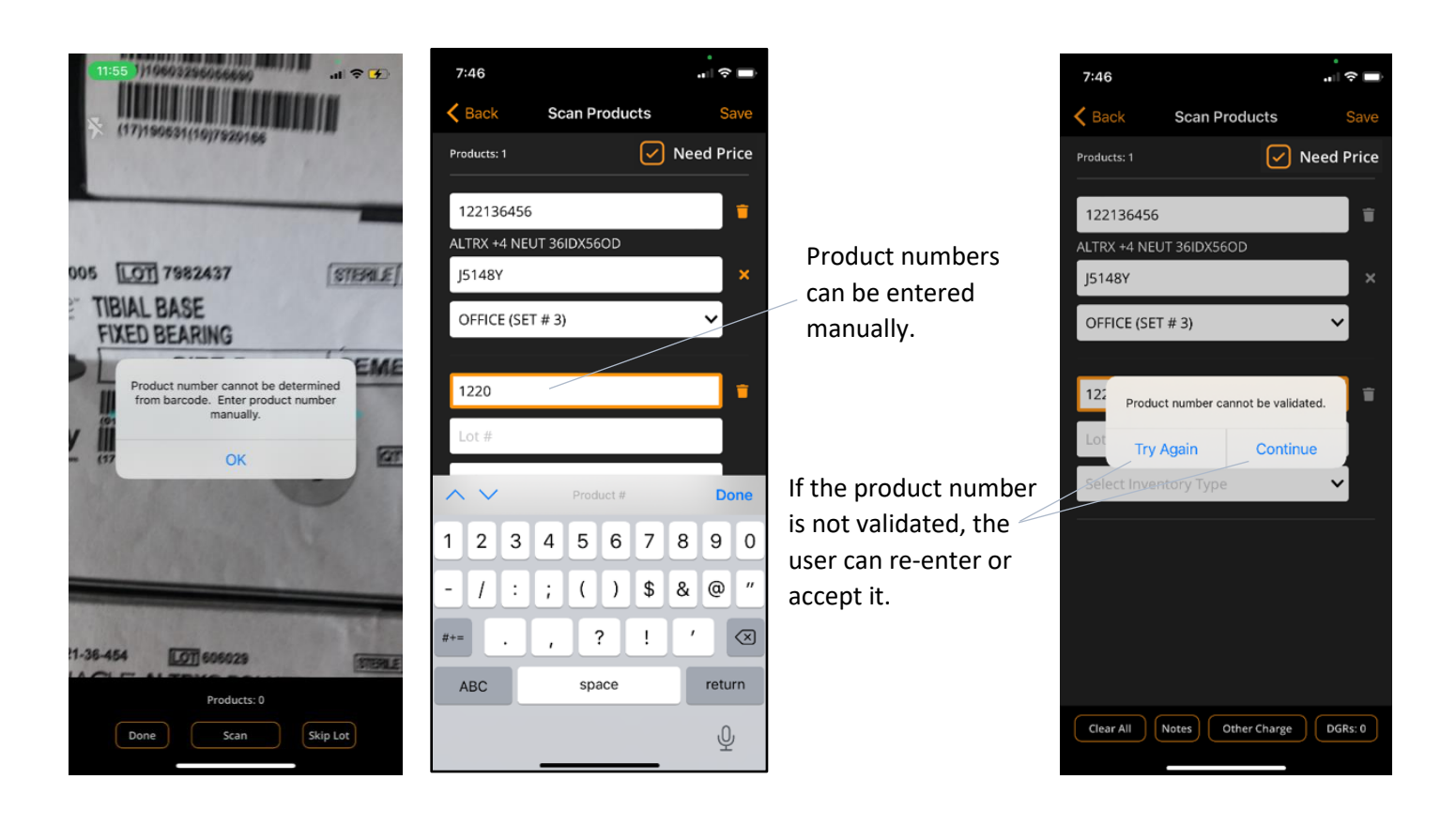

### Adding Other Charges

User **Other Charge** to enter items without a product number such as Instrument Fees and Loaner Fees.

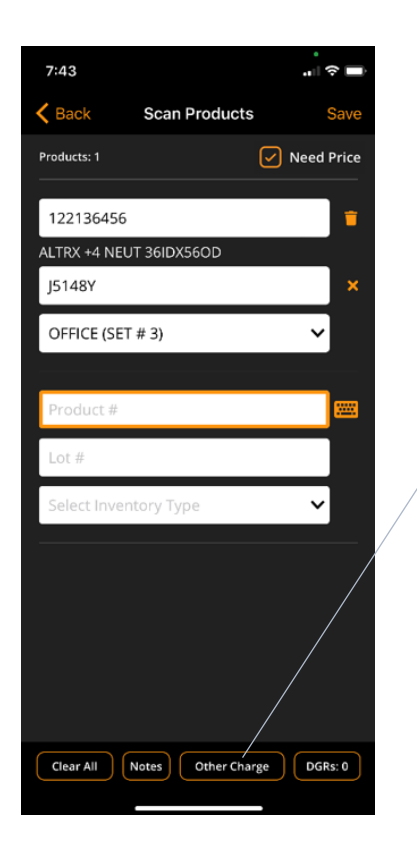

Enter an Other Charge.

Select the type of Other Charge.

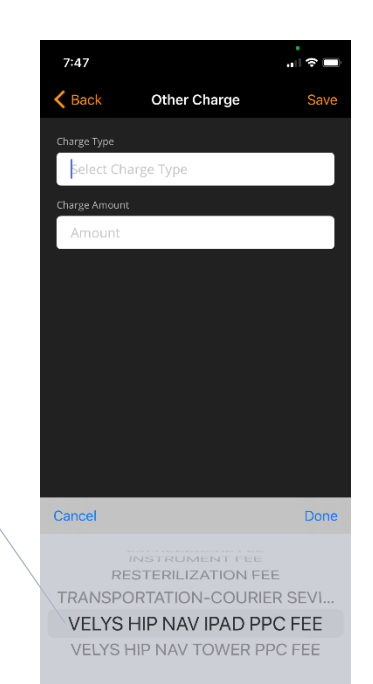

Enter amount.

| 7:47          |                 | " S 🗖               |
|---------------|-----------------|---------------------|
| K Back        | Other Charge    | Save                |
| Charge Type   |                 |                     |
| VELYS HIP N   | AV IPAD PPC FEE |                     |
| Charge Amount |                 |                     |
| \$100         |                 |                     |
|               |                 |                     |
|               |                 |                     |
|               |                 |                     |
|               |                 |                     |
|               |                 |                     |
| $\sim$        | Amount          | Done                |
| 1             | 2<br>ABC        | 3<br>Def            |
| 4<br>сні      | 5<br>JKL        | 6<br><sup>мно</sup> |
| 7<br>Pors     | 8<br>TUV        | 9<br>****           |
|               | 0               | $\langle X \rangle$ |
|               |                 |                     |
|               |                 | -                   |

### Adding DGRs (i.e. Sticker Sheets)

7:49

Cancel

DGRs can be securely uploaded to OPtimize using the scheduling app. In order to upload a DGR, the user must have a data connection. If the user is offline, they should take a picture of the DGR and then upload the photo from their Photo Library once they are online.

|                                          | •<br>7:47 مال ج                   | -                                                                                                    |                      |
|------------------------------------------|-----------------------------------|----------------------------------------------------------------------------------------------------|----------------------|
|                                          | <b>K</b> Back Scan Products S     | ave                                                                                                    |                      |
|                                          | Products: 2 Need P                | rice                                                                                                    |                      |
|                                          | 122136456                         | <b>•</b>                                                                                                    |                      |
|                                          | ALTRX +4 NEUT 36IDX560D           |                                                                                                    |                      |
|                                          | J5148Y                            | ×                                                                                                    |                      |
|                                          | OFFICE (SET # 3)                  |                                                                                                    |                      |
|                                          |                                   |                                                                                                    |                      |
|                                          | 010090000                         | •                                                                                                    |                      |
|                                          | VELYS HIP NAV IPAD PPC FEE        |                                                                                                    |                      |
|                                          | No Lot #                          | *                                                                                                    |                      |
|                                          | Other - \$100 🗸                   |                                                                                                    |                      |
|                                          | Deaduct #                         |                                                                                                    |                      |
|                                          | Product #                         | Upload                                                                                                    | view/delete DGRs     |
|                                          | Lot #                             |                                                                                                    |                      |
|                                          | Select Inventory Type 🗸 🗸         |                                                                                                    |                      |
|                                          |                                   | 5                                                                                                    |                      |
|                                          | Clear All Notes Other Charge DGRS | .0                                                                                                    |                      |
|                                          |                                   |                                                                                                    |                      |
|                                          |                                   | 7:50                                                                                                    |                      |
|                                          |                                   |                                                                                                    |                      |
|                                          |                                   |                                                                                                    |                      |
| +                                        |                                   |                                                                                                    |                      |
|                                          |                                   |                                                                                                    |                      |
|                                          |                                   | DOB: 00/25/2022 07:15<br>COS: 00/25/2022 07:15<br>COS: 00/25<br>COS: 00/25<br>COS: 00/25 |                      |
| na an an an an an an an an an an an an a |                                   | E MI II W MI MI MI MI MI MI MI MI MI MI MI MI MI                                                                                                    | Dimension            |
| 23)                                      | Close camera and go               |                                                                                                    | 23                   |
| INVERSI Lawren                           | to the DGR screen.                | Pager 1223 138-456 SZE 231-88Y [PRINK]/F                                                                                                    | T(+A                 |
| 38 JIC 3383                              | DGRs can be uploaded              |                                                                                                    | 38 OSC 3383          |
| TON BALLING                              | from files on the DGR             | Mar 1945-Berlin Lang Persons - Carlos Andre - Carlos - Carlos - Ca                                                                                                    | 61 05C 381           |
| 10 browne                                | screen.                           | TEL SUB-LINE LET ANNALS                                                                                                    | 2 marcan OSC 766 830 |
| 11 + det:s                               |                                   |                                                                                                    | 1 Act:s              |
| ······································   |                                   |                                                                                                    | 070761               |
| 1×                                       | Capture image.                    |                                                                                                    |                      |
|                                          | Accent the image                  |                                                                                                    |                      |
| РНОТО                                    | Accept the inlage.                |                                                                                                    |                      |
| $\rightarrow$                            |                                   | Retake                                                                                                    | Use Photo            |

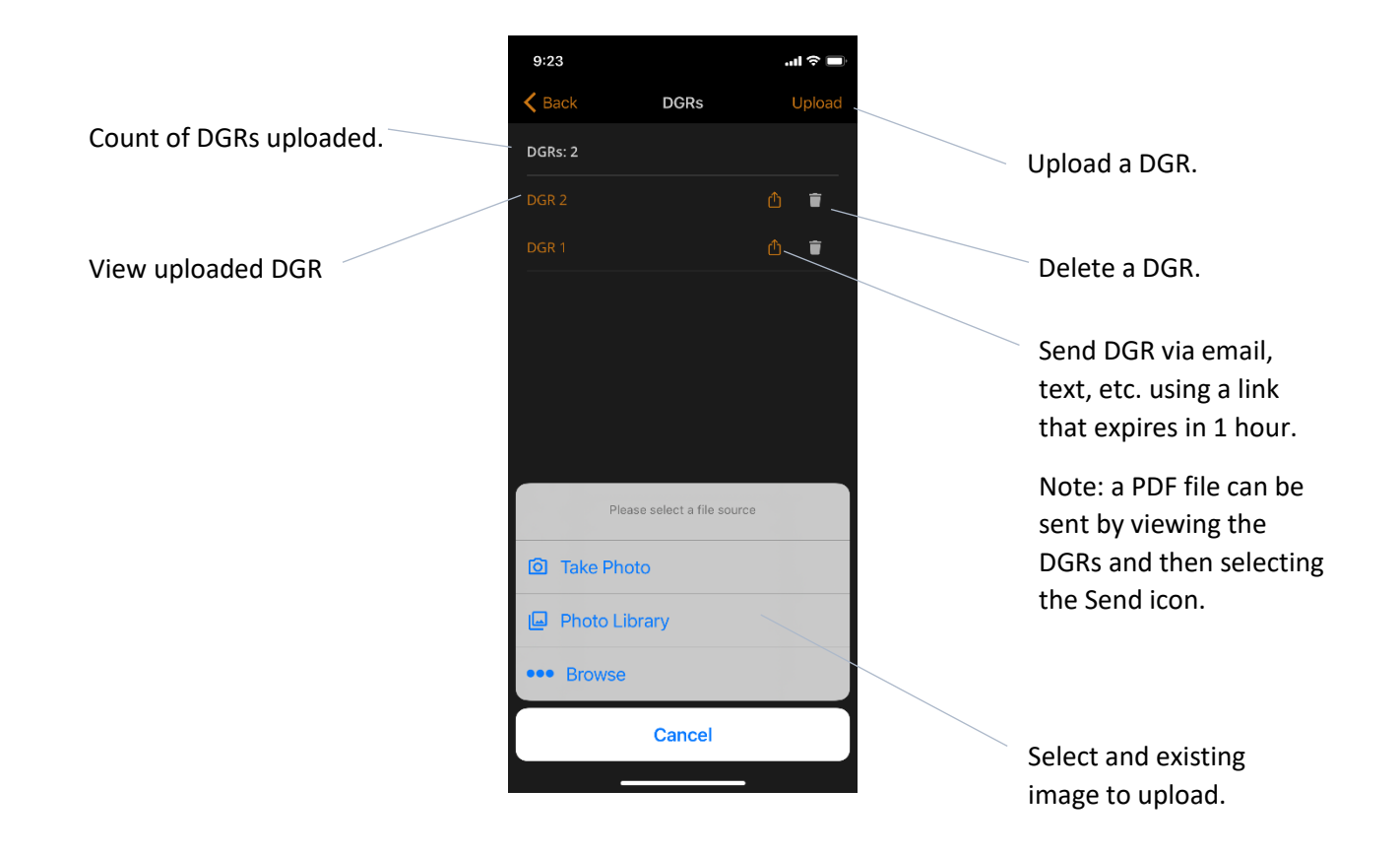

### Submitting Products

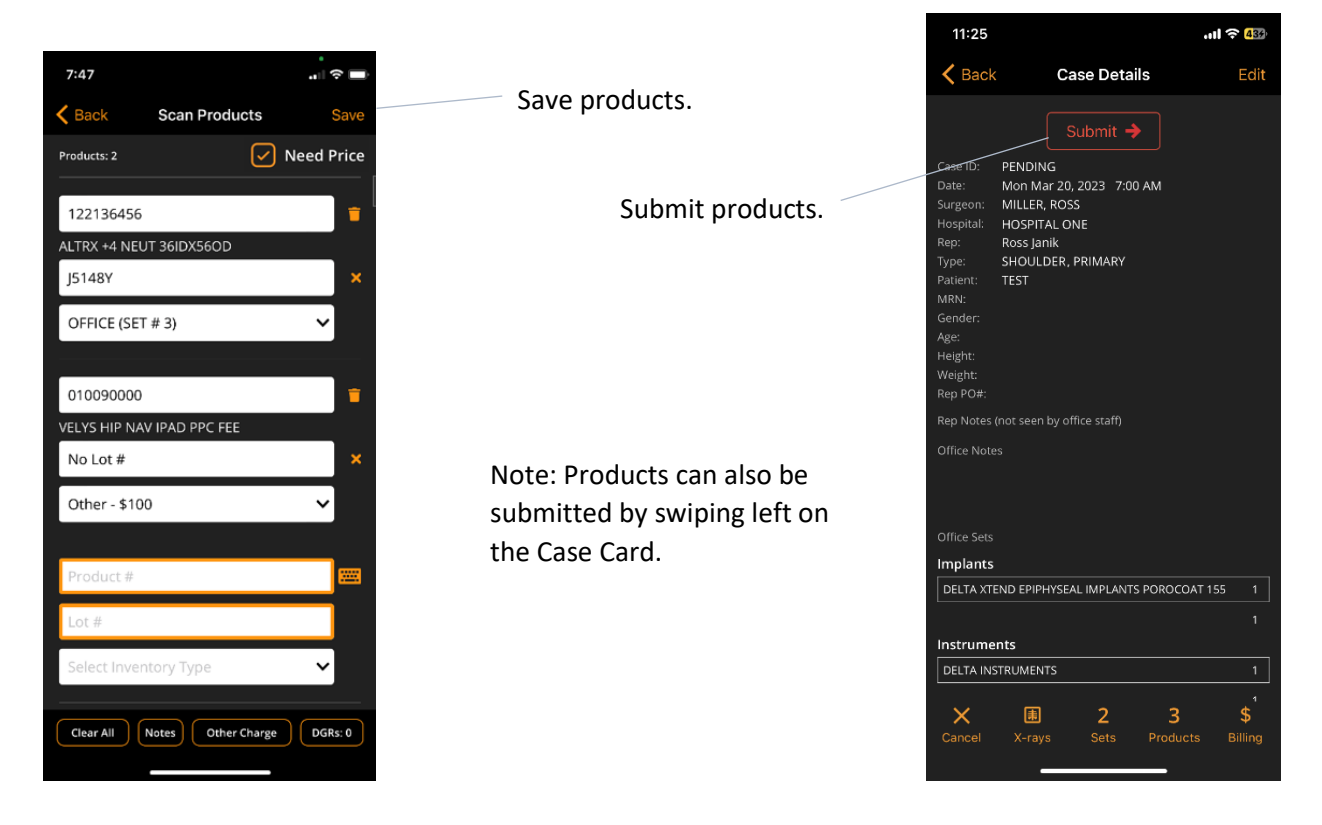

### Viewing Submitted Products

After the office has processed the products, they can be viewed by selecting the **Products** button. At this point, additional products cannot be added via the app. The user should contact the office directly about any changes.

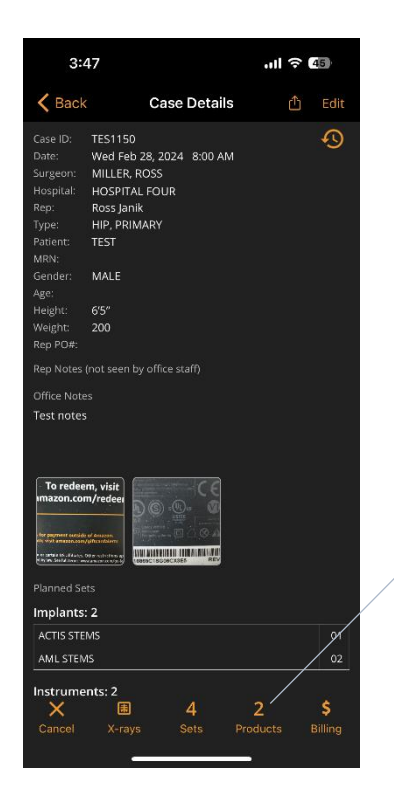

|                                                 |                                                                                                    | K Back                                                                                                    | Products                                                                                                    |                                                                                                    |
|-------------------------------------------------|----------------------------------------------------------------------------------------------------|----------------------------------------------------------------------------------------------------|----------------------------------------------------------------------------------------------------|----------------------------------------------------------------------------------------------------|
| Product #, Lot #, and<br>Product name           |                                                                                                    | Products: 4                                                                                                    |                                                                                                    |                                                                                                    |
| i i oddet name.                                 |                                                                                                    | 121732056<br>PINN SECTOR W/                                                                                                    | 9922559<br>GRIPTION 56MM                                                                                                    |                                                                                                    |
|                                                 |                                                                                                    | 101011070<br>ACTIS COLLARED                                                                                                    | JK6584<br>STD SIZE 7                                                                                                    |                                                                                                    |
|                                                 |                                                                                                    | 122136156<br>ALTRX +4 10D 36                                                                                                    | JM8747<br>IDX56OD                                                                                                    |                                                                                                    |
|                                                 |                                                                                                    | 136551000<br>ARTICULEZE M H                                                                                                    | 3643603<br>EAD 36MM +1 5                                                                                                    |                                                                                                    |
| View products.                                  |                                                                                                    |                                                                                                    |                                                                                                    |                                                                                                    |
| View Notes and DGRs.                            |                                                                                                    |                                                                                                    |                                                                                                    |                                                                                                    |
| Note: Additional DGRs                           |                                                                                                    |                                                                                                    |                                                                                                    |                                                                                                    |
| can be uploaded, but no<br>other changes can be | C                                                                                                    |                                                                                                    |                                                                                                    |                                                                                                    |
| made.                                           |                                                                                                    |                                                                                                    | lotes DGRs: 1                                                                                                    |                                                                                                    |
|                                                 | Product #, Lot #, and<br>Product name.<br>View products.<br>View Notes and DGRs.<br>Note: Additional DGRs<br>can be uploaded, but no<br>other changes can be<br>made. | Product #, Lot #, and<br>Product name.<br>View products.<br>View Notes and DGRs.<br>Note: Additional DGRs<br>can be uploaded, but no<br>other changes can be<br>made. | Product #, Lot #, and         Product name.         121732056         PINN SECTOR W         101011070         ACTIS COLLARED         122136156         ALTRX +4 10D 36         136551000         ARTICULEZE M H         View Products.         View Notes and DGRs.         Note:         Additional DGRs         can be uploaded, but no         other changes can be         made. | Product #, Lot #, and       Products: 4         Product name.       121732056 9922559         PINN SECTOR W/GRIPTION 56MM       101011070 JK6584         ACTIS COLLARED STD SIZE 7       122136156 JM8747         ALTRX +4 10D 36iDX56OD       3643603         View products.       3643603 ARTICULEZE M HEAD 36MM +1.5         View Notes and DGRs.       Mote: Additional DGRs         Can be uploaded, but no other changes can be made.       Motes DGRs:1 |

### **VELYS** Tracking

VELYS utilization is tracked for accounts that have acquired this technology. Once the office designates accounts with VELYS (contracts or purchased technology), the app will prompt the user when entering products.

| 3:45                                       |         |                                                |
|--------------------------------------------|---------|------------------------------------------------|
| <b>K</b> Back Scan Products                | Save    |                                                |
| Products: 4                                | 💎 Used  |                                                |
| 099995000                                  |         |                                                |
| VELYS HIP NAV TOWER PPC FEE                |         | VELVS icon annears for                         |
| No Lot #                                   | ×       | any account with VELVS                         |
| Other - \$500                              |         | technology.                                    |
| 12 <sup>7</sup> Was VHN used for this case | e?      | Tap VELYS icon to change status from "Used" to |
| 372 No Yes                                 | ×       | "Not Used".                                    |
| CONSIGNMENT                                |         |                                                |
| 121730500                                  | <b></b> |                                                |
| PINN CAN BONE SCREW 6.5MMX30MM             | Λ       |                                                |
| D21073374                                  | ×       |                                                |
| EXPRESSCARE                                |         |                                                |
| Clear All Notes Other Charge               | DGRs: 1 |                                                |
|                                            |         |                                                |
|                                            |         |                                                |
|                                            | •       |                                                |

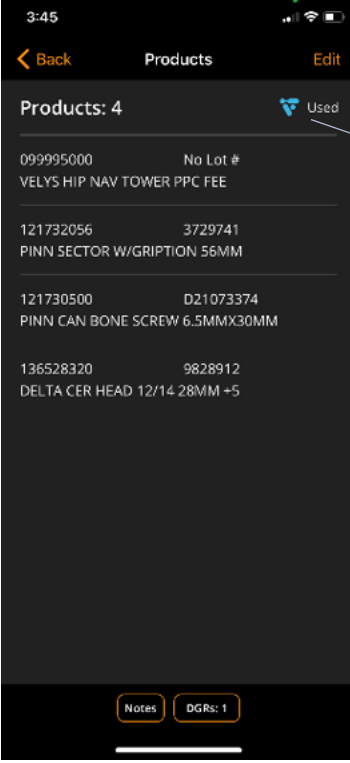

VELYS icon and usage also appear on the Products screen. The status cannot be changed here.

## X-Rays

X-ray images can be uploaded for a case.

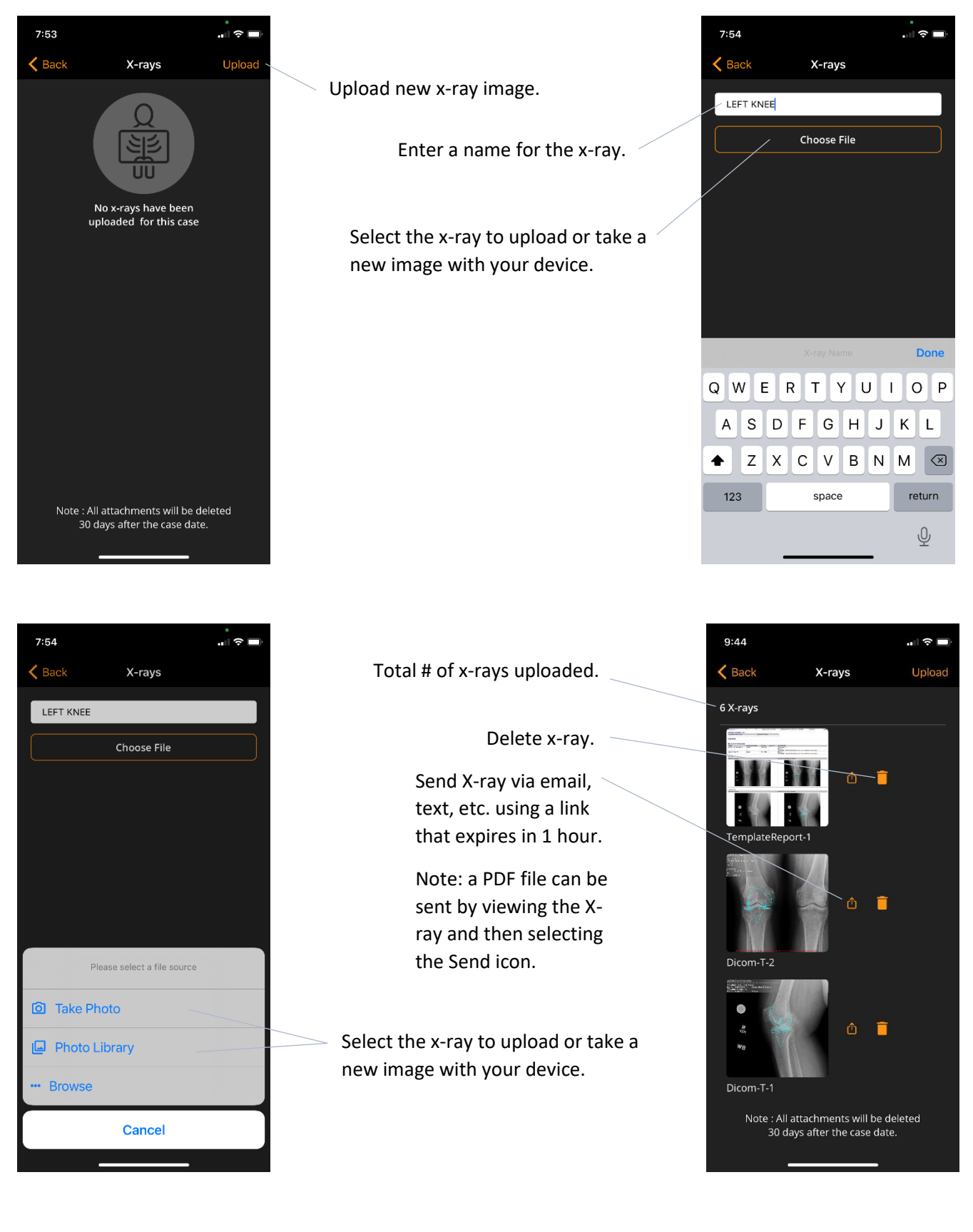

## Billing

Billing information is only available when a user is online.

\*\*\*Note: The billing totals in OPtimize are not the official record and only include products and services for cases entered in OPtimize.

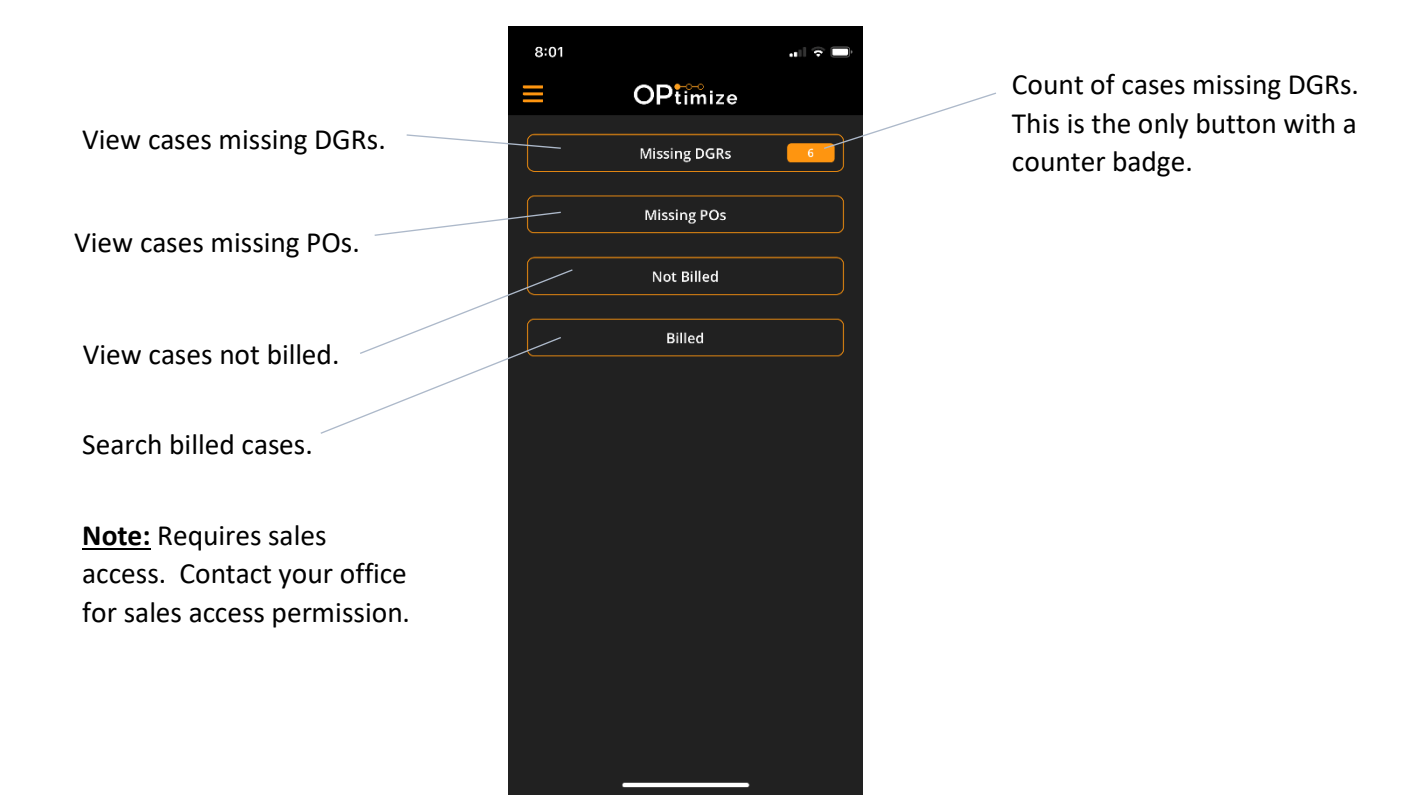

### Missing DGRs

This screen shows cases that are missing DGRs (i.e. no products submitted). To clear cases from this screen, submit products or cancel the case.

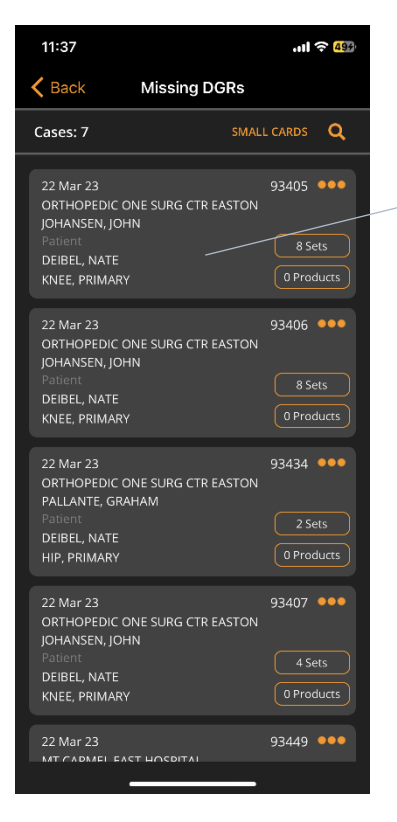

Tap to view the Case Details. To clear cases, submit products or cancel the case.

#### **Missing POs**

This screen shows cases with missing purchase orders.

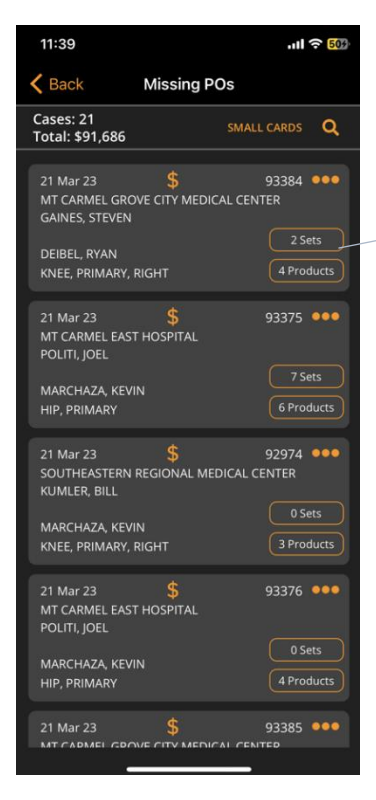

Tap to view case details.

#### Not Billed

This screen shows cases that have a price entered but are not yet billed.

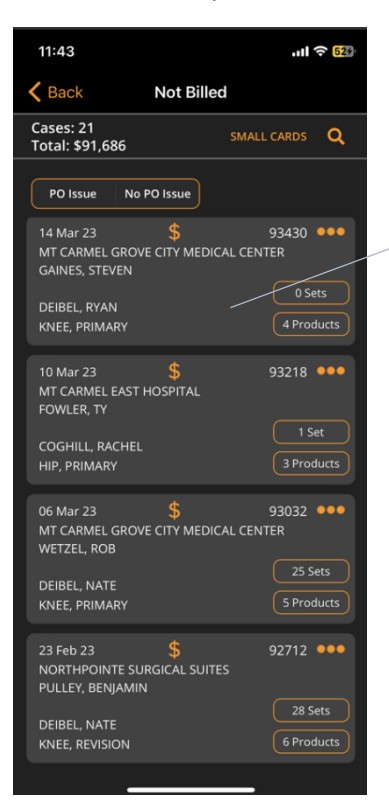

Tap to view case details.

#### **Billed** Cases

This screen allows a user with sales access to search billed cases.

|                           | 4:41 î ? 🗊                        |                                        |
|---------------------------|-----------------------------------|----------------------------------------|
|                           | Keset Search Billed Cases Reset   |                                        |
|                           | Cases: 82 Total: \$372,493        | Select for a predefined search period. |
| Results of search.        | Month-to-Date Year-to-Date        |                                        |
|                           | Time Period 06-01-2022 07-06-2022 |                                        |
|                           |                                   | Enter search parameters.               |
|                           | Surgeon                           |                                        |
|                           | Surgeon                           |                                        |
|                           | Hospital                          |                                        |
|                           | Hospital                          |                                        |
|                           | Procedure                         |                                        |
|                           | Procedure                         |                                        |
| Select to execute search. | Side                              |                                        |
|                           | Side                              |                                        |
|                           | Patient                           | View cases from the search.            |
|                           | Search View Cases                 |                                        |
|                           |                                   |                                        |
|                           |                                   |                                        |
|                           |                                   |                                        |
| 11:47 .ul 숙 559           |                                   | 8:17                                   |
| Kernel Back Billed        |                                   | <b>C</b> Back Billing Details          |
| Cases: 98 SMALL CARDS Q   |                                   |                                        |

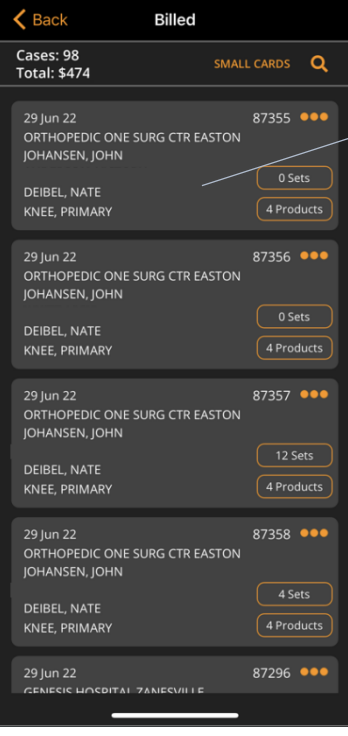

Tap to view case details.

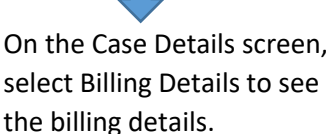

select Billing Details to see the billing details.

Select to view Price Sheet (if available).

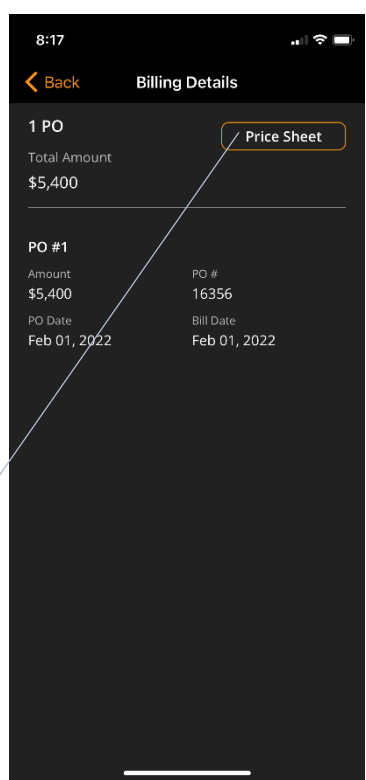

## Advance Case Management (ACM)

ACM leverages automated digital case data feeds from customers and TruMatch digital templating to increase efficiencies in joint reconstruction surgeries by improving the planning and logistics processes. ACM cases are scheduled directly by the customer. X-rays are then templated by TruMatch resulting in a PDF report (Template Report) and planned parts for the case. This data is presented to the sales rep in the OPtimize Scheduling App as follows:

- New ACM cases are automatically added to the OPtimize Scheduling App and are designated with "(ACM)" after the Case Number. Reps cannot add an ACM case.
- New ACM cases will be in "RED" (i.e. not submitted) status, but are visible to the office immediately.
- Reps will be notified via push notification for significant ACM events for cases within the next 14 days.
- If an ACM case changes, the change will be reflected in OPtimize and the rep team will receive a push notification if the case is within the next 14 days.
- If an ACM case is canceled, the case is flagged as cancelled in OPtimize and the rep team will receive a push notification if the case is within the next 14 days. A rep must cancel the case in order for it to be removed from OPtimize.
- If a rep cancels an ACM case in OPtimize (not already canceled by ACM), the ACM system is notified and any future updates sent from ACM are NOT accepted.
- Only 4 fields related to case information can be edited by the sales rep: Date, Time, Procedure Type, and Side. If any of these fields are updated by the user, they are locked from receiving future updates from ACM.
- Reps can request additional sets (if needed) in the app as usual.

#### Available features for future use as directed by the Depuy ACM team

- Reps can select the ACM parts that they want for the case.
- ACM parts for cases during a given week will typically be ordered either on Wednesday or Thursday of the previous week.
- If an ordered ACM part is not used, it will remain at the customer's location and will be tracked by OPtimize for use in future ACM cases.
- Reps and the office must work closely to manage the ACM inventory at an account. Frequent cycle counting is recommended.

#### **Push Notifications**

OPtimize will send push notifications for new and changed cases that are scheduled within the next 14 days. Reps also receive an email if a selected ACM part is on backorder. For changed cases, push notifications are only sent for the following changes and can be viewed in the Case History screen.

- Case date
- Case status (cancelled or reactivated)
- Surgeon
- Customer
- Procedure
- Side
- Surgeon notes

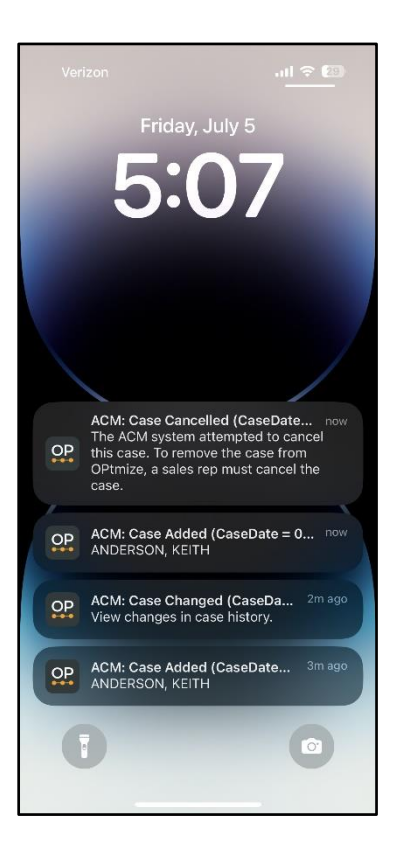

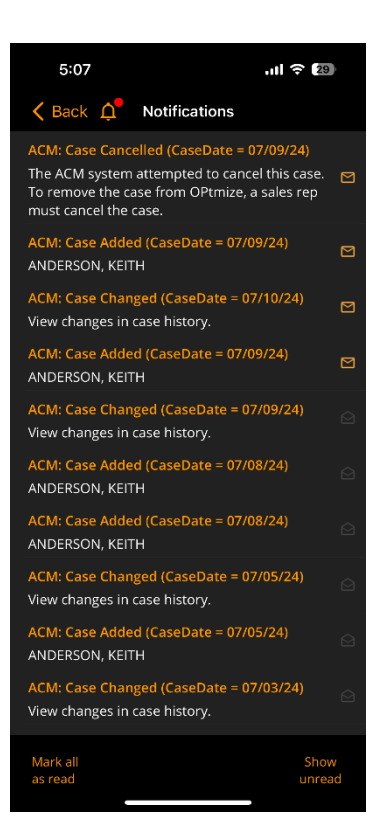

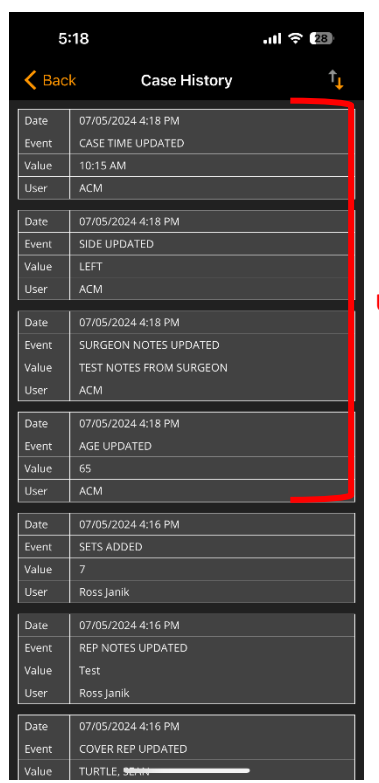

**Updated case details** 

# **OPtimize Scheduling App v8.x.x**

# **QUICK REFERENCE GUIDE**

#### Case Details

3:17 ul 🕆 47 ≙ OPtimize Add Case + 9 8 ACM filter selected. Only Jul 09, 2024 0 🕑 🖻 ACM cases are shown. × HOSPITAL ONE ACM cancelled the case. 0 Products Rep needs to cancel to remove it from OPtimize. EXAMPLE 2 (M) 0 Products 6:15 AM 🔶 🖩 ANDERSON, KEITH 10974 ••• ACM X-rays. View Non-Templated DICOMs, EXAMPLE 1 (M) Templated DICOMs, and Template Reports. Pinnacle 58, Actis 6 Templated parts.

Designates an ACM case.

÷

Note: New ACM cases will be in Red status and must be submitted by the rep. The rep must select any Templated Products that they want available for the case. Templated products are **NOT** automatically ordered.

View/select Planned and Actual parts.

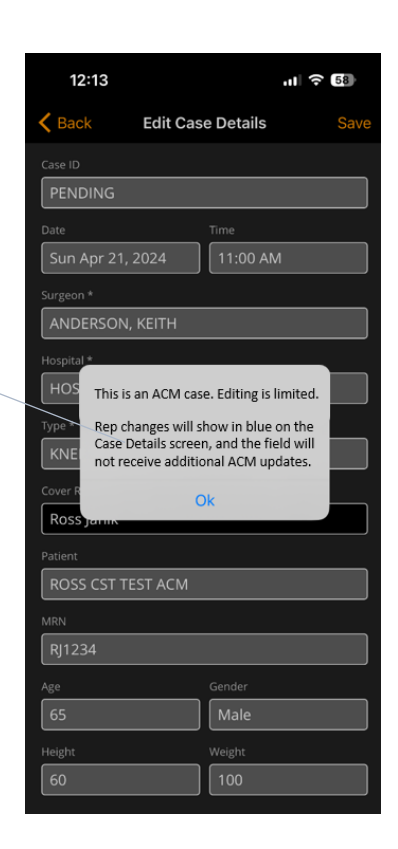

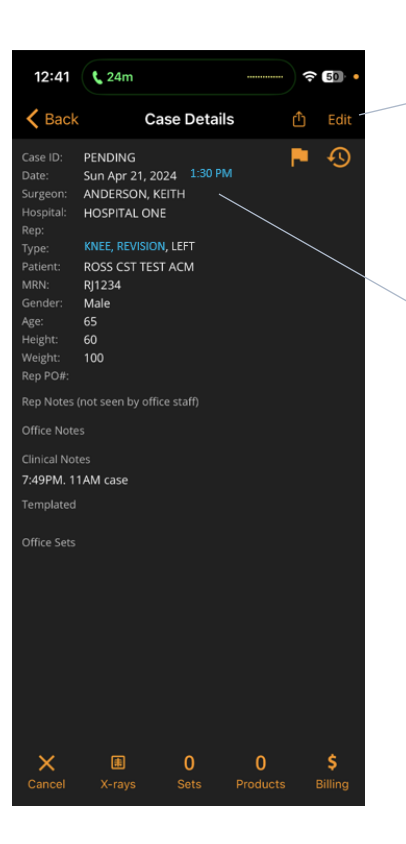

The following fields sent by ACM can be edited. If changes are made by a user, that field will display in blue on the Case Details screen and future ACM updates will not be accepted:

- Case Date
- Case Time \_
- Procedure Type \_
- Side \_

These remaining fields are OPtimize only and can be edited at any time.

- Cover Rep
- Rep PO
- **Rep Notes**
- **Office Notes**

All other fields come from ACM and cannot be changed.

### **Cancelled** Case

Reps can cancel an ACM case in OPtimize, however this will cancel the case permanently and it cannot be reactivated. If ACM sends future updates for that case, they will not be accepted.

If a case is cancelled by ACM, a notification is sent via OPtimize so that the rep can cancel the case. The case will not automatically be cancelled and can be reactivated by ACM.

OPtimize will append "ACM CX:" to the patient field and highlight the patient field in RED as an indication to the rep that ACM cancelled the case (see screenshot below). Additionally, if the case is within the next 14 days, the rep will receive a push notification.

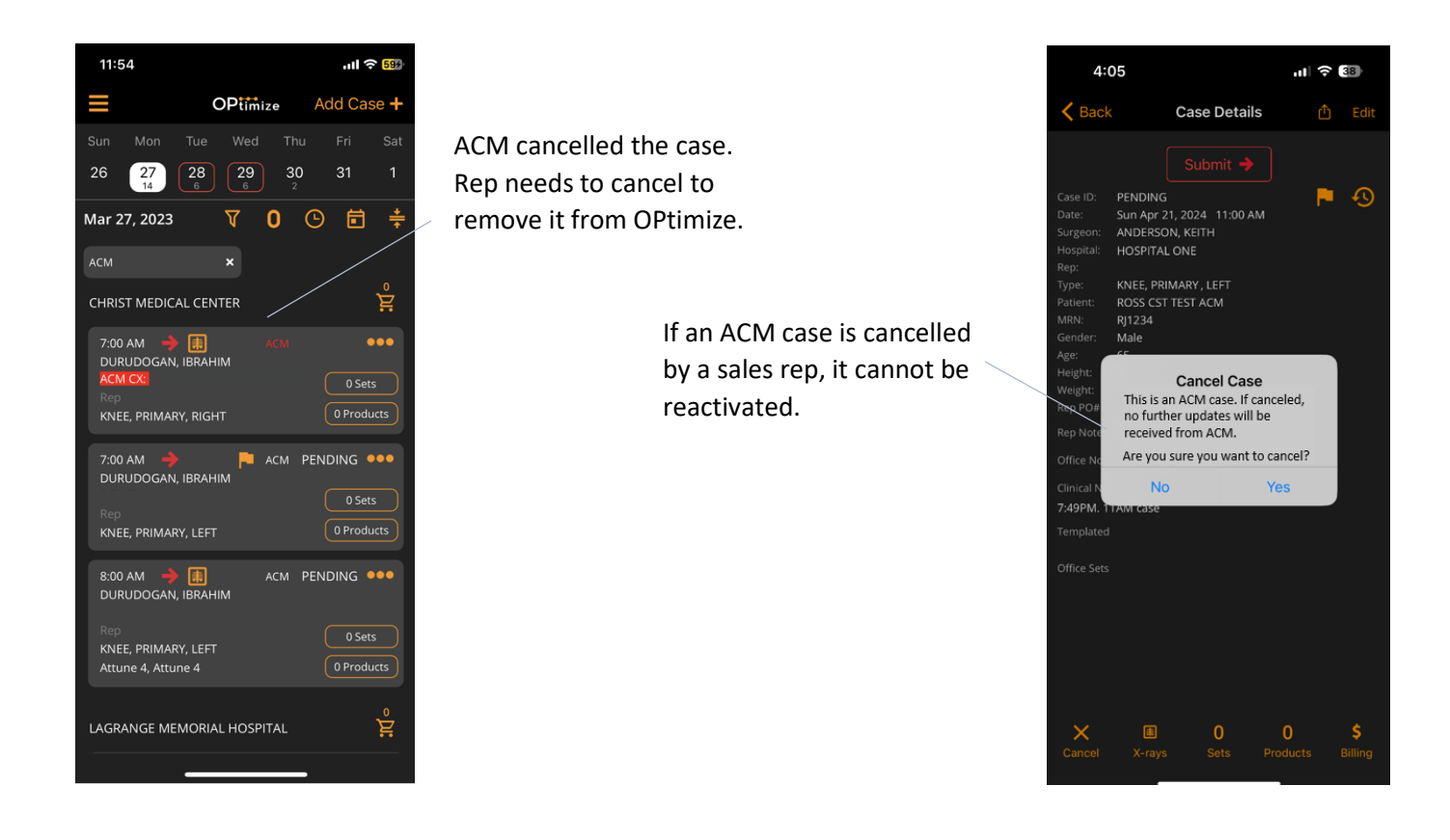

### X-rays (DICOMs and Template Report)

ACM files are available on the X-rays screen.

- Dicom-NT-1 = Non-Templated DICOM image #1
- Dicom-T-1 = Templated DICOM image #1
- TemplateReport-1 = Template Report from the DICOM image

View Non-Templated DICOMs, Templated DICOMs, and Template Reports.

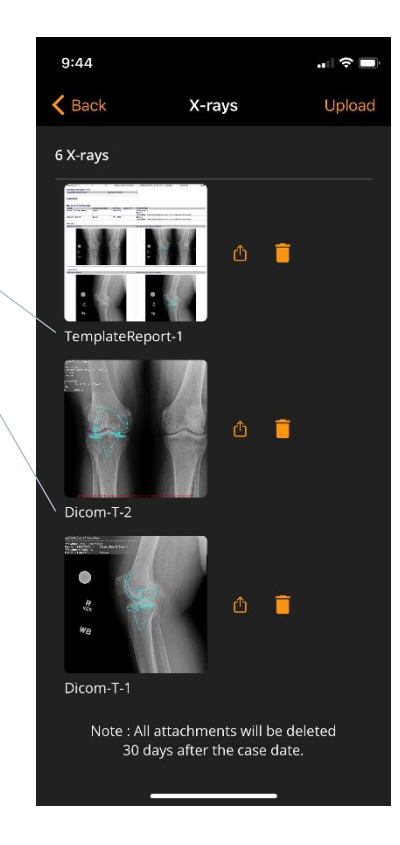

#### Products

Templated products are viewed by selecting the **Products** button on the either the Case Card or *Case Details* screen. The user can view templated parts and then select parts for the case. <u>Only Selected Products will be provided for the</u> <u>case</u>. Once parts are selected and submitted, the office will either reserve (if the part is in ACM inventory) or order the part.

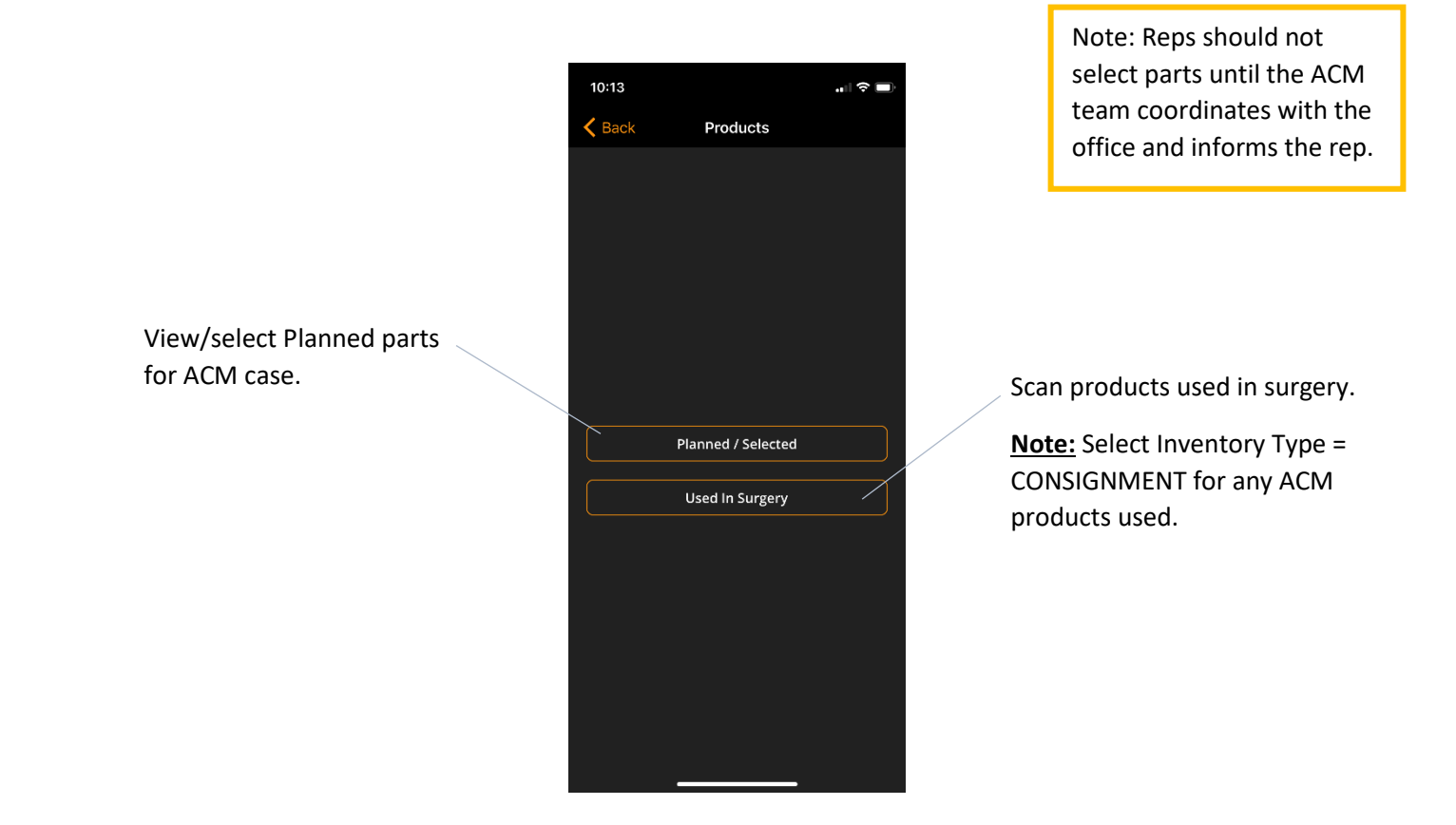

# **OPtimize Scheduling App v8.x.x**

# **QUICK REFERENCE GUIDE**

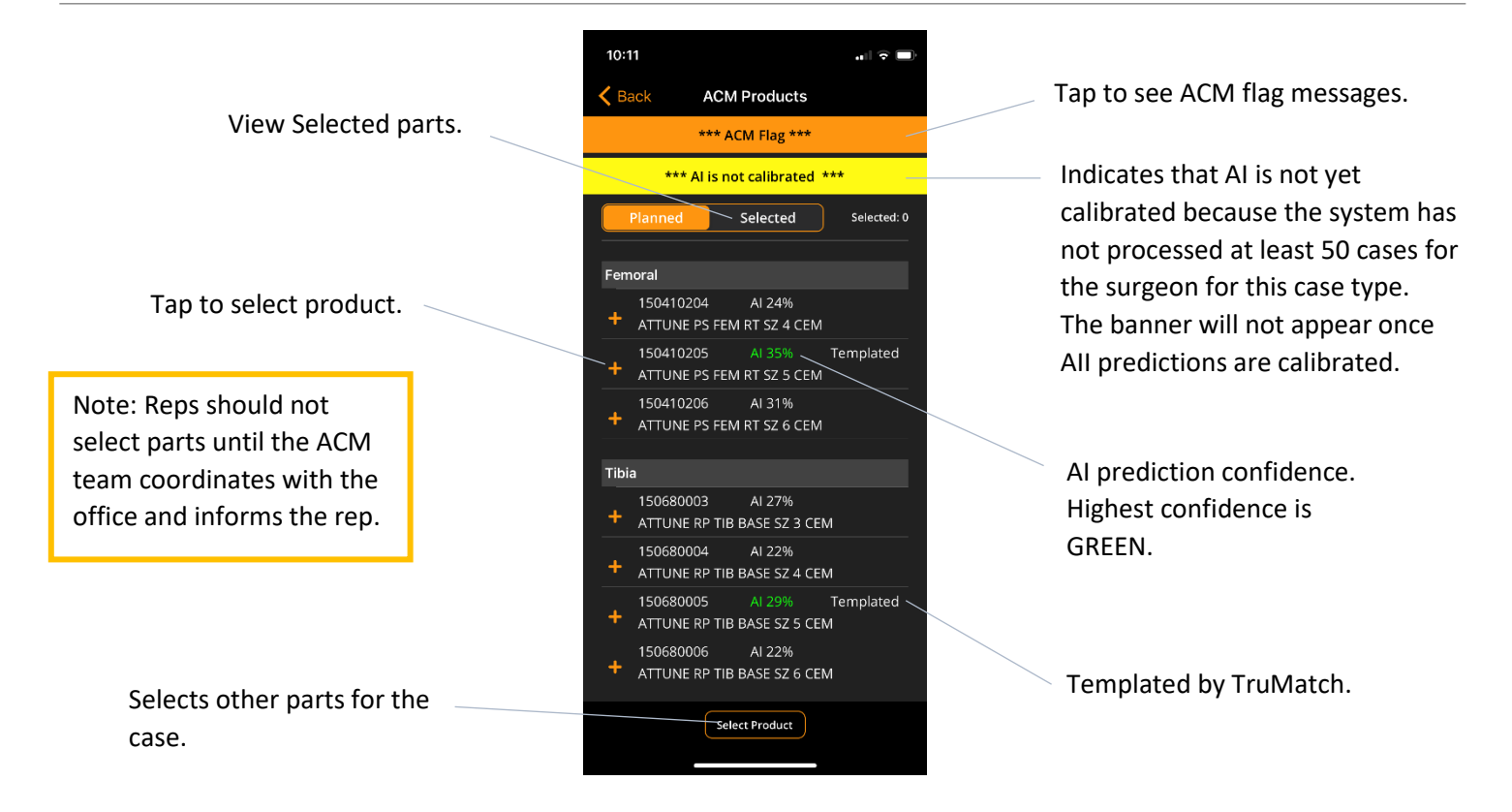

Note: The ACM Products screen is view-only on or after the date of the case.

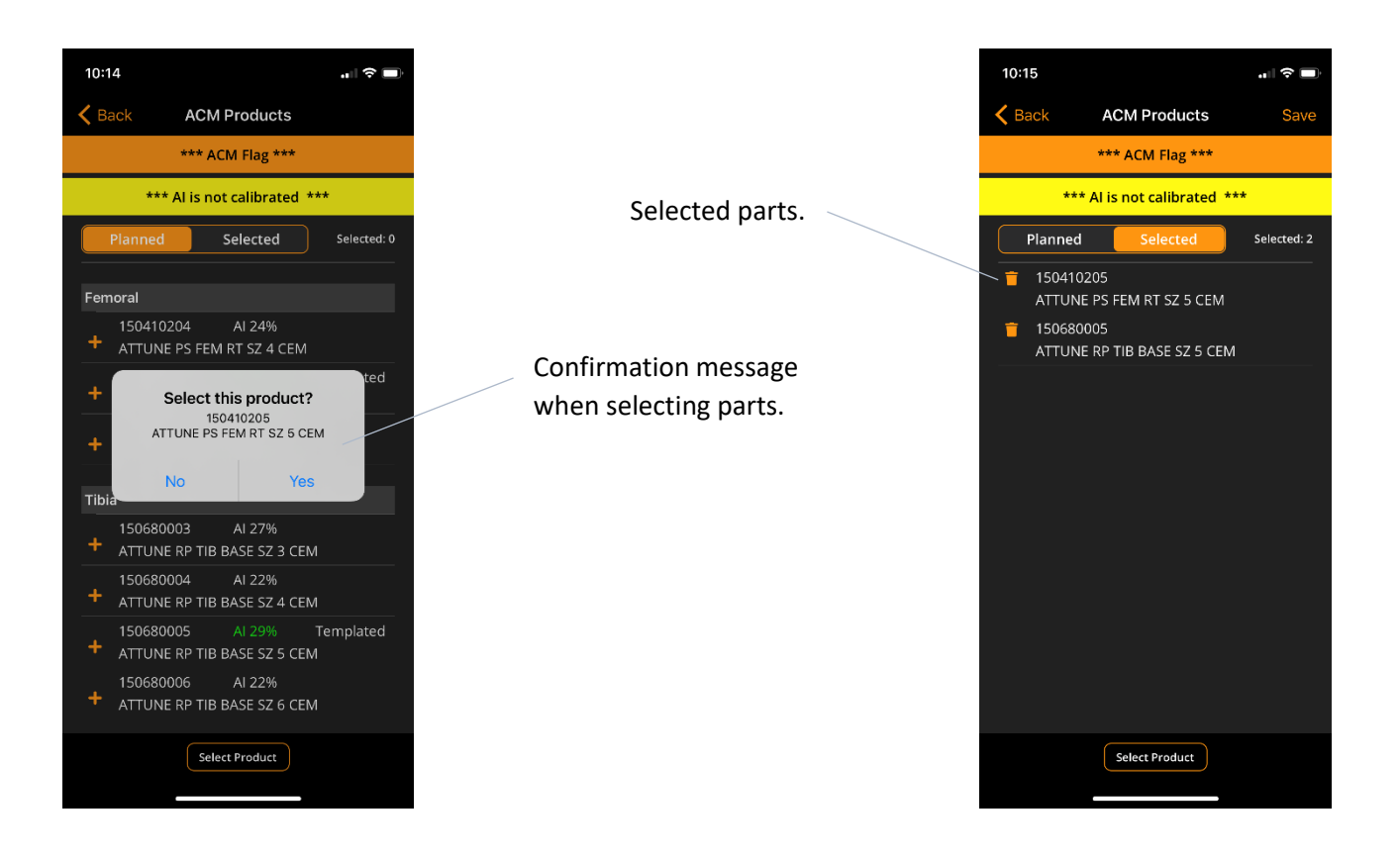

#### ACM Flags

ACM flags are displayed on the ACM Products screen. The flag conveys additional information about the templating process. Each flag consists of three elements: 1) Reason, 2) Severity (YELLOW or RED), and 3) Comments.

- Severity = RED if TruMatch cannot template at all. The Reasons are:
  - NO\_IMAGES\_AVAILABLE
  - IMAGES\_OUT\_OF\_DATE\_OR\_ WRONG\_FORMAT
  - MISSING\_CRITICAL\_IMAGES
  - UNSUPPORTED\_PROCEDURE
  - IMAGE\_TRANSFER\_OR\_ EQUIPMENT\_FAILURE
- Severity = YELLOW: TruMatch will template but the accuracy may be impacted by one of the following Reasons:
  - MISSING\_CALIBRATION\_MARKER
  - POOR\_IMAGE\_QUALITY
  - MISSING\_LATERAL\_IMAGE
  - MISSING\_AP\_IMAGE
  - ENGINEER\_COMMENT

Flag fields.

| 10:11                                                    |           |  |
|----------------------------------------------------------|-----------|--|
| K Back                                                   | ACM Flags |  |
| Reason:<br>NO_IMAGES_AV<br>Severity:<br>red<br>Comments: | AILABLE   |  |
|                                                          |           |  |
|                                                          |           |  |
|                                                          |           |  |
|                                                          |           |  |
| _                                                        |           |  |

### Select Products

On the *Select Products* screen, users can select additional products for an ACM case. This can include parts that were not templated for the case.

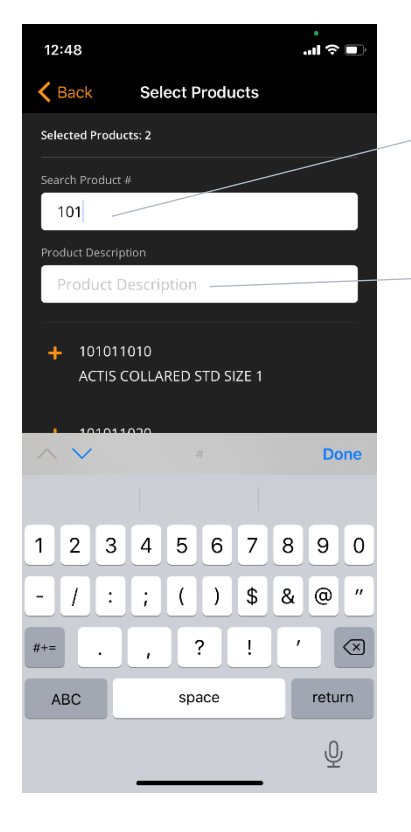

- Searches for products that begin with the numbers/letters entered.
- Searches for the entry anywhere in the product description.

<u>Note</u>: If data is entered in both boxes, only results that satisfy both criteria will be returned.

## Reports

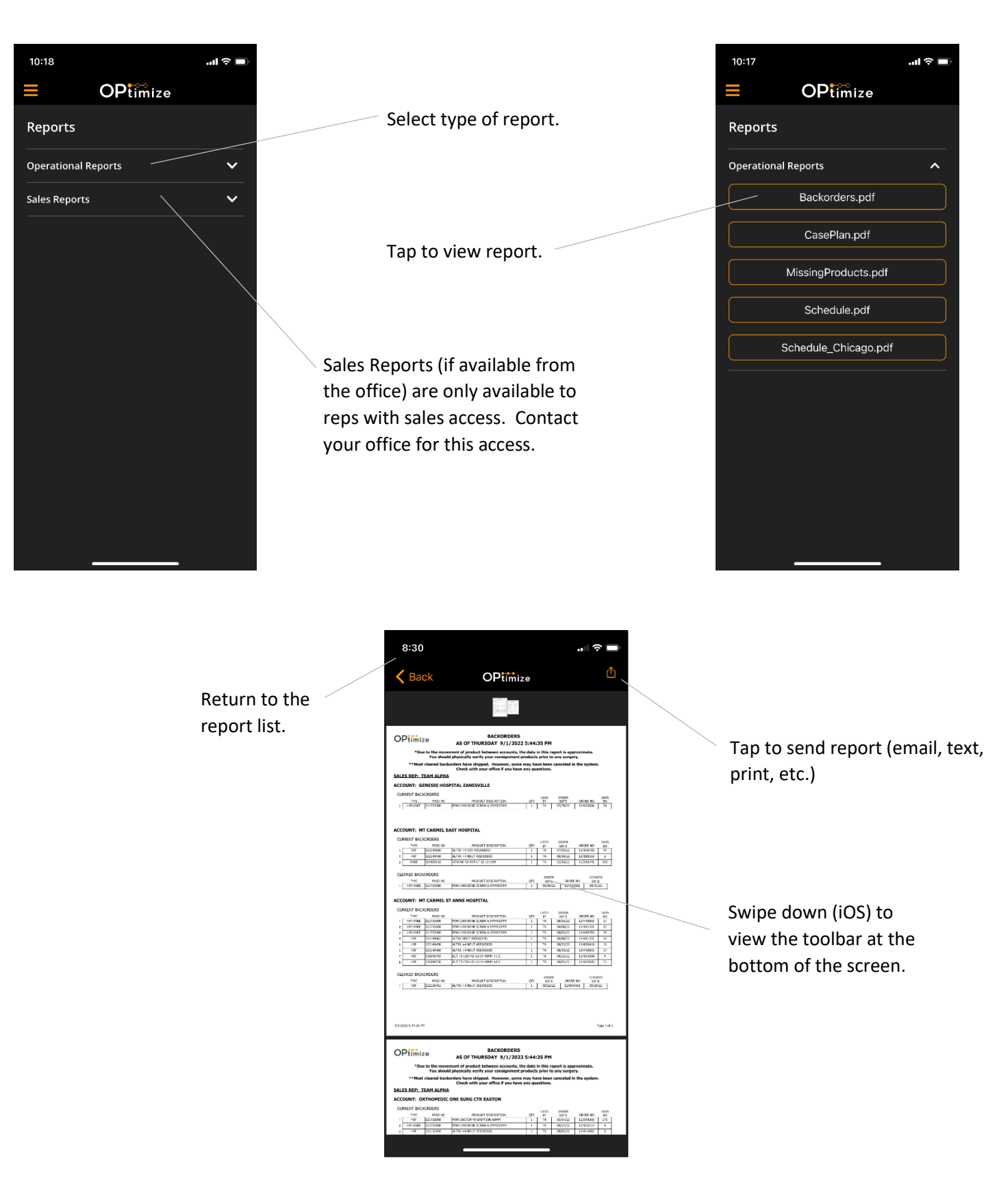

Contents Main Menu

## Sync Data

- The app will automatically synchronize the case schedules for all team members every hour. When this occurs, the user will see the *Loading...* message.
  - Example: Joe submits a new case on his device. All other members on Joe's team will not see Joe's new case until the next automatic hourly snyc occurs on their device.
- If the user wants to sync the team schedule before the next hourly sync occurs on their device, they can select the **Sync Data** button on the *Main Menu*. This will force an automatic data sync.

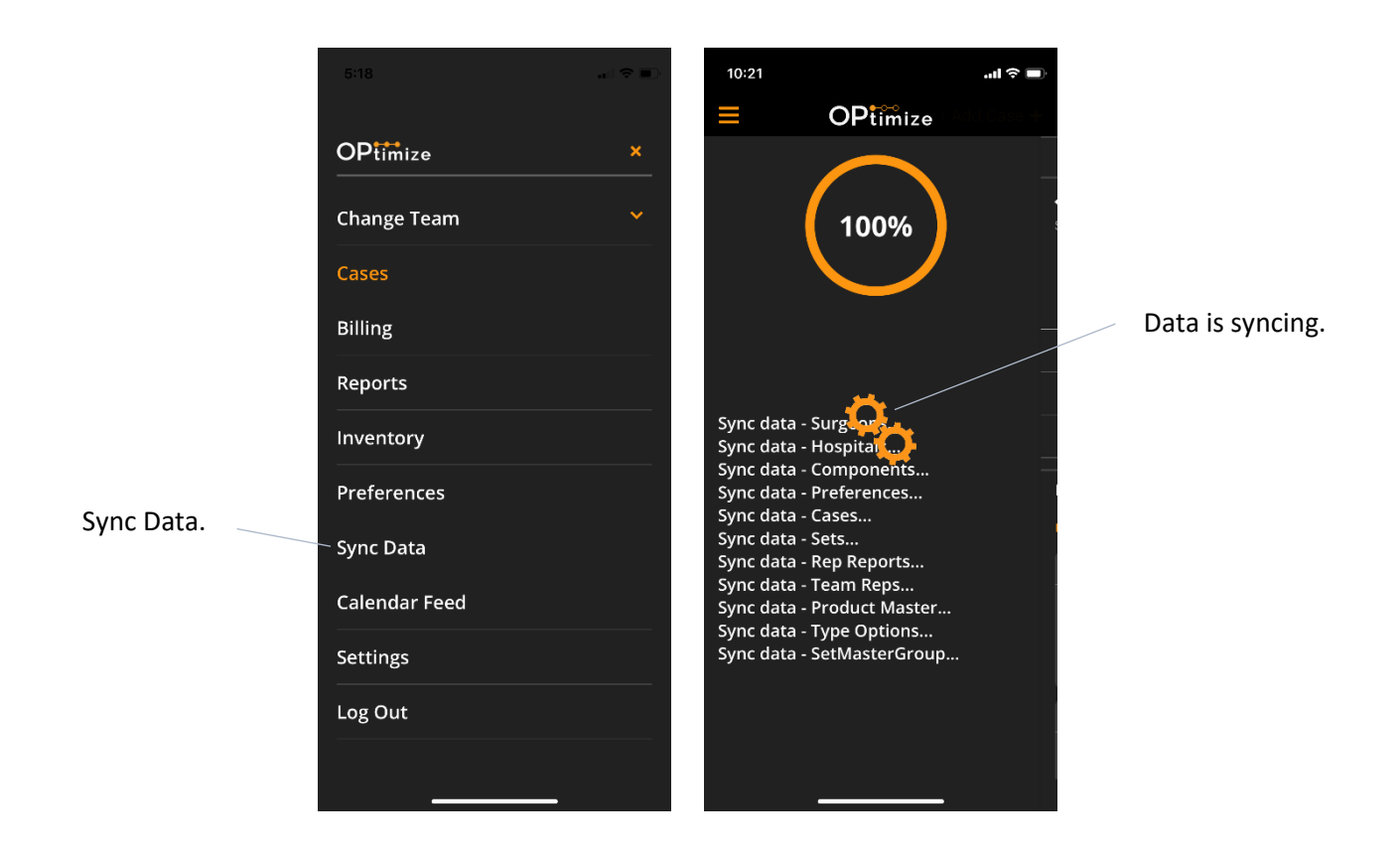

<u>Note</u>: Synchronizing data generally takes 5 to 10 seconds with a good data connection but may take longer with a slower connection.

## Notifications

This screen can also be accessed by selecting the bell icon at the top of any screen. Currently notifications are only enabled for ACM cases.

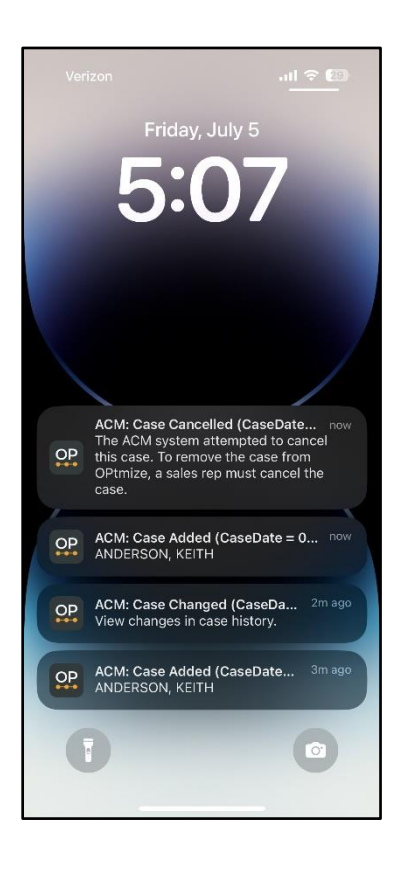

| Tap to open                | 4:57                                               |                                      |                                                                            | .11 🗟 39                                                                            | ŀ |
|----------------------------|----------------------------------------------------|--------------------------------------|----------------------------------------------------------------------------|-------------------------------------------------------------------------------------|---|
| Notifications screen.      | K Back                                             | Ų.                                   | Notifications                                                              |                                                                                     |   |
|                            | ACM: Case                                          | Adde<br>N, KEIT                      | d (CaseDate = 07/09<br>ˈH                                                  | /24)<br>/24)<br>10/24)<br>10/24)<br>this case.<br>sales rep<br>/24)<br>10/24)<br>() |   |
|                            | ACM: Case<br>ANDERSON                              | Adde<br>N, KEIT                      | d (CaseDate = 07/09<br>H                                                   | )/24)                                                                               |   |
| Unread notifications shown | ACM: Case<br>View chang                            | Chan<br>ges in i                     | ged (CaseDate = 07)<br>case history.                                       | (10/24)                                                                             |   |
| with sealed envelope icon. | ACM: Case<br>The ACM sy<br>To remove<br>must cance | cance<br>ystem<br>the ca<br>el the c | elled (CaseDate = 07<br>attempted to cance<br>ase from OPtmize, a<br>case. | 7/09/24)<br>l this case.<br>sales rep                                               |   |
|                            | ACM: Case<br>ANDERSON                              | Adde<br>N, KEIT                      | d (CaseDate = 07/09<br>H                                                   | 9/24)                                                                               |   |
|                            | ACM: Case<br>View chang                            | Chan<br>ges in i                     | ged (CaseDate = 07/<br>case history.                                       | (10/24)                                                                             |   |
|                            | ACM: Case<br>ANDERSON                              | Adde<br>N, KEIT                      | d (CaseDate = 07/09<br>H                                                   | 9/24)                                                                               |   |
|                            | ACM: Case<br>View chang                            | Chan<br>ges in i                     | ged (CaseDate = 07)<br>case history.                                       | (09/24)                                                                             |   |
|                            | ACM: Case<br>ANDERSON                              | Adde<br>N, KEIT                      | d (CaseDate = 07/08<br>H                                                   | 3/24)                                                                               |   |
| ACM<br>AND                 | ACM: Case<br>ANDERSON                              | Adde<br>N, KEIT                      | d (CaseDate = 07/08<br>H                                                   | 8/24)                                                                               |   |
|                            | Mark all<br>as read                                |                                      |                                                                            | Show                                                                                | w |

## Settings

Users can customize and control certain features on the Settings screen

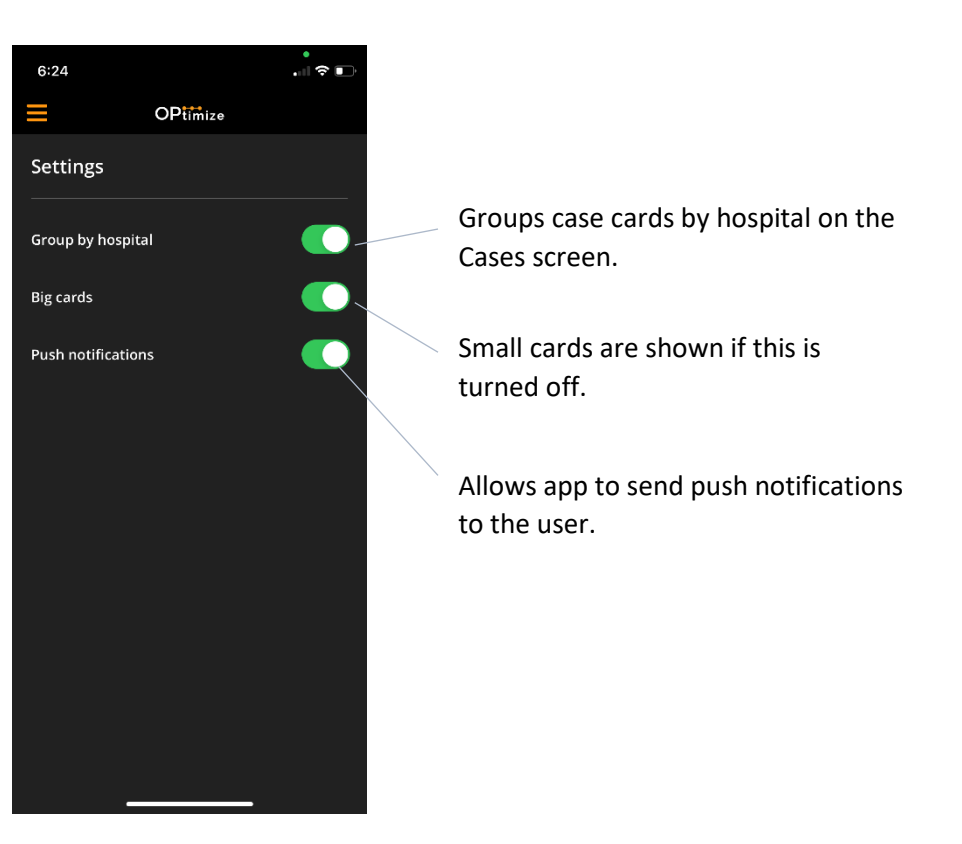

## Installing App Updates

The app will notify the user when an update is available and must be installed. Unless otherwise notified, deleting the app prior to installing the update is NOT required.

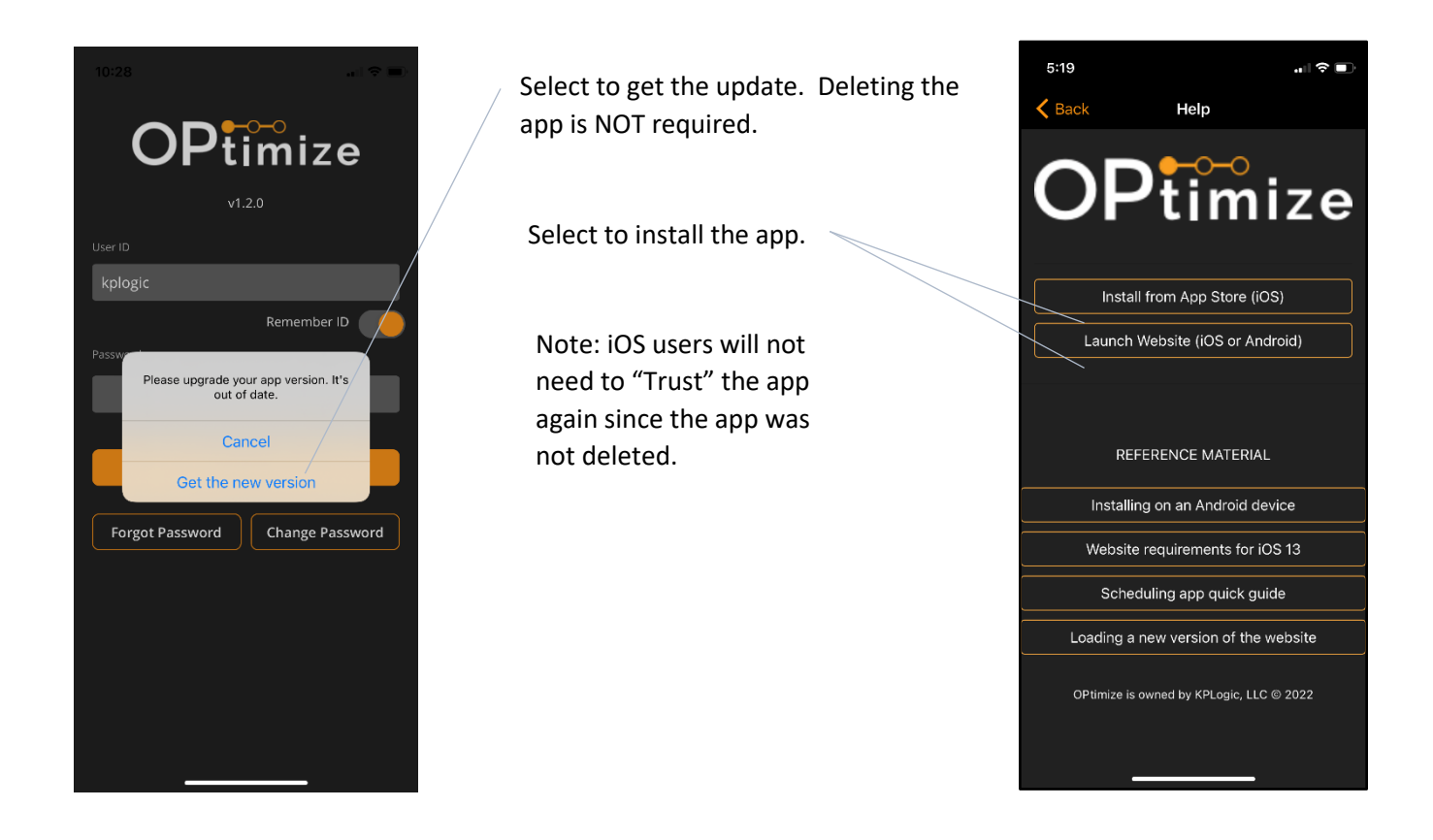

If a user needs to install the app on a new device or launch the website version, use the following link:

OPtimize App Link ----> (https://app.kplogic.com/)

## Troubleshooting

### Missing or Incorrect Data

Symptom: Data is missing or incorrect (e.g. no sets are showing on the Sets screen).

<u>Solution:</u> Tap **Sync Data** button on the *Main Menu* screen. If data is still missing, select **Logout** from the Main Menu, and then select **Log In** from the *Log In* screen. This performs a full data refresh. Once the app reloads, select the **Sync Data** button to complete the refresh.

### App Freezes

<u>Symptom:</u> Loading... message does not disappear or app stays on the app splash screen for more than 10 seconds. <u>Solution:</u> Close app completely and restart.

- > <u>iPhone/iPad</u>: double-click the device Home button and swipe up on the app. Restart the app.
- > Android device: tap and hold the device Home button and swipe the app left or right. Restart the app.

### Error Message

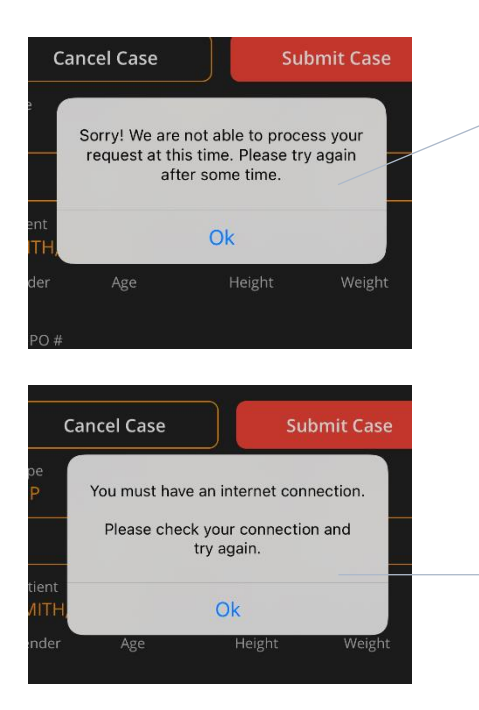

This error can be caused by connectivity or server issues. The user should check their internet connection, and then retry the task when they have a stronger signal. If the same message occurs repeatedly, the user should contact their local office.

<u>Note:</u> Hospital WiFi systems can cause issues sometimes. If possible, use cellular data. If cellular data is not available, contact the hospital's network administrator and ask them the whitelist the following domain: \*.kplogic.com.

The app does not detect an internet connection. Try again after connecting to the internet.

Note: Cellular data may not be available when a user is making a telephone call from the device.

## Appendix A: Exporting the Case Schedule to an External Calendar

Users can export their individual or team case schedule to an external calendar (e.g. iPhone, Outlook, or Google) by using the provided Internet Calendar Feed.

- The calendar feed is accessed from the Month Calendar screen. Only submitted (i.e. YELLOW and GREEN) cases are exported. Only future cases and cases 30 days in the past are exported.
- Please note:
  - Calendar feeds will periodically have to be set-up again as phone and network upgrades will sometimes cause them to stop functioning.
  - Once a case is submitted in the app, it takes about five minutes before that case is available to be exported to a calendar.
  - The feed is updated based on the external calendar's settings. Outlook and iOS have the ability to update on demand. However, Google Calendar typically only updates approximately once daily. We have no control over this timing.

### Obtaining the Feed from the App

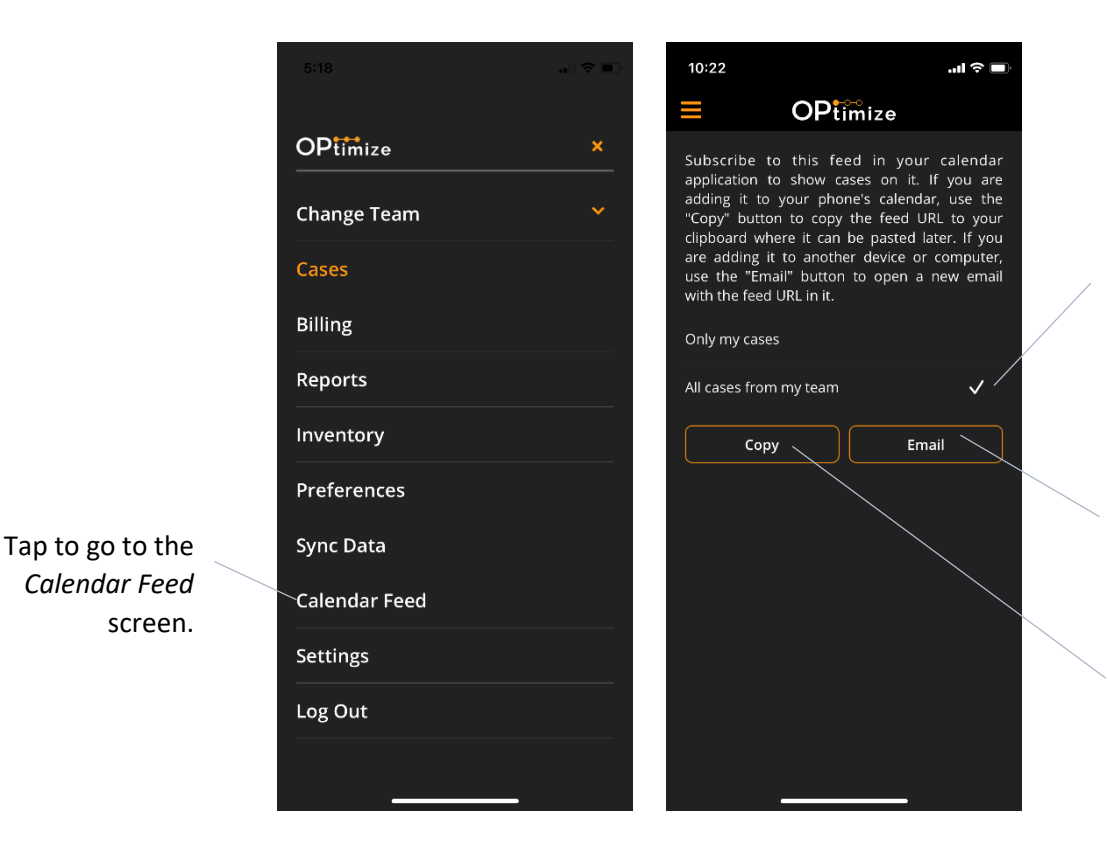

Choose whether to export only my cases or all team cases.

Email the feed URL for use on a PC or another device.

Copy the feed URL for use on this device.

### iOS Calendar Feed

- Copy the desired feed URL (my cases or entire team's cases)
- Return to the *Home* screen by clicking the *Home* button
- Select the *Settings* icon from the home screen
- Select Mail
- Select Accounts
- Select Add Account
- Select Other
- Select Add Subscribed Calendar
- Paste the URL into the Server box (see below)
- Select Next

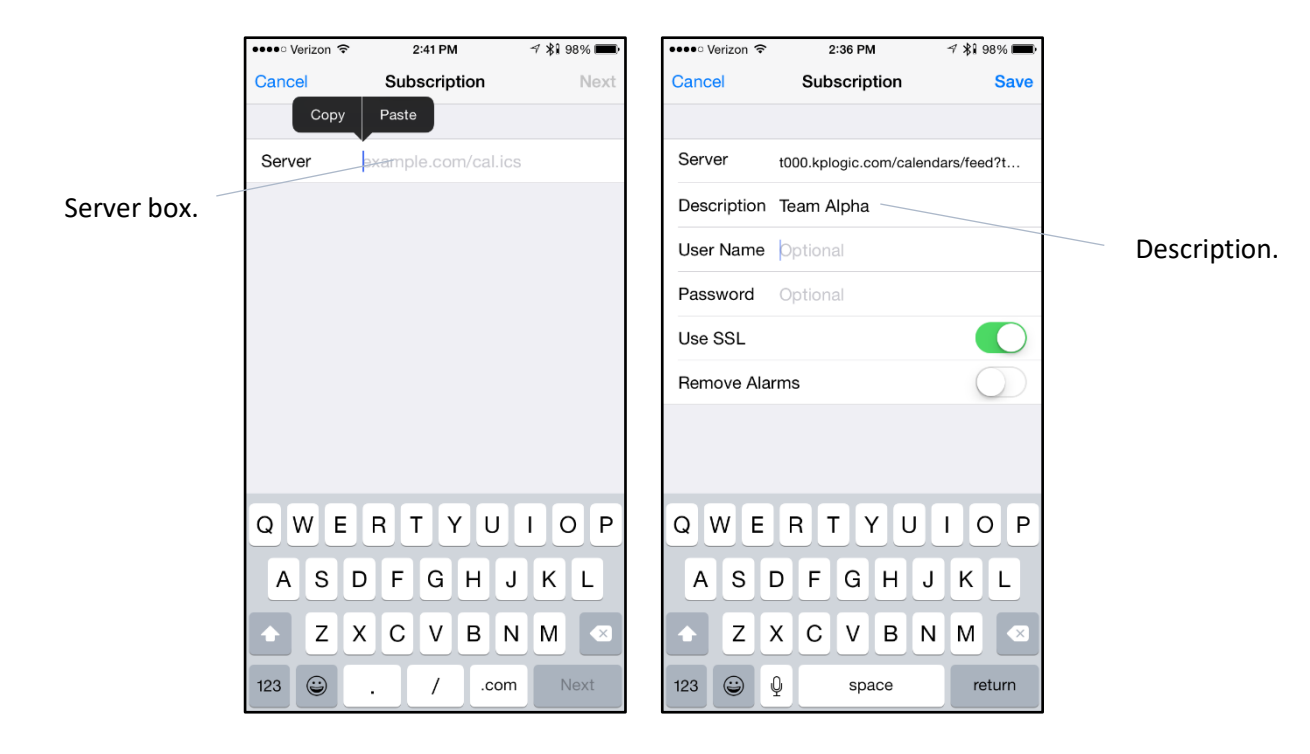

- If desired, change the Description (e.g. Team Alpha) (see above)
- Select Save

You can now view the feed on your iOS calendar.

In order to refresh the feed, select Calendars from the bottom of the iOS calendar screen. Then, touch and drag the screen down a little. A spinner will appear at the top of the screen while the calendars are refreshed.

| •••• Verizo          | n 🗢 2:47 PM                                 | ≁ 🗱 98% 🗖                         | 🕒 💿 🖘                      | 2:37 PM           | \land 🕯 98% 🖿 |
|----------------------|---------------------------------------------|-----------------------------------|----------------------------|-------------------|---------------|
| August               | t i i i                                     | <u>≡</u>                          | - Edit                     | Calendars         | Done          |
| Wed Aug              | g 19                                        |                                   |                            | 214               |               |
| 9:00 AM<br>9:30 AM   | DAVISON / MCEH /<br>MT CARMEL EAST HOSPIT   | K-P / 0<br>AL                     |                            |                   |               |
| 11:30 AM<br>12:00 PM | DAVISON / MCEH /<br>MT CARMEL EAST HOSPIT   | H-P / 3<br>AL                     |                            | Show All Calendar | 'S            |
| Thu Aug              | 20                                          |                                   |                            |                   |               |
| 8:00 AM<br>8:30 AM   | ADCOCK / GSHZ / I                           | K-R / 0<br>TAL ZAYNESVILLE        | KPLOGIC                    |                   | $\bigcirc$    |
| 1:00 PM<br>1:30 PM   | KIMBERLY / BHZ / H<br>BETHESDA HOSPITAL ZAN | K-P-L / 3                         |                            | r                 | (1)           |
| Mon Aug              | g 24                                        |                                   | KPLOGIC - MITC             | сн                |               |
| 8:00 AM<br>8:30 AM   | ADCOCK / GSHZ / I                           | K-R / 0<br>TAL ZAYNESVILLE        | 🗸 🔹 Calenda                | r                 | í             |
| 8:00 AM<br>8:30 AM   | ADCOCK / GSHZ / I<br>GOOD SAMARITAN HOSPI   | K-R / 0<br>TAL ZAYNESVILLE        | ICLOUD CMS                 |                   |               |
| 8:00 AM<br>8:30 AM   | ADCOCK / GSHZ / I<br>GOOD SAMARITAN HOSPI   | K-R / 0<br>TAL ZAYNESVILLE        | All iCloud                 | CMS               |               |
| Tue Aug              | 25                                          |                                   | • Work                     |                   | i             |
| 8:00 AM<br>8:30 AM   | ADCOCK / GSHZ / I                           | <b>K-P / 0</b><br>TAL ZAYNESVILLE | <ul> <li>Family</li> </ul> |                   | i             |
| 8:00 AM              | ADCOCK / GSHZ / I                           | K-P/0                             | <ul> <li>Family</li> </ul> |                   | i             |
| Today                | Calendars                                   | Inbo                              | x                          |                   |               |

Touch and drag the screen down a little.

To refresh, tap Calendars.

### Google Calendar Feed

- Email the desired feed URL to yourself.
- When the email arrives, copy the feed URL.
- Select the "+" beside Other calendars
- Select

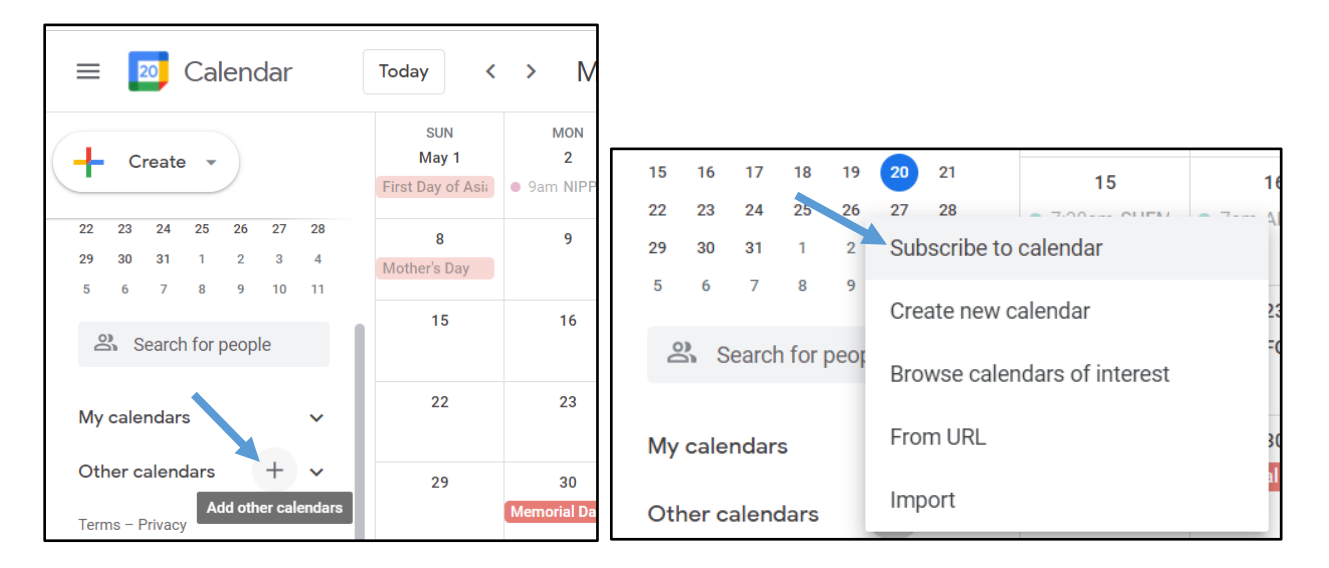

- Select From URL
- Paste the feed URL into the URL box.
- Select Add Calendar.

| ← Settings                   |                                                                          |
|------------------------------|--------------------------------------------------------------------------|
| General                      | From URL                                                                 |
| Add calendar                 | URL of calendar<br>https://api-jad1.kplogic.com/api/V1/getFeed?file_type |
| Subscribe to calendar        | Make the calendar publicly accessible                                    |
| Create new calendar          | You can add a calendar using the iCal format by its address.             |
| Browse calendars of interest | Add calendar                                                             |
| From URL                     |                                                                          |
| Import & export              |                                                                          |

You can now view the feed on your Google Calendar.

Google automatically refreshes the feed approximately once each day. We have no control over this timing.

### Outlook Calendar Feed

- Email the desired feed URL to your Outlook email address.
- When the email arrives, copy the feed URL.
- Right Click on a *Calendar Group* and select: Add Calendar, From Internet.

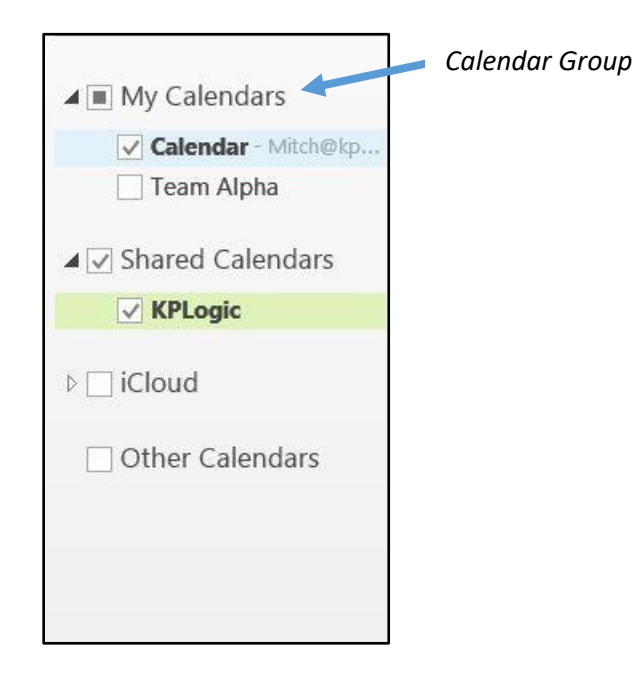

- Paste the URL into the box and select **OK**.
- Once the dialog box appears, select **Advanced** to go to the *Subscription Options* screen.

|                                                                                                    | Microsoft Outlook                                                                                     | ×     |
|----------------------------------------------------------------------------------------------------|----------------------------------------------------------------------------------------------------|-------|
|                                                                                                    | Add this Internet Calendar to Outlook and subscribe t updates?                                        | to    |
| New Internet Calendar Subscription ? ×<br>Enter the location of the internet calendar you want to add to Outlook:<br>https://t000.kplogic.com/calendars/feed?token=0d8cfe28-2580- | https://t000.kplogic.com/calendars/feed?token=0d8cf<br>2580-4bff-8175-f19903ba022a&key=2298700c-c8d2- | ie28- |
| Example: webcal://www.example.com/calendars/Calendar.ics                                                                                                    | To configure this Internet Calendar, click Advanced.                                                  |       |
| OK Cancel                                                                                                    | Advanced Yes No                                                                                       | >     |

# **OPtimize Scheduling App v8.x.x**

# **QUICK REFERENCE GUIDE**

- Beside Folder Name, give your feed a name (e.g. Team Alpha)
- Uncheck the box under *Update Limit*.
  - This configures the calendar so that the user can refresh the feed on demand by selecting Send/Receive All Folders from the SEND / RECEIVE tab.
- Select OK.

| Subscrip                                                                                                    | tion Options ×                                                                                                    |
|----------------------------------------------------------------------------------------------------|----------------------------------------------------------------------------------------------------|
| Use the choices below to configure options for this Internet Cal                                                                                                    | iendar.                                                                                                    |
| General                                                                                                    |                                                                                                    |
| Folder Name:                                                                                                    | Team Alpha - all                                                                                                    |
| Internet Calendar:                                                                                                    |                                                                                                    |
| Location:                                                                                                    | https://t000.kplogic.com/calendars/feed?token=0d8cfe28-2580-4bff-8175<br>f19903ba022a&key=2298700c-c8d2-480e-91b1-36d4002811f6&team=1 |
| Description:                                                                                                    |                                                                                                    |
| Display this calendar on other computers with the account:     Attachments     Download attachments for items in this Internet Calendar                                                                                                    | mitch@kplogic.com                                                                                                    |
| Update Limit                                                                                                    |                                                                                                    |
| Update this subscription with the publisher's recommendati<br>do not update more frequently than the recommended limit<br>subscription from possibly being cancelled by the content p<br>Current provider limit. Use the choices below to configure | on. Send/Receive groups<br>: to prevent your<br>rovider.<br>options for this Internet Calendar.                                       |
| current provider minital obje are choices below to configure                                                                                                    |                                                                                                    |
|                                                                                                    | OK Cancel                                                                                                    |
|                                                                                                    |                                                                                                    |

To return to the Subscription Options screen do the follow:

- From the *File* tab, select **Account Settings**, **Account Settings**
- From the Internet Calendars tab, select the desired calendar feed
- Select Change

## Appendix B: YouTube training video timestamps:

A video training brief can be found at: <u>https://youtu.be/9x4\_TuP2oDs</u>

- 0:00 Introduction and App Download Link
- 0:29 Logging In
- 0:54 Cases/Case Schedule Screen
- 2:00 Adding a New Case
- 2:57 Case Details Screen
- 4:13 Requesting Sets on a Case
- 5:24 Aggregate Tool
- 5:45 Submitting Consumed Products to the Office
- 7:00 Scan Products Example
- 7:51 VELYS Tracking
- 8:17 Price Sheet and Billing Details
- 9:18 Sales Metrics
- 9:52 Billing Features
- 10:23 Reports
- 10:47 Inventory
- 11:43 Office Inventory
- 12:27 Consignment Inventory
- 13:05 Scanning Inventory/Cycle Counts
- 13:40 Backorders
- 14:34 Shipment Tracking
- 15:07 Device Experience Reports (DERs)
- 15:55 Preferences
- 16:42 Notifications
- 17:08 Questions/Contact Us